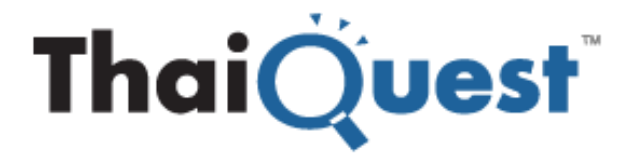

# Aspen for Browser User Guide V 1.20 (March 2014)

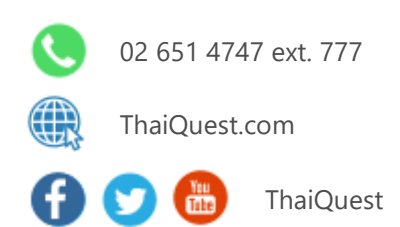

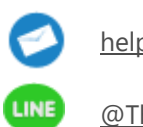

helpdesk@thaiquest.com

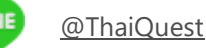

Copyright © 2021 ThaiQuest Limited. All rights reserved.

# Contents

| The Active Window                |    |
|----------------------------------|----|
| Title Bar                        | 4  |
| Main Toolbar                     | 4  |
| Getting Started                  | 5  |
| Market Overview                  | 6  |
| Chart                            | 7  |
| Launching a Chart window         |    |
| Chart Toolbar                    | 9  |
| Manipulating Chart Scales        | 12 |
| Price Scaling                    | 12 |
| Changing Chart Interval          | 13 |
| Adding/Removing Indicators       |    |
| Layers                           |    |
| Drawing and Deleting Trend Lines | 21 |
| Extending a Trend Line           |    |
| Truncating a Trend Line          |    |
| Quote                            |    |
| Adding/Removing/Changing Symbols |    |
| Adding/Removing Columns          |    |
| Moving Columns                   |    |
| Sorting Data                     |    |
| News                             |    |
| News Toolbar                     |    |
| News Source                      | 40 |
| Reading News Articles            | 41 |
| Open PDF or ZIP file             | 41 |
| Searching News                   | 42 |
| Copying News                     | 43 |
| Printing News                    | 44 |
| Disable Dynamic News Update      | 44 |
| Full Quote                       | 45 |
| Bid/Offer                        | 45 |
| Warrant Analytic                 | 46 |
| Warrant Comparison               | 47 |
| Sorting Data                     | 47 |
| Adding/Removing Columns          |    |
| Fixed Format                     |    |
| Market Screener                  | 51 |
| Market Screener Components       | 51 |
| Alarm                            |    |
| Adding an Alarm                  |    |
| Deleting an Alarm Condition      | 60 |
| Editing an Alarm Condition       | 61 |
| Symbol Linking                   |    |
| Defining a Group                 | 62 |
| Removing a Control from Group    | 63 |
| Deleting a Group                 | 63 |
| Creating a Custom Template       | 64 |
| Save as Startup Template         |    |
| Pre-defined Templates            | 67 |
| User-defined Templates           |    |
| •                                |    |

# **The Active Window**

Although there may be many application windows (quote, news, charts etc.) on the screen(s), there is always one and only one active window at any time. This does not mean that the other windows will not continue to update -- all windows continuously update. The instructions you give to Aspen for Browser, whether through a menu or command, apply only to the active window.

When you add a new window to the screen, it automatically becomes the active window. The active window is differentiated from the other windows on the screen by its border. The active window border is orange. If you tile windows, the active window will always be in the foreground.

If the window you want to use is not active, you can make it active with the mouse or keyboard.

#### Mouse

Place the pointer within the window you want to select and click the left mouse key.

#### Keyboard

Press **Tab** to rotate through all the windows. Each time you press **Tab**, a new window becomes active. **Shift + Tab** rotate through your windows in the opposite (counter-clockwise) direction.

| M Aspen  | ı for Browser (l                      | beta) - Proje            | cted      |                |                |         |          |          |     |                |                | (                      | 🧿 🛈 😐            |
|----------|---------------------------------------|--------------------------|-----------|----------------|----------------|---------|----------|----------|-----|----------------|----------------|------------------------|------------------|
| 💕 🔒 😼    | 👾 - 🔤 🧱 🚺                             | २ 👪 😰 🔤                  | <u> </u>  | пск 🗗          | <b>2</b> 🔶 - 🗐 | • 🛃 •   | el 🔁     |          |     |                |                |                        |                  |
| 🧱 Quote1 |                                       |                          |           |                |                |         |          | 89 - 0   | 1 × | 🚼 Bid/Offer1   |                |                        | – 🗆 ×            |
| 분 🌣 🐰    | 1월 😫 🔛                                | D 22 - B                 | A A       | ব              |                |         |          |          |     | JAST           | Buy 59.96      | % 4 <mark>0.0</mark> 4 | 1% Sell          |
| SYMB     | PROJECTED                             | ASKSIZE                  | ASK       | BID            | BIDSIZE        | %BUY    | /%SELL   | TRADE    | -   | Trade Sid      | de Volume      | Change                 | %Chg             |
| TWS      | Th                                    | nis window is            | an active | 25.50          | 1151           | 60%     | 40%      | 25.50    | ÷.  | 7.80↓          | B 360600       | -0.20                  | -2.50            |
| SUPER    | · · · · · · · · · · · · · · · · · · · | window (disp             | lay with  | 2.94           | 8850           | 64%     | 36%      | 2.94     |     | Volume         | Bid            | Offer                  | Volume           |
| JUTHA    |                                       | Orange bo                | rder)     | 5.20           | 5708           | 60%     | 40%      | 5.20     |     | 31711          |                |                        | 12819            |
| TKS      | 5.95                                  | 80/ 08                   | 5.95      | 5.90           | 190            | 54%     | 46%      | 5.95     |     | 53100<br>41700 |                |                        | 10955<br>7915    |
| SPACK    | N/#                                   | A 19                     | 2.58      | 2.54           | 5              | 50%     | 50%      | 2.58     |     | 28504          |                | 8.00                   | 82400            |
| JAS      | 7.80                                  | ) 12819                  | 7.85      | 7.80           | 31711          | 60%     | 40%      | 7.80     |     | 53600          | 7.60           | 8.05                   | 63100            |
| JAS      | JASM                                  | INE INTERN               | ATIONAL   | 0.03           |                | 64%     | 36%      | 0.03     |     | 👜 Chart1       |                | 8                      | – 🗆 ×            |
| JAS_BL   | JAS I                                 | Big Lot Avg.P            | rice      | 1.62           | 186300         | 45%     | 55%      | 1.63     |     | # 🟠 🔝 🌵        | * 🗢 👄 🛉 [A     |                        | ↓ »              |
| JAS_COI  | JAS                                   | Futures Cont.            | OI        | 7.80           | 31711          | 60%     | 40%      | 7.80     |     | JASMINE IN     | TERNATIONAL (J | AS) 10                 | .50              |
| JAS_CON  | JAS I                                 | Futures Conti            | nuous     | 7.75           | 9172           | 39%     | 61%      | 7.80     |     | Ē              | A L            | 10                     | .00              |
| JAS_F    | JASN                                  | INE INTERN               | ATIONAL   | 0.07           |                | 36%     | 64%      | 0.07     |     |                |                | 🧵 9.!                  | 50               |
| Show all | results matchi                        | ing " <mark>JAS</mark> " |           |                | _              |         |          | •        |     |                |                | 9.0                    | 00               |
| News1    |                                       |                          |           |                |                |         |          |          | 1 × |                | Z              | 8.                     | 50               |
| All 📑    | 7                                     |                          |           |                |                |         |          |          |     |                |                | <b></b>                | 3 <mark>0</mark> |
|          |                                       |                          |           |                |                |         |          |          |     |                |                | 7.                     | 50               |
|          |                                       |                          | C%JA      | S (JAS         | )              |         |          |          |     | ENO Gaps       |                |                        | 0                |
| 12:11    | CMNT                                  | JAS: ดีบี                | เอสฯ แเ   | <u>เะน่า "</u> | ชื่อ" ราคา เ   | เป้าหมา | ย 10.00  | บาท/ทุ้น | Ô   | No Gaps        | MACD           |                        | 00               |
| 11/ 1 1  | L4:34 CMNT                            | JAS: CI                  | MBS rea   | commen         | ds "Neutf      | RAL",t  | arget p  | rice is  |     |                | conchastic     |                        |                  |
| 11/1 1   | L0:50 CMNT                            | JAS: ฟินัท               | นเซีย ไข  | ชรัส แน        | ะน่า "BUY'     | 'ราคา   | เป้าหมาย | 11.00 บ  | J   | No Gaps        |                | 50                     | .00              |
| 11/1 1   | 10:36 CMNT                            | JAS: May                 | ybank k   | (im En         | g recomme      | ends "  | Buy",ta  | rget pri |     | No. Gaps       | Volume         |                        | Million          |
| •        |                                       |                          |           |                |                |         |          | Þ        |     | 9/23 9/30      | 10/7 10/14     | 10/28                  | Day              |

🕐 🛈 😐

# Title Bar

Aspen for Browser (beta) - page1

| lcon     | Function                                                               |  |  |  |  |  |  |
|----------|------------------------------------------------------------------------|--|--|--|--|--|--|
| 0        | Online Help. Displays online help.                                     |  |  |  |  |  |  |
| <b>i</b> | About. Displays product version.                                       |  |  |  |  |  |  |
| •        | Connection Status.                                                     |  |  |  |  |  |  |
|          | • If it is green, this means that you are connected to Aspen Server.   |  |  |  |  |  |  |
|          | • If it is red, this means that you are not connected to Aspen Server. |  |  |  |  |  |  |

# **Main Toolbar**

# 🗃 😂 🛃 👙 🛛 🔤 🧱 🖸 👪 😂 🔤 🔜 🌆 🎑 🐥 🛛 🤥 🔹 🚮 🔂

| lcon                    | Function                                                                                 |
|-------------------------|------------------------------------------------------------------------------------------|
| *                       | New Screen. Displays a new screen for create your own page.                              |
| Ē                       | <b>Open.</b> Displays a dialog so you can choose the page or window you want to display. |
| <b>_</b>                | Save. Saves the current page. If you're laying out a new page, you will be prompted to   |
|                         | provide a name for the page.                                                             |
| <b>&gt;</b>             | Save As. Displays the save dialog so you can give a layout another name.                 |
| 👋 <del>-</del>          | View. Displays a drop down menu which contains Page Explorer and Ticker.                 |
| 11111                   | Chart. Displays a chart window.                                                          |
| a una<br>a una<br>a una | Quote. Displays a Quote table window.                                                    |
| Q                       | Full Quote. Displays a Full Quote window.                                                |
| <b>\$</b> 6             | Bid/Offer. Displays a Bid/Offer window.                                                  |
| 2                       | Market Overview. Displays a Market Overview window.                                      |
| WA                      | Warrant Analytic. Displays a Warrant Analytic window.                                    |
|                         | Warrant Comparison. Displays a Warrant Comparison window.                                |
| N                       | News. Displays a News window.                                                            |
| TICK                    | Ticker. Displays a Ticker window.                                                        |
| $F_{F}$                 | Fixed Format. Displays a Fixed Format window.                                            |
| <b></b>                 | Market Screener. Displays a Market Screener window.                                      |
| <u>_</u> +              | Alarms. Add or edit an alarm condition.                                                  |
| <del>9</del> 9 -        | Color Themes. Choose the color theme.                                                    |
|                         | Windows. Cascading and tiling windows.                                                   |
| el.                     | Auto-Hide Toolbar. Toggle the tool bars of most window types.                            |
|                         | Symbol Linking. Allows you to group windows so that when you enter a symbol in any       |
|                         | member, that symbol gets passed to all group members.                                    |

# **Getting Started**

After logging into **Aspen for Browser**, you will be brought to the Default page where you will find 4 windows:

- Market Overview
- <u>Quote</u>
- Chart
- <u>News</u>

To find the information for a particular stock, click one of the windows and the window's border will turn orange. Type the stock symbol and press **Enter**.

#### How to type stock symbols

| Туре                   | Description                     | Exchange Symbol | Aspen Symbol |
|------------------------|---------------------------------|-----------------|--------------|
| Main Board             | Use the same symbols as SET/mai | BBL             | BBL          |
| Foreign Board          | Change "-" to "_"               | BBL-F           | BBL_F        |
| Warrants               | Change "-" to "_"               | EARTH-W3        | EARTH_W3     |
| Symbol with "&" letter | Change "&" to "N"               | F&D             | FND          |

The default page contains the following windows:

| (# Aspen for Browser (beta) - page1                             |                         |                                                          | Ø 🛈 😐                    |
|-----------------------------------------------------------------|-------------------------|----------------------------------------------------------|--------------------------|
| 💕 🗔 🛃 👙 · 🔤 🧮 🖸 👯 😥 🔤 🜉 🔛 🔤 🕼 📿 🐥 · 🧐 · 🕾 · 🔬 🌺 -               |                         |                                                          |                          |
| 🕺 Market Overview1                                              |                         | 🔁 🗕 🗖 🗙 🏧 Chart1                                         | 🕑 – 🗆 ×                  |
| Select Group SET   Template Price                               |                         | 4 A + + + + + + + + + + + + + + + + + +                  | _% • *                   |
| SET 1436.62 ^ +1.65 +0.11% Value 4.703 M                        | Volume 619190           | PTT PUBLIC CO.,LTD. (PTT)                                | 340.00                   |
| ▲ 236 ▼ 180 ↔ 174 Day Low Day High Prev 1434.97                 | MktCap 12.526 M         |                                                          | 330.00                   |
| Buy Sell 1431.52 1438.63 P/E 15.75                              | Yield 2.93              |                                                          | 320.00                   |
| 0% 0% P/BV 2.25                                                 | Time 10:15              |                                                          | <b>1</b> m <u>312.00</u> |
| Open: 1432.47                                                   |                         |                                                          |                          |
| SYMB %BUY/%SELL TRADE CHANGE %CHG %B-S OPEN HIGH                | LOW PREV VOLUME V       | VALUE TRADETIME                                          | 0.00                     |
| AGRO 59% 41% 361.02 139 0.39 1754 358.13 361.4                  | 357.61 359.63 8038      | 175/54 10:15 No Gaps                                     | -5.00                    |
| EINCIAL 74% 25% 184.02 Can't enter symbol in 184.01             | 182 01 183 00 46052     | 588763 10:15                                             | 100.00                   |
| INDUS 61% 39% 120.13 this window 120.6                          | 119.93 120.73 70231     | 171226 10:15                                             | 50.00                    |
| PROPCON 78% 22% 129.96 1115 WITGOW 130.2                        | 129.73 130.46 214232    | 629450 10:15                                             |                          |
| RESOURC 74% 26% 177.78 -0.29 -0.16 47.42 177.94 178.3           | 177.30 178.07 15221     | 346553 10:15 Volve                                       | rtroot.                  |
| SERVICE 76% 24% 324.81 2.82 0.88 51.16 322.18 325.6             | 321.95 321.99 64747 1   | 1205383 10:15 - 8/1 8/13 8/26 9/9 9/16 9/30 10/14        | 10/28 Day                |
| News1                                                           | -                       | - 🗖 🗙 🧮 Quote1                                           | 🕑 – 🗆 ×                  |
|                                                                 |                         | SYMB %BUY/%SELL PROJECTED TRADE CHANGE %CHG VOLUME       | VALUE(K)                 |
| Results for: All                                                |                         | CPALL 67% 33% 39.75 41.00 1.25 3.14 25015                | 4 1016604 📥              |
| 10:11 XNA CEIS: SAIC Motor auto sales up 14.13pct y-o-y i       | ı Jan-Oct               | A JAS 63% 37% 8.25 8.25 -0.05 -0.60 72035                | 5 598663                 |
| 10·10 (MNT DELTA·พีบันเซีย ไดรัส แนะนำ "BLIY" ราคาเป้าหมาย 58 0 | ) บาท/หัน               | ADVANC 51% 49% 238.00 238.00 -4.00 -1.65 2175            | 2 519567                 |
| 10 10 DDT Madula Linuiditu aut indus for China in a             |                         | IRUE 67% 33% 8.40 8.45 0.10 1.20 39592                   | 5 335035                 |
| 10:10 PRI Moody'S: Liquidity sub-index for chinese issuer       | s Talls in Oct          | <b>111 <u>59% 41%</u> 312.00 311.00 -11.00 -0.32</b> /00 | 0 218082                 |
| 10:09 CMNT MODERN : Phillip recommends "BUY", target price      | is Bt12.30/share        |                                                          |                          |
| 10:09 XNA Interview: "Combination blow" required to count       | er terrorism: Russian e | ext                                                      |                          |
|                                                                 | ้าัน                    |                                                          |                          |
|                                                                 |                         |                                                          | •                        |

# **Market Overview**

The Market Overview window presents quotes for a group of sectors or stocks together.

Click **Market Overview** icon to open a Market Overview window.

#### Selecting Index/Industry/Sector

Click the '**Select Group**' drop down menu and then choose symbol list of your choice. Quotes of all stocks in the selected category will be displayed.

| 👿 Market Ov      | erview   |     |          |                | -     |       |        |         |               | <b>2</b> - | - 🗆 ×    |
|------------------|----------|-----|----------|----------------|-------|-------|--------|---------|---------------|------------|----------|
| Select Group     | SET      | •   | Templa   | Click drop-dow | n box | < 🗌   |        |         |               |            |          |
| SET              | INDEX    | -   | ↑ -      |                |       |       | 17.1   | 18 M Vo | lume          | 2.05       | 3 M      |
| ▲ 127 <b>▼ 5</b> | SET      |     | Day Low  | Day High       | Pre   | v     | 144    | 2.88 MI | ctCap         | 12.59      | 5 M      |
| Buy              | SET50    |     | 1429     | 1431.4         | P/E   |       | 1      | 5.78 Yi | eld           | 2          | .91      |
| 0%               | SET100   |     |          |                | Р/В   | v     |        | 2.26 Ti | me            | 14         | :58      |
|                  | SETHD    |     | $\sim$ ( | Click the sto  | ck    |       |        |         |               |            |          |
| SYMB             | MAI      |     | TRAD.    | category of v  | our   | 5     | OPEN   | HIGH    | LOW           | PREV       | VC       |
| AGRO             | INDUSTRY |     | 355.     | choice         | our   | 26    | 356.59 | 358.53  | 355.16        | 359.39     | <b>^</b> |
| CONSUMP          | AGRO     |     | 124.5.   | citotee        |       | .00   | 125.06 | 125.10  | 124.36        | 125.33     |          |
| FINCIAL          | CONSUMP  | •   | 180.35   |                |       |       | 181.48 | 181.48  | 180.05        | 183.18     |          |
| INDUS            | 66%      | 34% | 118.69   |                |       | 32.80 | 119.56 | 119.56  | 118.47        | 120.50     |          |
| PROPCON          | 65%      | 35% | 129.88   |                |       |       | 129.46 | 130.34  | 128.82        | 130.50     |          |
| RESOURC          | 46%      | 54% | 177.09   |                |       |       | 177.12 | 177.83  | 176.05        | 178.91     |          |
| SERVICE          | 41%      | 59% | 320.18   |                |       |       | 321.03 | 321.38  | 318.72        | 323.15     |          |
| TECH             | 60%      | 40% | 223.85   |                |       | 19.24 | 224.52 | 225.53  | 223.15        | 227.85     |          |
| GP               | 1 3/0    | 519 | A88.42   |                | 77    | A04   | 19.10  | A89.73  | <b>▲18941</b> | A 193.34/  |          |

#### **Choosing Data Types**

You can choose whether to view real-time price data or fundamental data. Click the '**Template**' drop down menu and the select **Price** or **Fundamental**.

| 👿 Market Ov  | erview |        |             |             | (       | 1_         |            |          |        | . 5    | - 🗆  |
|--------------|--------|--------|-------------|-------------|---------|------------|------------|----------|--------|--------|------|
| Select Group | SET    | •      | Template    | Price       | -       |            | Click drog | o-down b | ox     |        |      |
| SET          | 14     | 125.68 | ↑ <b>-1</b> | undamental  | ۸ ۵     | /alue      |            |          |        | 2.07   | 8 M  |
| ▲ 125 ▼ 5    | 46 🚸 1 | .33    | Day Low     | rice        | h F     | Prev       | 144        | 2.88 MI  | ctCap  | 12.59  | 5 M  |
| Buy          |        | Sell   | 1421.39     | 43:         | 1.40    | γe         | 1          | 5.78 Yie | eld    | 2      | 2.91 |
| 0%           |        | 0%     |             |             |         | /BV        |            | 2.26 Tir | me     | 15:03  |      |
|              |        |        |             |             |         |            |            |          |        |        |      |
| SYMB         | %BUY/  | %SELL  | Click       | the data ty | pe      | %B-S       | OPEN       | HIGH     | LOW    | PREV   | VC   |
| AGRO         | 49%    | 51%    | tha         | at you want |         | -2.88      | 356.59     | 358.53   | 355.16 | 359.39 |      |
| CONSUMP      | 47%    | 53%    | 1.          |             |         | -6.68      | 125.06     | 125.10   | 124.36 | 125.33 |      |
| FINCIAL      | 53%    | 47%    | 180.40      |             |         |            | 181.48     | 181.48   | 180.01 | 183.18 |      |
| INDUS        | 66%    | 34%    | 118.81      |             |         |            | 119.56     | 119.56   | 118.47 | 120.50 |      |
| PROPCON      | 65%    | 35%    | 129.79      |             |         |            | 129.46     | 130.34   | 128.82 | 130.50 |      |
| RESOURC      | 46%    | 54%    | 176.83      |             |         |            | 177.12     | 177.83   | 176.05 | 178.91 |      |
| SERVICE      | 41%    | 59%    | 320.10      |             |         |            | 321.03     | 321.38   | 318.72 | 323.15 |      |
| TECH         | 60%    | 40%    | 223.69      |             |         | 19.22      | 224.52     | 225.53   | 223.15 | 227.85 |      |
| AGRI         | 49%    | 51%    | 189.23      |             |         |            | 189.12     | 189.62   | 188.41 | 190.34 |      |
|              | ~~     | V 59   | 79.7        |             | <b></b> | $\sqrt{2}$ | 4/17/      | 1.81     | ~75~   | 487-0  |      |

Entries in each column of the **Market Overview** window can be sorted in ascending or descending order by click at the column header. The sorting icon  $\blacktriangle$ / $\blacksquare$  will be displayed on the column header.

For example, when you are viewing fundamental data of banking sector, you can click '**PE**' to sort the stocks by their price-to-earnings ratios. Clicking '**PE**' again will reverse that order.

| 👿 Market O   | verview | 1                |              | 2           | )        |           |       |       |         |       | E      | P - C |
|--------------|---------|------------------|--------------|-------------|----------|-----------|-------|-------|---------|-------|--------|-------|
| Select Group | BANK    | •                | Template     | Fundament   | tal 🔻    | Ť.        |       |       |         |       |        |       |
| BANK         |         | 534.07           | '↓ - <u></u> | 9.03        | 66%      | Value     | 3     | 3.638 | M Volum | e     | 105    | 531   |
| • 0 -        |         |                  | Low          |             |          | D         |       | 543.1 | 0 MktCa | р     | 2.21   | 7 M   |
| Buy          | oct Ban | king sec         | tor 8        | Sele        | ct Funda | mental    | type  | 12.3  | 4 Yield |       | 2.57   |       |
| 54%          | ect ban | iking see        |              | Dele        | erranae  | interitor | .jpc  | 1.8   | 2 Time  |       | 1      | 5:20  |
|              |         |                  |              | Open.       | 337.32   |           |       |       |         |       |        |       |
| SYMB         | %BUY/   | %SELL            | TRADE        | CHANGE      | %CHG     | %         | PE 🔻  | PBV   | DIVYLD  | EPS   | BOOK   | DPS   |
| тмв          | 56%     | 44%              | 2.70         |             |          | 3         | 86.66 | 2.06  | 1.20    | 0.04  | 1.33   | 0.03  |
| СІМВТ        | 46%     | 54%              | 2.04         |             | -1.92    | 1.74      | 25.03 | 2.10  | 0.24    | 0.03  | 0.99   | 0.00  |
| LHBANK       | 39%     | 61%              |              |             |          |           | 19.73 | 1.15  | 0.61    | 0.04  | 1.16   | 0.03  |
| BAY          | 72%     | <mark>28%</mark> | Clic         | K 'PE' COIL | imn, sor | ting      | 15.93 | 1.95  | 2.09    | 1.17  | 19.66  | 0.40  |
| SCB          | 44%     | 56%              |              | by desc     | ending   |           | 12.27 | 2.45  | 2.74    | 7.58  | 67.18  | 1.50  |
| KBANK        | 59%     | 41%              | 185.50       | -4.50       | -2.37    | 18.16     | 11.97 | 2.27  | 1.58    | 8.81  | 83.67  | 0.50  |
| КТВ          | 50%     | 50%              | 19.70        |             |          |           | 11.46 | 1.49  | 3.59    | 1.07  | 13.66  | 0.44  |
| BBL          | 48%     | 52%              | 205.00       |             |          |           | 11.13 | 1.39  | 3.16    | 10.09 | 148.30 | 2.00  |
| TISCO        | 49%     | 51%              | 42.75        |             |          |           | 8.27  | 1.74  | 4.96    | 3.17  | 25.24  | 2.40  |
| ТСАР         | 53%     | 47%              | 34.50        | 0.00        | 0.00     | 5.28      | 4.83  | 0.93  | 4.30    | 4.79  | 37.20  | 0.60  |
| ККР          | 47%     | 53%              | 41.50        |             |          |           |       | 0.00  | 0.00    | 0.00  | 0.00   | 0.00  |

# Chart

The Chart window let you view price charts and use technical tools to perform technical analysis.

- 🗑 🛈 😐 eta) - Default 🚽 🛃 📧 🔹 🏧 🌆 🔽 🛤 🖾 📥 📥 👘 4 🖓 A A # \* % 9.303 M 15.634 M Volume 2) MktCap 12.125 M 1425.07 178 Prev 2.91 15:30 330.00 325.00 320.00 Time P/BV 315.00 310.00 TRADE 444.57 VOLUME VALUE TRADE PREV 446.82 CHANGE %CHG %BUY/%SELL OPEN HIGH LOW 444.52 YME 449.35 448.86 101962 134.14 181.82 3.00 1.00 -1.00 -3.00 183.33 181.51 132.61 4479588 183.15 566328 130.77 133.53 131.44 134.81 130.04 133.18 130.68 133.60 1908292 4499255 0.07 12421670 190.64 300.30 4796805 90.00 70.00 50.00 30.00 10.00 299.72 299.83 301.08 301.79 174.09 219.03 549.29 542.39 2204473 4086212 219.03 29292 220.93 544.55 550 38 544.05 541.18 537086 541.29 544.79 60000.00 40000.00 20000.00 546.98 546.75 9256.11 16 43 94.22 29173.34 0253.14 14404 10/19 11/1 11/16 11/30 12/14 12/28 No. □ × 雨 Qu 1. D %BUY/%SELL PROJECTED TRADE CHANGE VOLUME SYMB %CHG 21.70 2.96 23.9 Results for: All 337.00 335.00 383 15:30 IQ ราคาดลาดยาง TOCOM: สัญญาส่งมอบเดือน มิ.ย.2556 ปีดส 1.50 5.05 0.00 2179 XNA Foreign exchange rates in India 15:29 15:28 IQ \*"กิตติรัตน์"มองบาทยังแข็งค่าต่อเนื่อง แต่ไม่มีนโยบายแทรกแซงที่ผิดธรรมชาติ 15:28 PRG ภาพข่าว: ตลาดหลักทรัพย์ฯ เป็นเจ้าภาพจัดงาน Invest ASEAN 2013 15:24 IQ ครม.สั่งตามติดราคาสินค้าไม่ให้อ้างเหตุขึ้นค่าแรงฉวยโอกาสเอาเปรียบผู้บริโภค 15:24 XNA Foreign exchange rates in Hong Kong 2nd ID· Military train derails in Foynt killing
- Click <sup>IIII</sup> Chart icon to open a chart window.

# Launching a Chart window

To use the Chart window:

- 1. Click on the **Chart** window. The window border will turn orange.
- 2. Type in a stock symbol and press Enter.

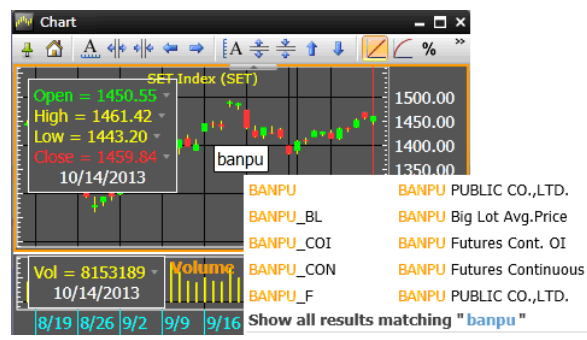

In Chart window, toolbar buttons are put into groups. Click the double arrow at the window's top right corner to view hidden buttons.

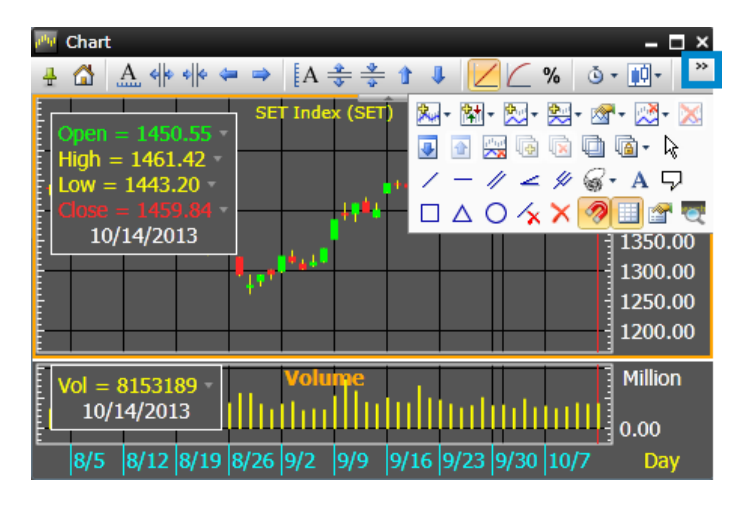

To keep the hidden buttons visible, click the dropdown arrow and then click 🗭 the **Pin** button. The **Pin** button will turn upright 🖶 and the hidden buttons will stay visible.

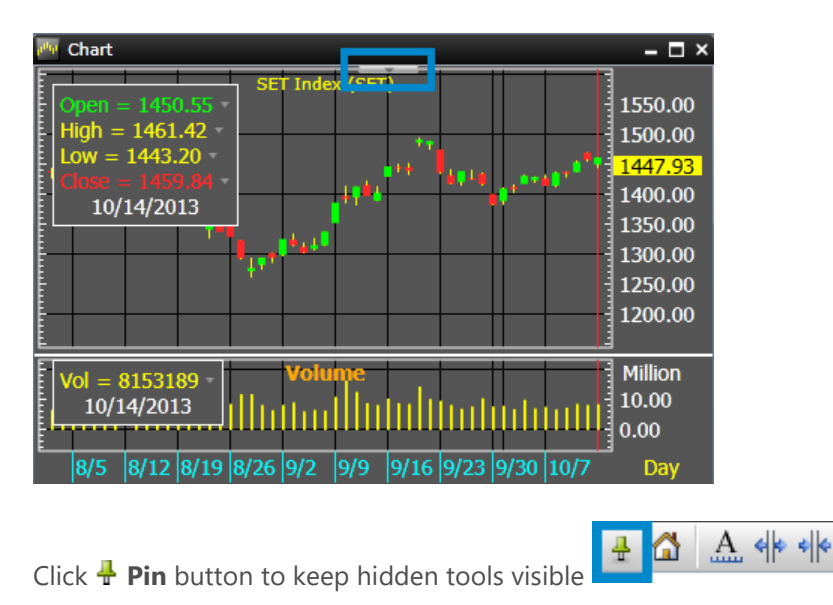

# Chart Toolbar

The Chart Toolbar is enabled once a chart window is opened or created in **Aspen for Browser**.

The Chart Toolbar contains commands for configuring the various charting features available in Aspen for Browser.

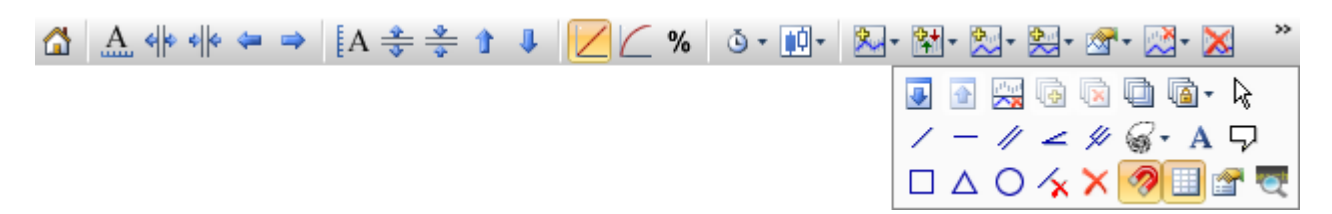

| lcon     | Function                                                              |  |  |  |  |  |  |  |  |
|----------|-----------------------------------------------------------------------|--|--|--|--|--|--|--|--|
|          | Default Scale. Restore both automatic price and time scaling at once. |  |  |  |  |  |  |  |  |
| A        | Auto Scale Time. Return to automatic time scale.                      |  |  |  |  |  |  |  |  |
| 44       | Expand Time Scale. Add more data to the chart.                        |  |  |  |  |  |  |  |  |
| *        | Compress Time Scale. Removes data from the chart.                     |  |  |  |  |  |  |  |  |
| 4        | Shift Left. Shifts data in the chart left.                            |  |  |  |  |  |  |  |  |
| <b>a</b> | Shift Right. Shifts data in the chart right.                          |  |  |  |  |  |  |  |  |
| A        | Auto Scale Price. Return to automatic price scale.                    |  |  |  |  |  |  |  |  |
| *        | Expand Price Scale. Increases the distance between price points.      |  |  |  |  |  |  |  |  |
| *        | Compress Price Scale. Decreases the distance between price points.    |  |  |  |  |  |  |  |  |
| Î        | Shift Up. Moves the entire chart up.                                  |  |  |  |  |  |  |  |  |
| 1        | Shift Down. Moves the entire chart down.                              |  |  |  |  |  |  |  |  |
| $\angle$ | Linear Price Scale. Applies Linear scaling.                           |  |  |  |  |  |  |  |  |
| $\sub$   | Logarithmic Price Scale. Applies Logarithm scaling.                   |  |  |  |  |  |  |  |  |
| %        | Percent Change Price Scale. Applies Percent Change scaling.           |  |  |  |  |  |  |  |  |
| • گ      | Bar Width/Chart Interval.                                             |  |  |  |  |  |  |  |  |
|          | 0 Minute                                                              |  |  |  |  |  |  |  |  |
|          | 1 Minute                                                              |  |  |  |  |  |  |  |  |
|          | 5 Minute                                                              |  |  |  |  |  |  |  |  |
|          | 10 Minute                                                             |  |  |  |  |  |  |  |  |
|          | 15 Minute                                                             |  |  |  |  |  |  |  |  |
|          | 20 Minute                                                             |  |  |  |  |  |  |  |  |
|          | 30 Minute                                                             |  |  |  |  |  |  |  |  |
|          | 60 Minute                                                             |  |  |  |  |  |  |  |  |
|          | ✓ Day                                                                 |  |  |  |  |  |  |  |  |
|          | have                                                                  |  |  |  |  |  |  |  |  |

| lcon                       | Function                                                                                                    |
|----------------------------|----------------------------------------------------------------------------------------------------|
| ţţî) v                     | Chart Types.<br>Bar Chart      Candlesticks      Heikin-Ashi      Line Chart      Tic Chart      Point and Figure                                                                                                    |
| <del>文</del> , -           | Overlays. Clicking this icon displays overlay indicators you can add.                                                                                                    |
| <b>(</b> )                 | Expert Advisor. Clicking this icon displays expert advisor from popular indicators you can add.          MACD Cross Signal         Moving Average Cross         Price Cross MAV         RMI Signal         RSI Signal         Stochastic Cross                                                                                                    |
| Èù ₹                       | Indicators. Clicking this icon displays a drop down menu containing the indicators you can add<br>to the active panel.<br>Acceleration<br>Accumulation/Distribution<br>Accumulation/Distribution Oscillator<br>Accumulative Swing Index<br>Aroon<br>Aroon Oscillator<br>Average Balance Volume<br>Average Directional Movement Index<br>Average Directional Movement Index Rating<br>Average True Range<br>Balance Of Market Power<br>Bear Power<br>Bollinger Band Width<br>PNP str |
| <b>⊘</b>                   | Add Indicator to New Panel. Clicking this icon displays a drop down menu containing the indicators you can add to the new panel.                                                                                                    |
| ⊠* •                       | Study Properties. Clicking this icon displays a list of studies or overlays in the active chart window. Selecting a study from the menu displays the properties dialog for that study.                                                                                                    |
| -                          | Remove Study.                                                                                                    |
| ×                          | Remove All Overlays.                                                                                                    |
| 4                          | Move Panel Down.                                                                                                    |
| 1                          | Move Panel Up.                                                                                                    |
| 1 <sup>11</sup> 111<br>~~8 | Remove Panel.                                                                                                    |
| Ð                          | Add Layer.                                                                                                    |
|                            | Remove Layer.                                                                                                    |
| Ū.                         | Transparent Layers.                                                                                                    |

| lcon                 | Function                                                                                                    |
|----------------------|----------------------------------------------------------------------------------------------------|
| <b>(a</b> ) <b>•</b> | Synchronize Layers. Clicking this icon displays a list of locks that can be placed on a chart. Sync Bar Spacing Sync Time Frame Sync Time Scale Sync Price Scale Sync Studies Sync Symbols |
| <b>⊳</b> ¢           | Pointer Tool. Clicking this icon enables you to pivot, move, and copy trend lines, text objects, and shapes.                                                                               |
| /                    | Freehand Trend Line. Clicking this icon enables you to draw support and resistance levels anywhere you see them.                                                                           |
| —                    | Horizontal Line. Clicking this icon enables you to draw a horizontal trend line.                                                                                                    |
| //                   | Trend Channels. Clicking this icon enables you to establish your own support and resistance levels with parallel lines.                                                                    |
| 4                    | Speed Lines. Clicking this icon enables you to draw Speed Lines.                                                                                                    |
| 41                   | Andrews' Pitchfork. Clicking this icon enables you to draw                                                                                                    |
| \$\$`                | Fibonacci Lines. Clicking this icon enables you to draw Fibonacci Lines.                                                                                                    |
| Α                    | Chart Annotations. Clicking this icon enables you to place text on a chart.                                                                                                    |
| 7                    | Callouts. Clicking this icon enables you to create callouts that detail price levels and market activity on a chart.                                                                       |
|                      | Rectangle. Clicking this icon enables you to draw a rectangle on a chart.                                                                                                    |
| $\triangle$          | Triangle. Clicking this icon enables you to draw a triangle on a chart.                                                                                                    |
| 0                    | Circle. Clicking this icon enables you to draw a circle on a chart.                                                                                                    |
| ×                    | Delete Selected Object. Clicking this icon enables you to delete the selected drawing object.                                                                                              |
| ×                    | Delete All Objected. Clicking this icon enables you to delete all drawing objects in the active panel.                                                                                     |
| 2                    | Price Snap. Toggles price snap.                                                                                                    |
|                      | Grid Lines. Toggles grid line.                                                                                                    |
| 1                    | Properties. Displays the properties of the chart, or, if an object in the chart is selected, the properties of that object.                                                                |
| ۹                    | Symbol Lookup. Displays Symbol Lookup window.                                                                                                    |

# **Manipulating Chart Scales**

This set of tools allow you to adjust the scales of both the horizontal (times) and vertical (price) axis.

|  |  | A | 44 | 44 | ⇔ ⇒ | [A 🚓 | * | Ť | 1 |
|--|--|---|----|----|-----|------|---|---|---|
|--|--|---|----|----|-----|------|---|---|---|

| lcon | ΤοοΙ                 | Keyboard<br>Command | Description                                            |
|------|----------------------|---------------------|--------------------------------------------------------|
|      | Default Scale        | Home                | Restore both automatic price and time scaling at once. |
| A    | Auto Scale Time      | -                   | Return to automatic time scale.                        |
| **   | Expand Time Scale    | Insert              | Add more data to the chart.                            |
| *    | Compress Time Scale  | Delete              | Removes data from the chart.                           |
| 4    | Shift Left           | -                   | Shifts data in the chart left.                         |
| -    | Shift Right          | -                   | Shifts data in the chart right.                        |
| A    | Auto Scale Price     | -                   | Return to automatic price scale.                       |
| *    | Expand Price Scale   | Ť                   | Increases the distance between price points.           |
| *    | Compress Price Scale | Ţ                   | Decreases the distance between price points.           |
| î    | Shift Up             | Page Up             | Moves the entire chart up.                             |
| 1    | Shift Down           | Page Down           | Moves the entire chart down.                           |

# **Price Scaling**

If you want to compare stocks, for example, BBL and KBANK, type '**BBL,KBANK'** and then press **Enter**. You can press one of the following buttons depending on what you want to graph and compare.

| lcon      | ΤοοΙ                       | Description                                                                                                    |
|-----------|----------------------------|----------------------------------------------------------------------------------------------------|
| $\angle$  | Linear Price Scale         | The most common type of price scaling, Linear scale plots an instrument's prices on an absolute scale.                                                                                                    |
| $\square$ | Logarithmic Price Scale    | Logarithmic scale renders a uniform comparison of instruments that differ widely in value.                                                                                                    |
| %         | Percent Change Price Scale | Percent change charts are used to compare the percent change in<br>price from the close of the left-most bar. Percent change charts<br>are often used to compare the performance of instruments that<br>trade at substantially different price levels.                                          |
|           |                            | By default, the first entry in the time series will be used as the base value to calculate percentage change. If you want to use another entry as the base value, move the cursor to that entry and then click the % button again. That entry is now used as the base value in the calculation. |

# **Changing Chart Interval**

Click Bar Width/Chart Interval icon and choose the chart interval from the drop down menu. A list of time intervals is provided. These intervals include:

| Intervals    | Period       | Keyboard Command                    |
|--------------|--------------|-------------------------------------|
| 0 Minute     | Tick by tick | 0                                   |
| 1-60 Minutes | 1-60 Minutes | Enter number e.g. 15 for 15 minutes |
| Day          | Daily        | .DAY                                |
| Week         | Weekly       | .WEEK                               |
| Month        | Monthly      | .MONTH                              |
| Quarter      | Quarterly    | .QUAR                               |
| Year         | Yearly       | .YEAR                               |

If the time interval you want is not listed, type the number of minutes (0-1439) you want to use and press **Enter**. For example, enter number 240 for 240 minutes or 4 hours chart.

# **Adding/Removing Indicators**

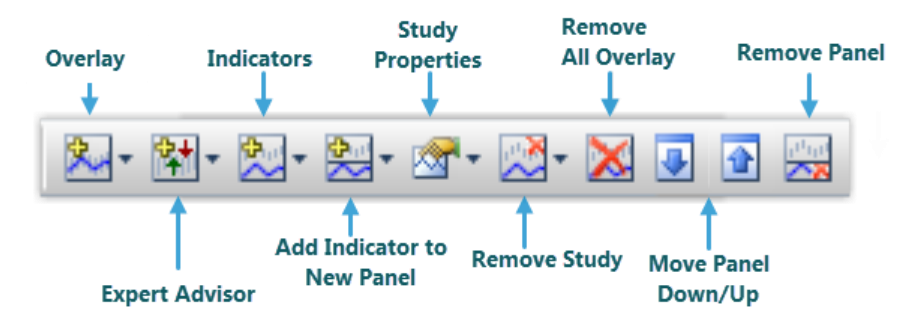

# 1. Mar Overlays

Overlays are a class of technical indicators with the distinguishing characteristic of plotting on the same price scale as an instrument's price data. Moving averages are perhaps the most common example of this type of study. Aspen offers the following overlays:

To add an Indicator, follow these steps:

- 1) Click **Overlays** and a list of indicators will appear.
- 2) Select the indicator that you want to add. For example, click at Moving Average to add Moving Average in to the current chart.

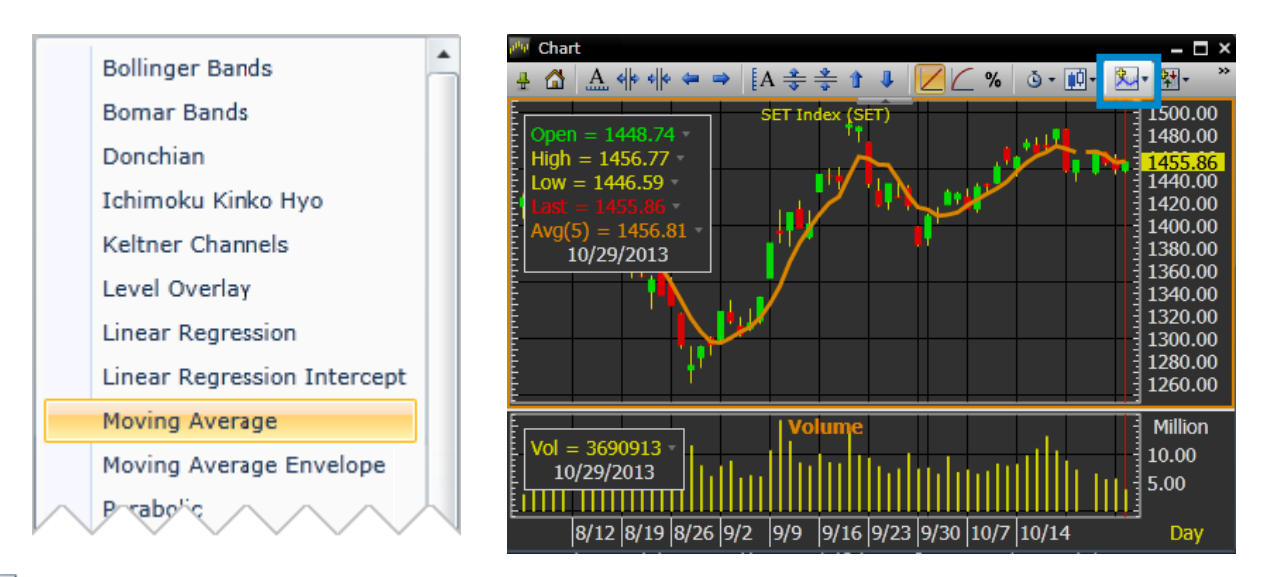

### 2. 🕅 • Expert Advisor

Signals are a class of overlays characterized by the rendering of buy and sell signals as elements of the chart.

To add an expert advisor, follow these steps:

- 1) Click on the price chart panel to make it as an active panel. The panel border will turn orange.
- 2) Click **\* Expert Advisor**.
- 3) Select the expert advisor that you want to add.

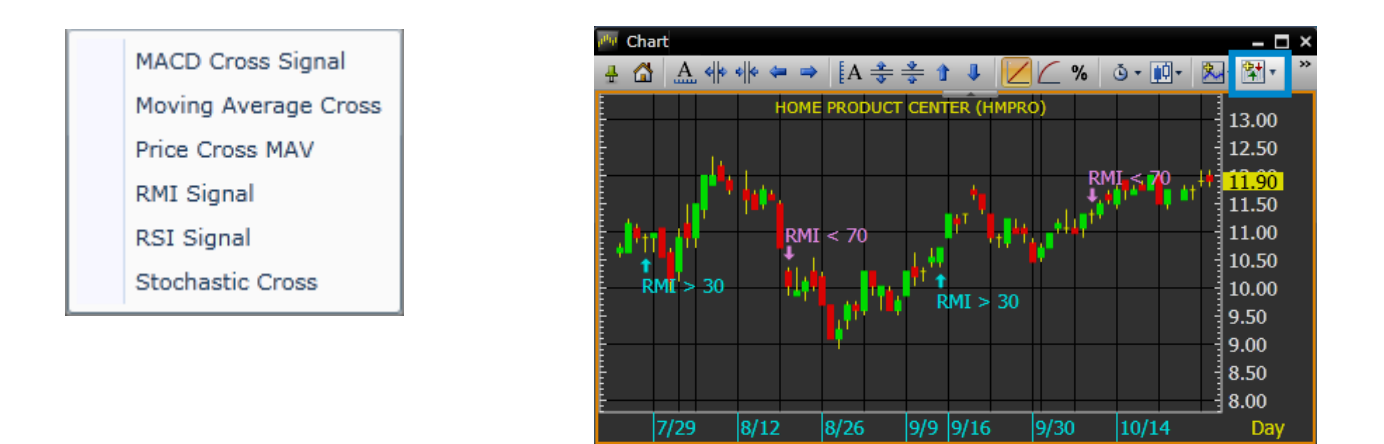

### 3. 🖄 Indicators

Add an indicator to the active panel.

To add an Indicator to active panel, follow these steps:

- 1) Click on the panel that you want to add an indicator to make it as an active border. The panel border will turn orange.
- 2) Click 🚬 Indicators.
- 3) Select the indicator that you want to add. For example, add MACD Oscillator in the same panel as MACD.

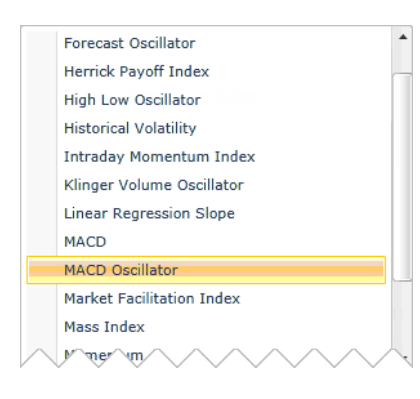

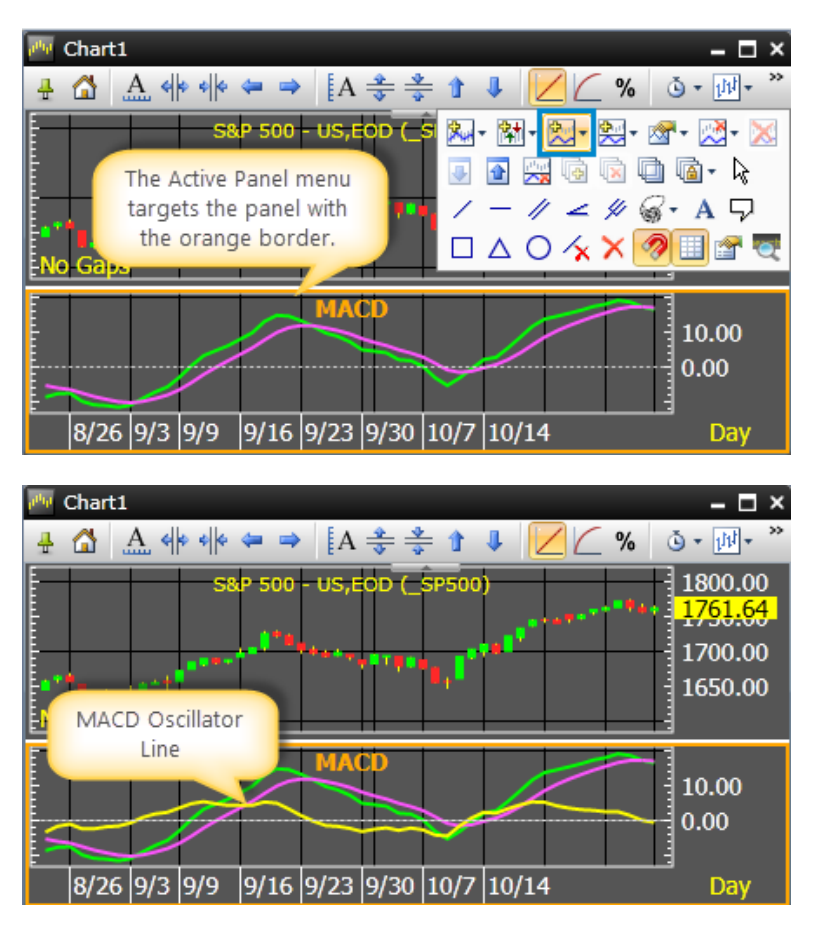

### 4. 🚵 Add Indicator to New Panel

Add an indicator to a new panel. Click to choose the indicator of your choice to be added in a new panel.

To add an Indicator to a new panel, follow these steps:

- 1) Click 🖄 Indicators.
- 2) Select the indicator that you want to add. For example, add Directional Oscillator.

| Chart<br>                                 |                                                                                                    |                        |
|-------------------------------------------|----------------------------------------------------------------------------------------------------|------------------------|
|                                           | <u> </u>                                                                                                    |                        |
| High = 11.83                              | Chande Momentum Oscillator                                                                                                    |                        |
| Low = 11.40<br>Close = 11.74 MI < 70      | Commodity Channel Index                                                                                                    |                        |
| 10/14/2013                                | Cumulative Volume Index                                                                                                    |                        |
| **** RMI > 30                             | Cutler's RSI                                                                                                    | - 🗆 ×                  |
|                                           | Detrend Price Oscillator                                                                                                    | 00                     |
|                                           | Directional Indicator RMI                                                                                                    | 90                     |
| MACD = 0.2166 +<br>Signal = 0.1685 +      | Dynamic Momentum IN                                                                                                    | 00                     |
|                                           | Ease Of Movement II > 30 9.0                                                                                                    | 0                      |
| 0/1 0/12 0/13 0/20 3/2 3/3 3/10 3/23 3/30 | Fisher Transform                                                                                                    |                        |
| El MA<br>El Sig                           | $\frac{\text{CD}}{\text{nal}} = 0.2166  mach shows a star show a star show $ | 0<br>0                 |
|                                           | 10/14/2013                                                                                                    | 50                     |
|                                           | Directional Movement Oscillator         20.           0 = 12.94         0.0         0.0           0/14/2013         -20         -20           /1         8/12         8/19         8/26         9/2         9/9         9/16         9/23         9/30         10/7         1                                                                                                    | 00<br>0<br>1.00<br>Day |

#### 5. Martin Study Properties

Every study has a set of properties that are unique. These Study Properties include the number of periods, or bars, to use, whether to use a simple or exponential moving average, or which price, open or last, to use in calculating the study. Where possible, the default properties adhere to the choices made by a study's author.

To display the properties dialog for a study,

- Click on the study panel to make it as an active panel. The panel border will turn orange. Then click
   Study Properties. OR
- Click ▼ icon in the value window box will display **Study Properties** window of the selected indicator.

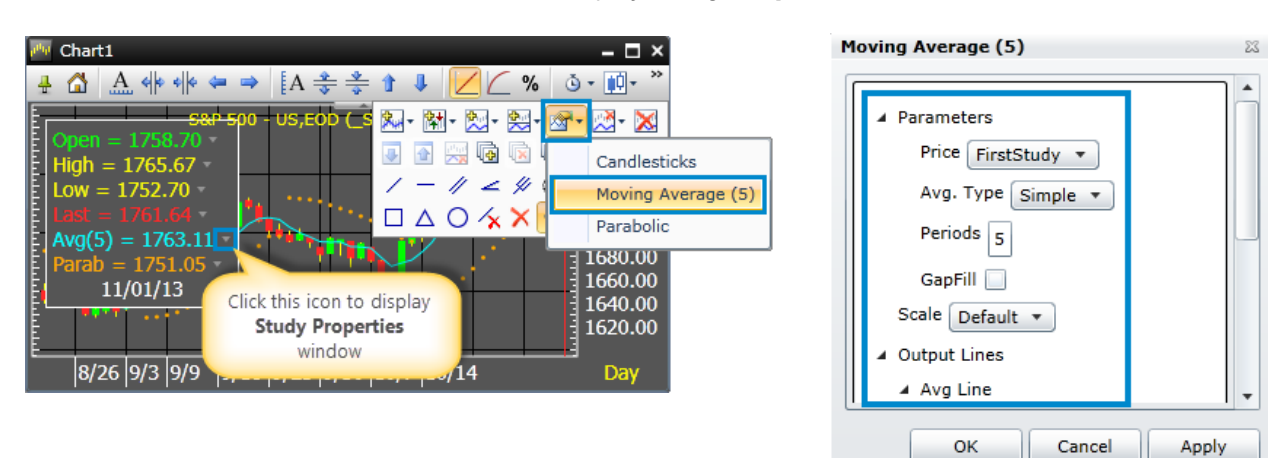

### 6. 🛃 Remove Study

Remove indicators in the active panel.

To remove an indicator in the active panel, follow these steps:

- Click the panel that contains the study you want to remove to make it as an active window. The panel border will turn orange.
- 2) Click **Remove Study**.
- 3) Select the study you want to remove.

### 7. 🔀 Remove All Overlays

Remove all overlays indicators from a panel at once.

To remove all overlay indicators, follow these steps:

- 1) Click the panel you want to remove all overlay indicators to make it as an active panel. The panel border will turn orange.
- 2) Click 🔀 Remove All Overlays.

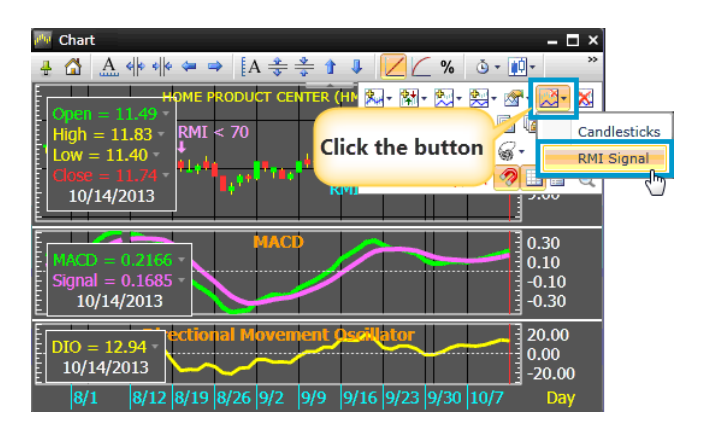

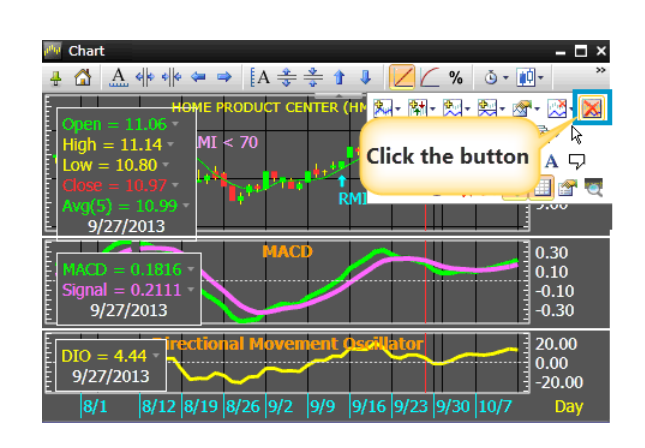

# 8. 🛃 🚹 Move Panel Down/Up

These two buttons allow you to rearrange panels with in the Chart window.

To move the panel up or down, follow these steps:

- 1) Click the panel you want to move to make it as an active panel. The panel border will turn orange.
- Click Move Panel Down to move the active panel down or click Move Panel Up to move the active panel up.

| My Chart                                                                                                    | - 🗆 ×                               |
|----------------------------------------------------------------------------------------------------|-------------------------------------|
| 🛔 🟠 🚣 🕪 🕪 🖛 ⇒ [A 🌲 ‡ 🕯 😺 💋 ∠ % ७ - [                                                                                                    | <u>ب</u> *                          |
| MACD = 0.21(40M       PRODUCT CENTER (H)       R Rit - Rit - R                                                                                                    | •- ⊠- X<br>©- k<br>- A ⊽<br>□ 2 ₹ ₹ |
|                                                                                                    | 13.00                               |
| $\begin{array}{c} \text{High} = 11.49^{\circ} \\ \text{High} = 11.83^{\circ} \\ \text{Low} = 11.40^{\circ} \\ \text{Low} = 11.40^{\circ} \\ \text{High} = 11.40^{\circ} \\ \text{High} = 11.40^{$ | 11.90<br>11.00                      |
| Avg(5) = 11.48 *<br>10/14/2013                                                                                                    | 10.00<br>9.00                       |
| DIO = 12.94 - ectional Movement Oscillator<br>10/14/2013                                                                                                    | 20.00<br>0.00<br>-20.00             |
| 8/1 8/12 8/19 8/26 9/2 9/9 9/16 9/23 9/30 10/7                                                                                                    | Day                                 |

# 9. 🔀 Remove Panel

Remove or delete a panel.

To remove a panel, follow these steps:

- 1) Click the panel you want to remove to make it as an active panel. The panel border will turn orange.
- 2) Click 🔀 Remove Panel.

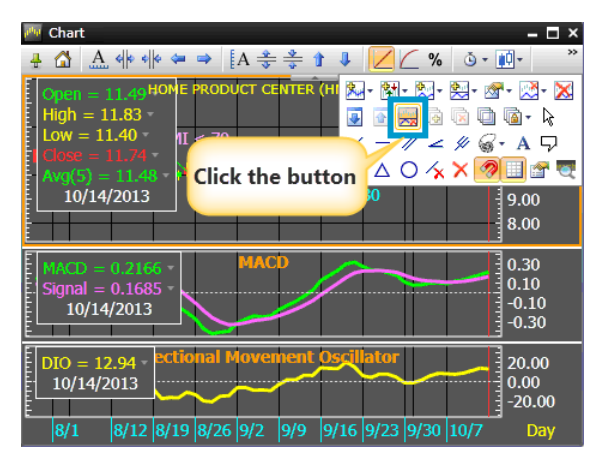

### Layers

Layer Charts allow users to display multiple symbols on the same chart even when the price scales do not match. Layer charts allow users to analyze price movements of two or more related symbols that normally would have to be displayed in separate charts.

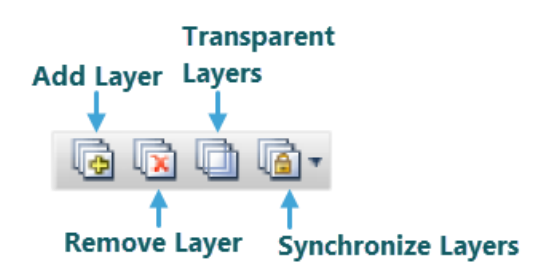

# 1. 🔄 Add Layer

Adding a layer adds an empty chart pane as a tab. All tabs are located along the top border of the chart. If a layer is empty, the tab will read "Empty." If the layer contains an instrument, the instrument's symbol will show up on the tab. Click the tab containing the instrument you want to see.

If a chart contains more than one panel, layers are disabled.

To add a layer, follow these steps:

1) Click ᅝ Add Layer, a new tab will be added.

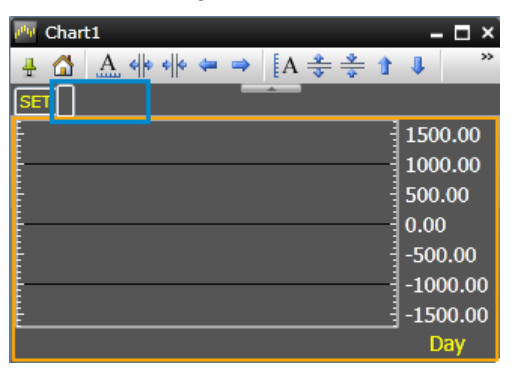

2) Enter the symbol that you want to display in the new layer and then press **Enter**.

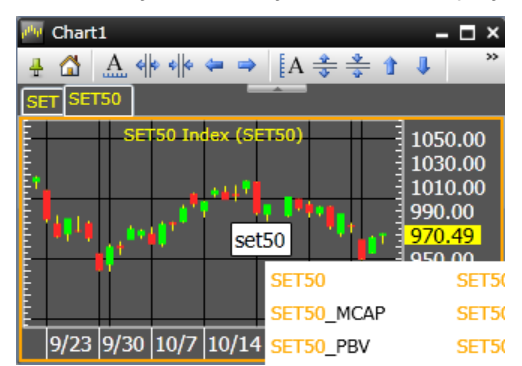

3) To add more symbols, repeats step 1-2.

# 2. 🗟 Remove Layer

To remove a layer, first display the layer you want to remove. Then click 🔯 **Remove Layer**.

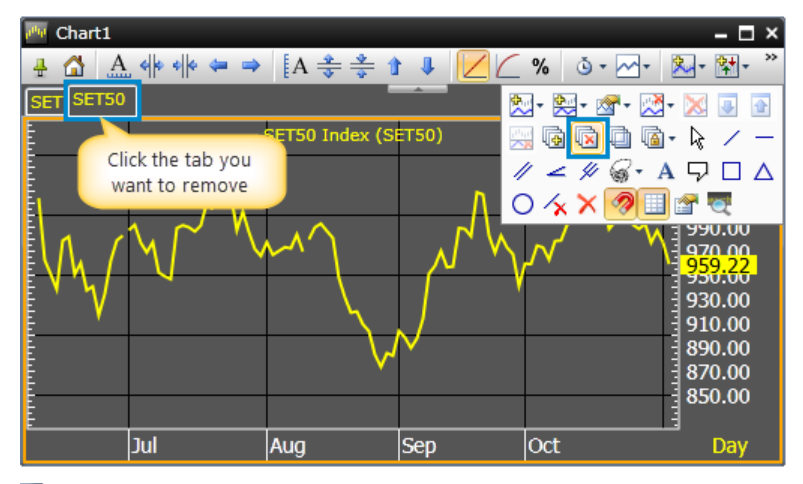

### 3. Transparent Layers

Transparent layers make the chart background "see-through." When layers are transparent, you see all the instruments in all the layers. With automatic scaling, transparent layers provide a clear view of how instruments are trading relative to one another.

| 👼 Chai | t1   |                   |        |        |                  |           |           |      |         |                | – 🗆 ×            |
|--------|------|-------------------|--------|--------|------------------|-----------|-----------|------|---------|----------------|------------------|
| + 🟠    | A    | 6 \$ \$ \$        | 4      | ♦ [A   | <del>، چ</del> ا | * 1       | 1         |      | _ % 🕓 · | · 🖂 •  🎘       | • *              |
| SET S  | :T50 |                   |        |        |                  |           | <u> </u>  | 1    | I- 🕅- 🛤 | • <u>જ</u> • 🔊 | · 🔀 💽            |
| E.     |      |                   |        | SE     | T Inde           | x (SE     | T)        |      |         | k 🗋 🖬 -        | ₽ /              |
|        |      |                   |        |        |                  |           |           |      | 11 4 5  | 🖉 😽 • A        | 90               |
|        |      |                   |        |        | $\prec$ (        | $\bowtie$ | $\square$ | ✓ △  | 0 ⁄ 🔊   | < 🧖 🗉 🗈        | P 🔍              |
| Ē      |      |                   |        | $\sim$ |                  |           |           | Y —  |         |                | 100.00<br>388.40 |
|        |      |                   |        |        |                  |           |           |      |         |                | 360.00           |
| E<br>E |      |                   | $\sim$ |        |                  |           |           |      |         |                | 340.00           |
| Ē      |      | $\searrow$        | $\sim$ |        |                  |           |           |      |         | 13             | 320.00<br>300.00 |
| No Ga  | ps   | $\mathbf{\nabla}$ |        |        |                  |           |           |      |         | 12             | 280.00           |
|        | 8/19 | 8/26              | 9/2    | 9/9    | 9/16             | 9/23      | 9/30      | 10/7 | 10/14   | 10/28          | Day              |

# 4. Synchronize Layers

This button allows you to link all the layers together, so that when any change is made, that change will apply to all layers at the same time. Available options are:

| Option           | Function                                                                                                    |
|------------------|----------------------------------------------------------------------------------------------------|
| Sync Bar Spacing | Synchronizes bar spacing—the space between bars.                                                                                                    |
| Sync Time Frame  | Synchronizes all layers to the same time base (chart interval).                                                                                                    |
| Sync Time Scale  | Synchronizes the time scales of all layers. Use this form of synchronization to ensure that all layers display the same historical context.                                                  |
| Sync Price Scale | Synchronizes the price scales of all layers. Use this form of display the relative trading levels of all data.                                                                               |
| Sync Studies     | Synchronizes the study(ies) in all layers.<br>Note: A split chart—that is, a chart with two or more panels that display indicators—<br>cannot be split. Add layers before adding indicators. |
| Sync Symbol      | Synchronizes the symbol in all layers. Use this form of synchronization to display the same symbol in a variety of chart contexts.                                                           |

# **Drawing and Deleting Trend Lines**

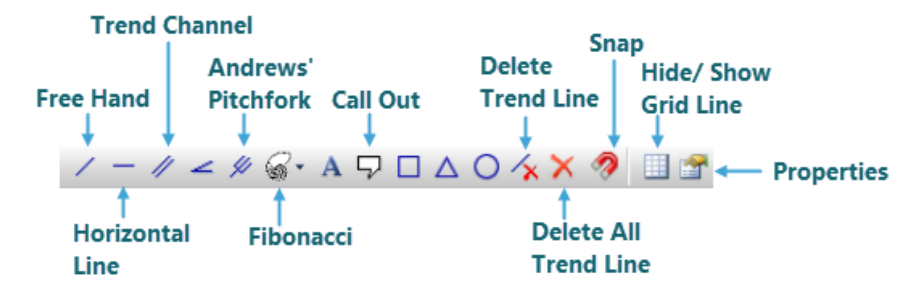

This set of tools let you draw the trend lines and take notes on the price chart. Tools are listed below.

#### 1. / Freehand Trend Line

This tool lets you choose where a trend line begins and end.

To draw a Trend Line, follow these steps:

- 1) Click **/ Freehand Trend Line**.
- 2) Position the cross-hair over a significant price and click the left mouse key.
- 3) Move the cross-hair to another significant price.
- 4) A line appears as you move the cross-hair.

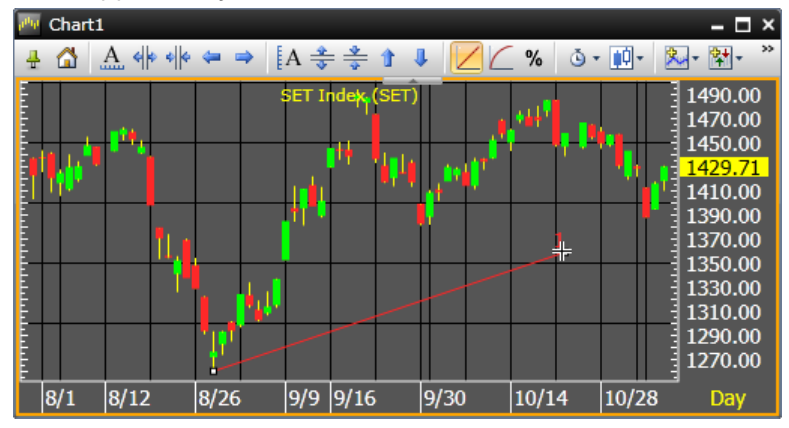

5) Click on the significant price with the left mouse key to lock the line into place.

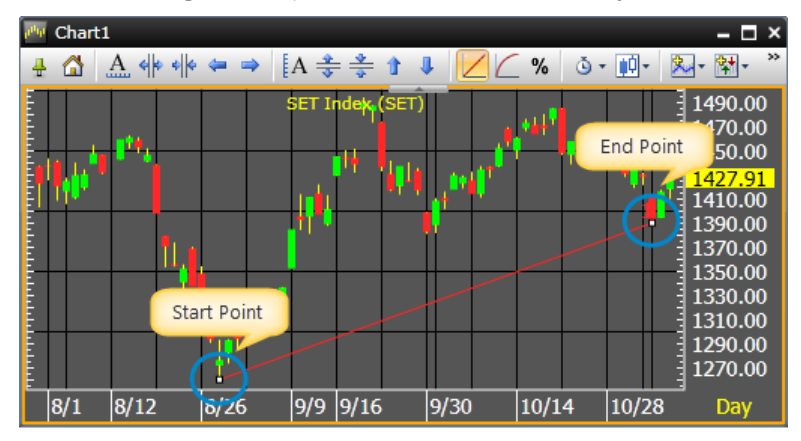

#### 2. — Horizontal Line

To draw a Horizontal Line, follow these steps:

- 1) Click Horizontal Line.
- 2) Then position the cross-hair cursor on the price where you want the horizontal line to appear and click the left mouse key.

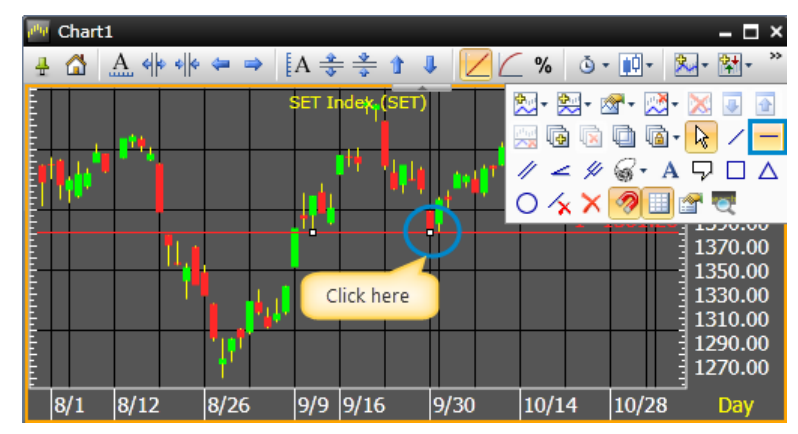

#### 3. 🥖 Trend Channel

Trend Channels enable you to establish your own support and resistance levels with parallel lines.

To draw Channel Lines, follow these steps:

- 1) Click 🦊 Trend Channel.
- 2) Position the cross-hair over a significant price and click the left mouse key to begin drawing.
- 3) Move the cross-hair to another significant price.
- 4) A line appears as you move the cross-hair.
- 5) Click on the significant price with the left mouse key.

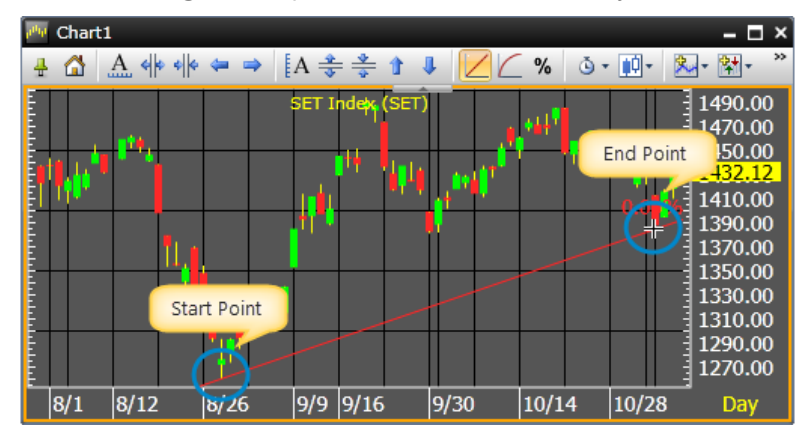

- 6) Move the cross hair to form a channel.
- 7) A parallel line appears as you move the mouse.

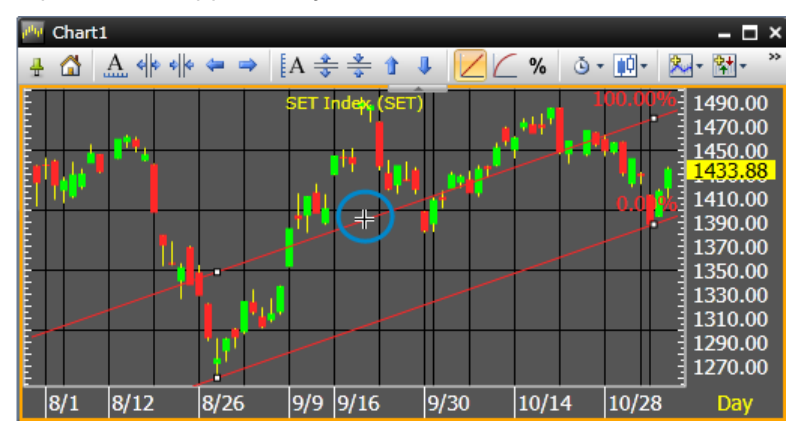

8) Click the left mouse key to lock the parallel line into place.

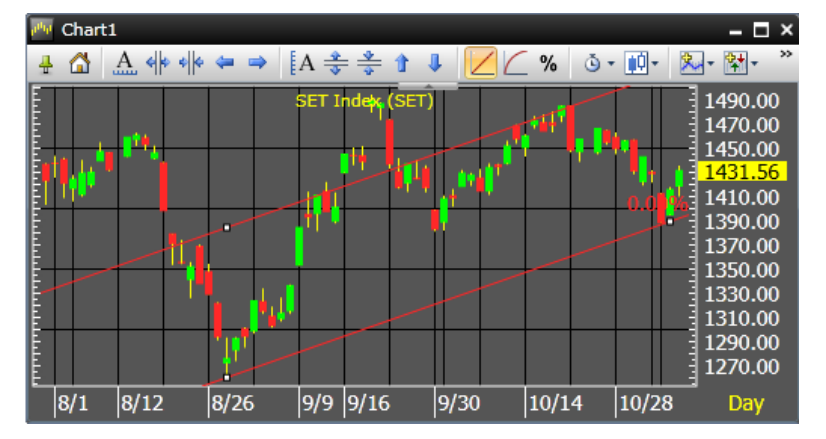

#### 4. *Key* Speed Lines

Speed lines are a form of trend analysis that combines the concepts of support and resistance with channels. Speed Lines help identify the rate of ascent or descent of a trend while offering resistance and breakout levels.

To draw Speed Lines, follow these steps:

- 1) Identify the origin of a trend and the highest or lowest point of the trend.
- 2) Click **< Speed Lines**.
- 3) Position the cross-hair over the origin point and click the left mouse key.
- 4) Move the cross-hair to a significant high or low.
- 5) Speed Lines appears as you move the cross-hair.

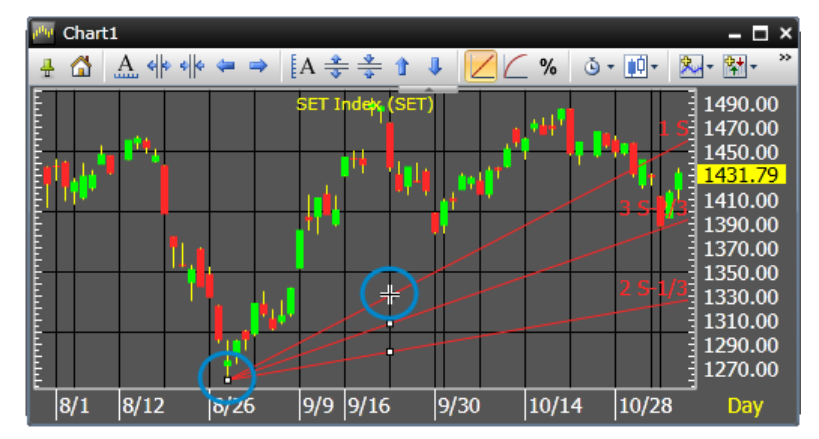

6) Click on the significant price with the left mouse key to lock the Speed Lines into place.

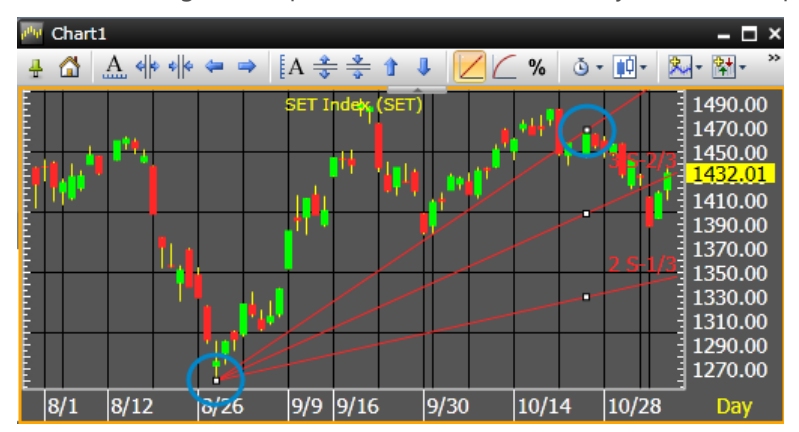

#### 5. 🖉 Andrews' Pitchfork

Andrews' Pitchfork, also known as the Median Line (ML) method, Andrews' Lines, and median Lines of Resistance (MLR), was developed by Dr. Alan Andrews. This method employs three key price points. First, a line is drawn between significant price point A and significant price point B. This line is bisected, and the median of this line forms a base point for a second line, known as the median line. You then identify the base point C, normally a significant high or low preceding points A and B. The tines of the fork extend from points A and B, parallel to the median line. The resulting formation resembles a pitchfork, but more importantly, the resulting formation provides support and resistance levels for future analysis.

To draw Andrews' Pitchfork, follow these steps:

- 1) Identify significant price points A (significant high), B (significant low), and C (significant price).
- 2) Click 🖉 Andrews' Pitchfork.
- 3) Position the cross-hair over point A and click the left mouse key.
- 4) Move the cross-hair to point B.
- 5) A line appears as you move the cross-hair.
- 6) Click on price point B with the left mouse key.

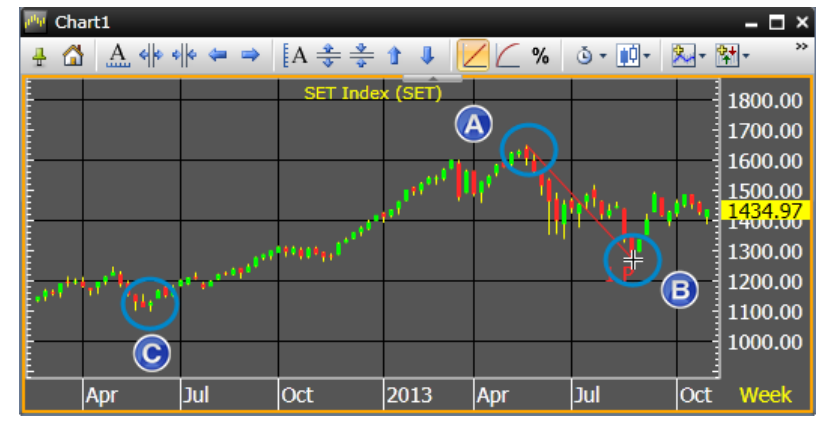

- 7) Move the cross-hair to point C.
- 8) The median line forms as you move the mouse.
- 9) Click on price point C to lock in Andrews' Pitchfork.

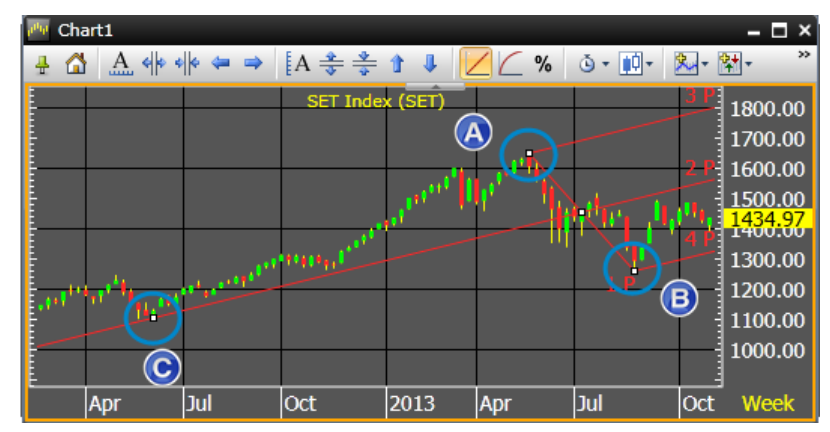

# 6. 🐨 Fibonacci

Fibonacci analysis is based on the work of Leonardo Fibonacci, a thirteenth century Italian mathematician. Fibonacci trend lines use integers in the Fibonacci infinite sequence to identify significant support and resistance levels. The Fibonacci infinite sequence is a pattern in which the first two terms are added, and all subsequent terms are the sum of the preceding pair, i.e., 1, 2, 3, 5, 8, 13, 21, 34, 55, 89, 144,...

This tool allows you to draw a variety of Fibonacci tools.

#### A. **Fibonacci Retracements**

To draw a Fibonacci Retracements, follow these steps:

- 1) Identify significant price points A (significant high), and B (significant low).
- 2) Click **G** Fibonacci and select  $\equiv$  Retracements.
- 3) Position the cross-hair over point A and click the left mouse key.
- 4) Move the cross-hair to point B.
- 5) Click on price point B with the left mouse key.
- 6) The retracements appear between the significant prices.

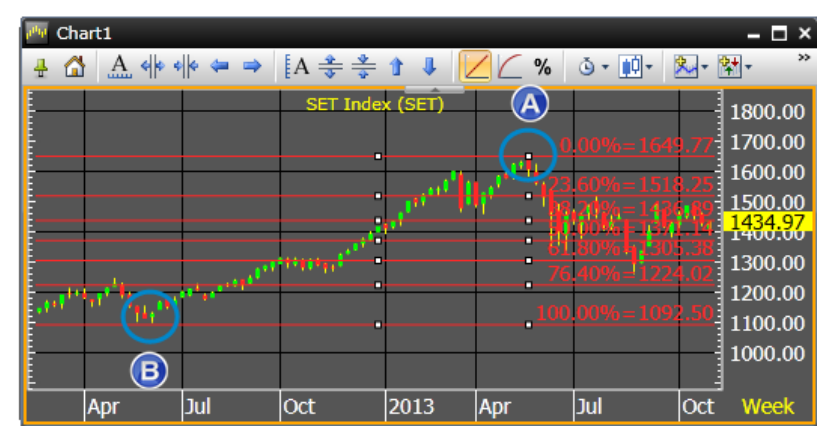

#### B. N Fibonacci Arc

To draw a Fibonacci Arc, follow these steps:

- 1) Identify significant price points A (significant high), and B (significant low).
- 2) Click Stribonacci and select Arc.
- 3) Position the cross-hair over point A and click the left mouse key.
- 4) Move the cross-hair to point B.
- 5) Click on price point B with the left mouse key.
- 6) The Fibonacci Arc appear between the significant prices.

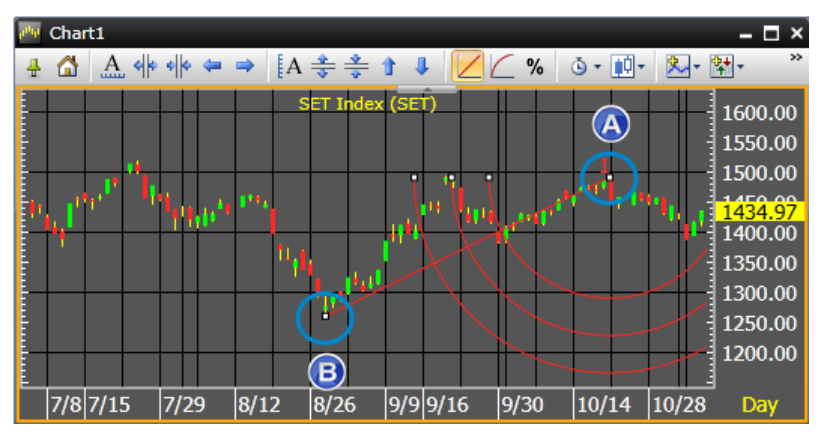

#### C. 🖉 Fibonacci Fan

To draw a Fibonacci Fan, follow these steps:

- 1) Identify significant price points A (significant high), and B (significant low).
- 2) Click 🚳 🔭 Fibonacci and select 🚄 Fan.
- 3) Position the cross-hair over point A and click the left mouse key.
- 4) Move the cross-hair to point B.
- 5) Click on price point B with the left mouse key.
- 6) The Fibonacci Fan appear.

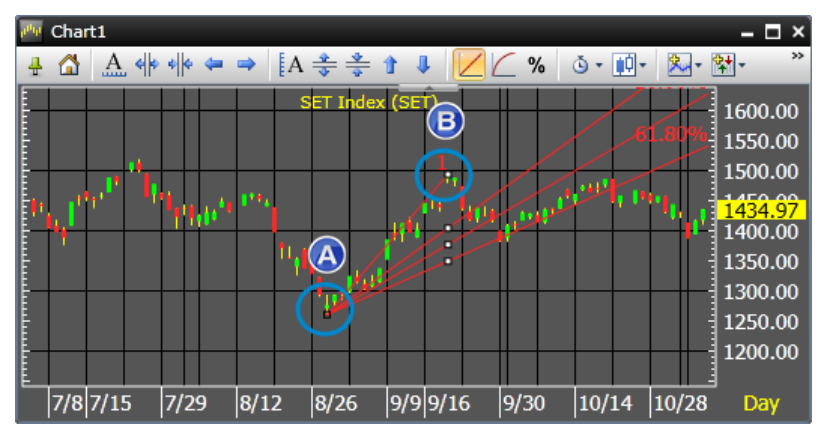

#### D. Single-Bar Time Zones

To draw Fibonacci Time Zones, follow these steps:

- 1) Identify significant price points (significant high or significant low).
- 2) Click **G** Fibonacci and select **III** Single-Bar Time Zones.
- 3) Position the cross-hair over significant point and click the left mouse key.
- 4) The Fibonacci Time Zones appear.

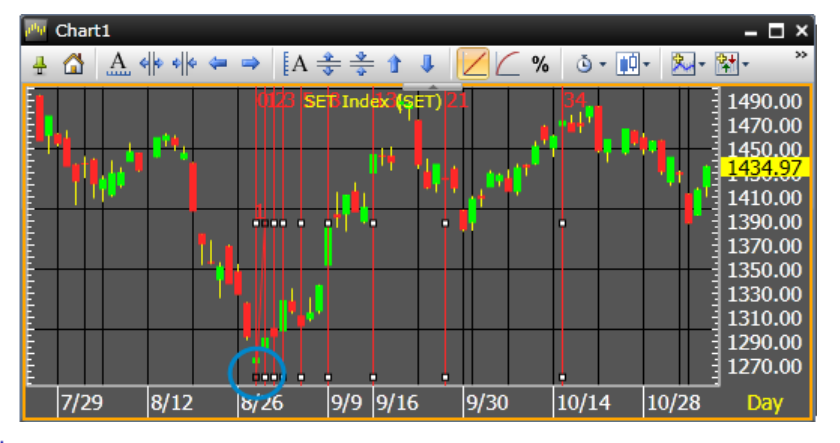

## E. Custom Time Zones

Fibonacci Custom Time Zones enable you to specify the width of the first Fibonacci period.

To draw a Fibonacci Fan, follow these steps:

- 1) Identify significant price points A (significant high), and B (significant low).
- 2) Click **Fibonacci** and select **Custom Time Zones**.
- 3) Position the cross-hair over point A and click the left mouse key.
- 4) Move the cross-hair to point B.

- 5) Click on price point B with the left mouse key.
- 6) The Fibonacci Custom Time Zones appear.

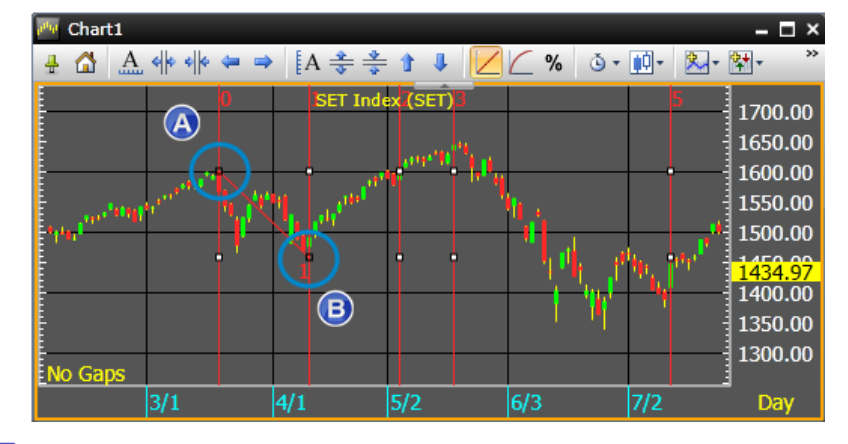

# F. = Projection

Drawing Fibonacci Projections involves identifying a meaningful trend (up or down), and then identifying a significant recent price (if not the current price). The range that defines the trend governs the projection. The direction of the projection (up or down) is a function of the order in which you identify the trend. Identifying the trend low to high projects up, while identifying the trend high to low projects down.

To draw Fibonacci Projections, follow these steps:

- 1) Identify significant price points A (swing low), B (swing high), and C (price retracement against swing high) for uptrends do it reverse for downtrends.
- 2) Click **•** Fibonacci and select = Projection.
- 3) Position the cross-hair over point A and click the left mouse key.
- 4) Move the cross-hair to point B.
- 5) Click on price point B with the left mouse key.
- 6) Move the cross-hair to point C.
- 7) Click on price point B with the left mouse key.
- 8) The Fibonacci Projection appear.

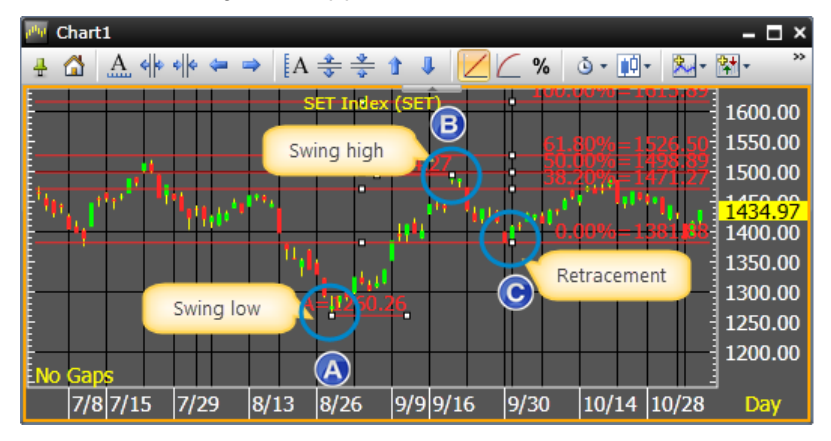

#### 7. A Annotate Chart

The annotation tool enables you to place text on a chart.

To use this tool, follow these steps:

- 1) Click **A** Annotate Chart.
- 2) Position the cross-hair where you want to place text.
- 3) Click the left mouse key.
- 4) A text entry field opens.
- Type the text you want on the chart. Note that pressing **Enter** creates a line break.

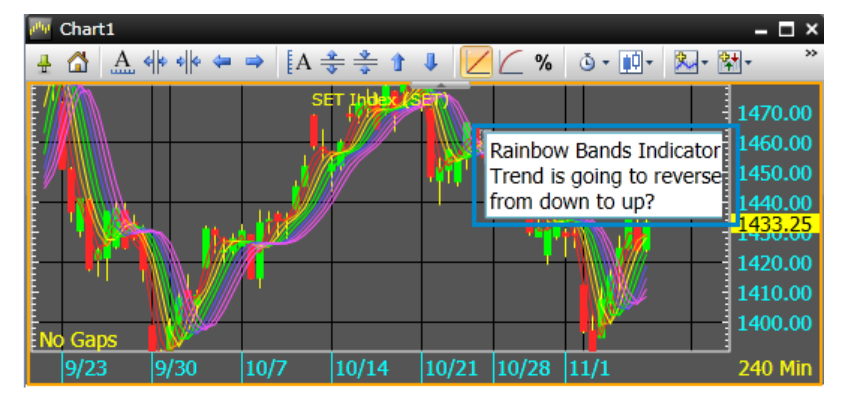

6) Press **Ctrl + Enter** when you're finished typing.

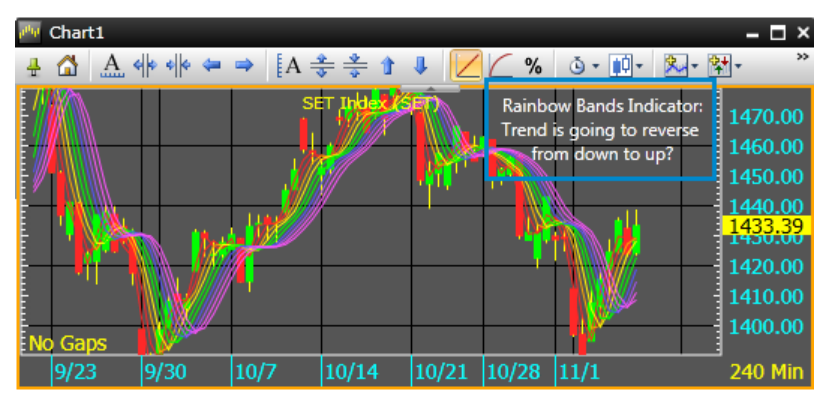

7) To modify the annotate chart properties, click **Properties**.

| Text                                                                                        | 3 |
|---------------------------------------------------------------------------------------------|---|
| Alignment Center  Color FontFamily Segoe UI FontSize 12 FontStretch Normal FontStyle Normal |   |
| FontWeight Normal •                                                                         |   |
| OK Cancel Apply                                                                             | ) |

# 8. 🖓 Call Out

The callout tool enables you to create callouts that detail price levels and market activity on a chart.

To create a callout, follow these steps:

- 1) Click 🖓 Call Out.
- 2) Position the cross-hair over a significant price and click the left mouse key.
- 3) Move the callout to an area above or below price activity where there's room to enter text.
- 4) A line appears as you move the cross-hair.
- 5) Click the left mouse key again to lock the callout into place.
- 6) Enter the callout text in the field provided. Note that pressing **Enter** creates a line break.
- 7) Press Ctrl + Enter when you're finished typing.

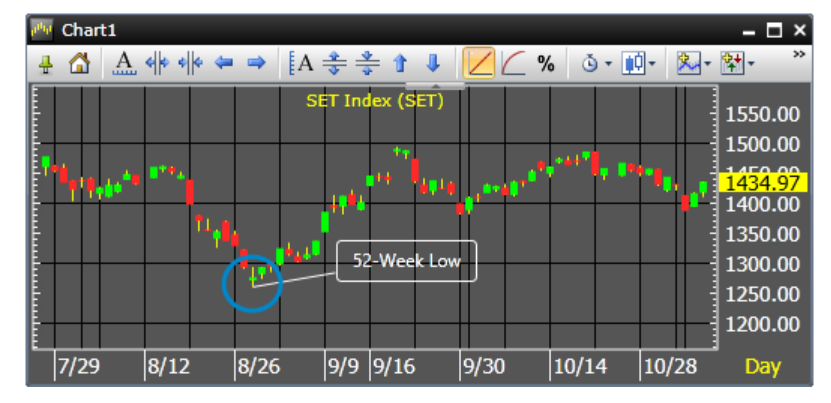

8) To modify the call out properties, click **Properties**.

### 9. 🔦 Delete Selected Object

To delete a trend line or a drawing object, follow these steps:

- 1) Click **Pointer Tool** button to enter **Edit Mode**.
- 2) Move the cursor over the line or drawing object you want to delete.
- 3) Click the left mouse key.
- 4) Click 🗡 Delete Selected Object or press Delete button on your keyboard.

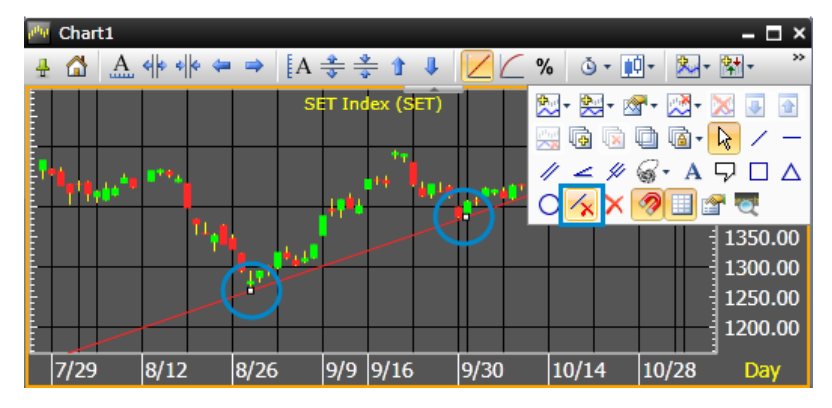

# 10. X Delete All Objects

To delete a trend line or a drawing object, follow these steps:

- 1) Click **Pointer Tool** button to enter **Edit Mode**.
- 2) Click **X Delete All Objects** or press **Delete** button on your keyboard.

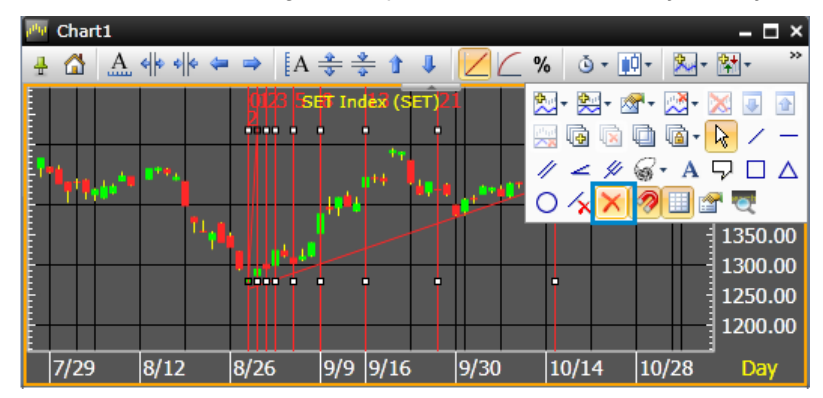

3) Delete All Objects dialog is displayed.

| Delete All Objects   |                  | 23        |
|----------------------|------------------|-----------|
| Do you want to delet | te all drawing ( | objects ? |
|                      |                  |           |
|                      |                  |           |
|                      | ок               | Cancel    |

4) Click **OK**.

# 11. Pointer Tool

The pointer tool enables you to pivot, move, and copy trend lines, text objects, and shapes.

# 12. Rivoting Trend Lines

To pivot a trend line, follow these steps:

1) Position the pointer over an end point (white circle in the line).

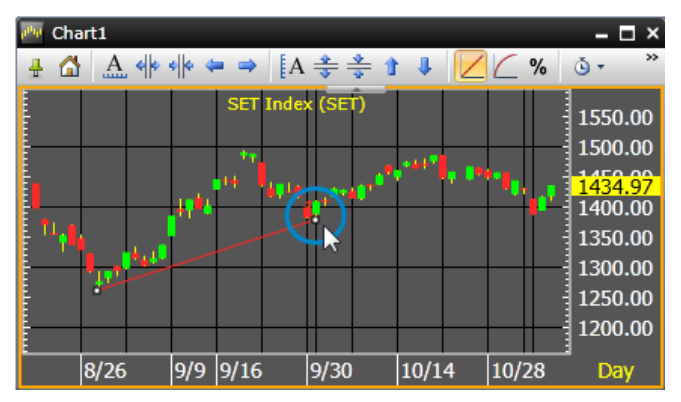

2) Then left click and drag. The selected end point moves under the mouse.

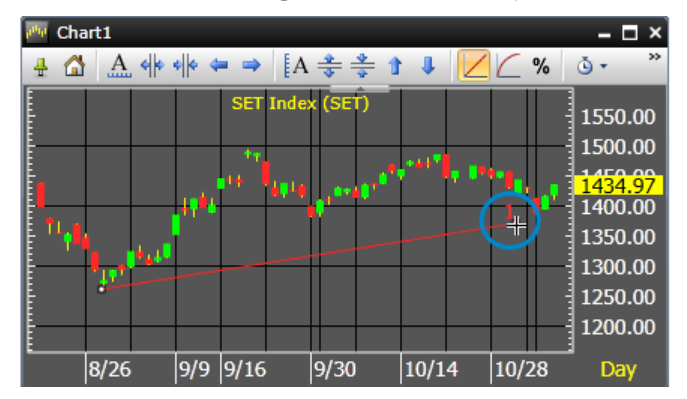

3) Release the left mouse key to lock the line into place.

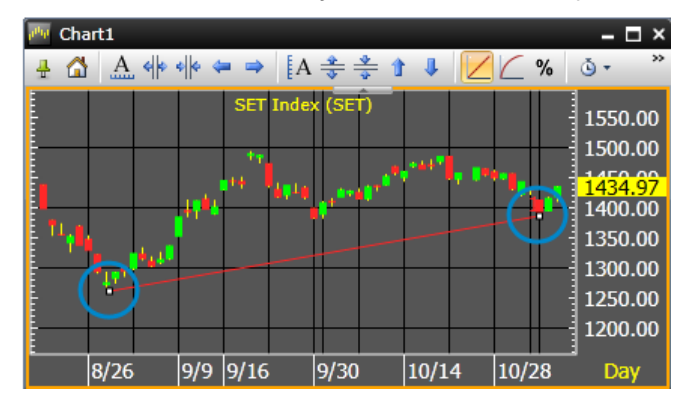

# 13. A Moving Objects

To move an object, follow these steps:

- 1) Click the 🎙 **Pointer Tool**.
- 2) Then click the object you want to move. The mouse pointer turns into a move pointer  $\frac{1}{\sqrt{3}}$ .
- 3) Click and hold the left mouse pointer and drag the object where you want it.
- 4) When the object is where you want it, release the left mouse key.

### 14. 🗟 Copying Objects

To copy an object, duplicate the steps above for moving an object while holding the **Ctrl** key down.

# 15. 🧖 Price Snap

Price snap causes a trend line to snap to the nearest price on the nearest bar. You can turn price snap on or off by clicking **Price Snap**.

#### 16. 🛄 Grid Lines

You can hide or show grid lines by clicking **Grid Lines**.

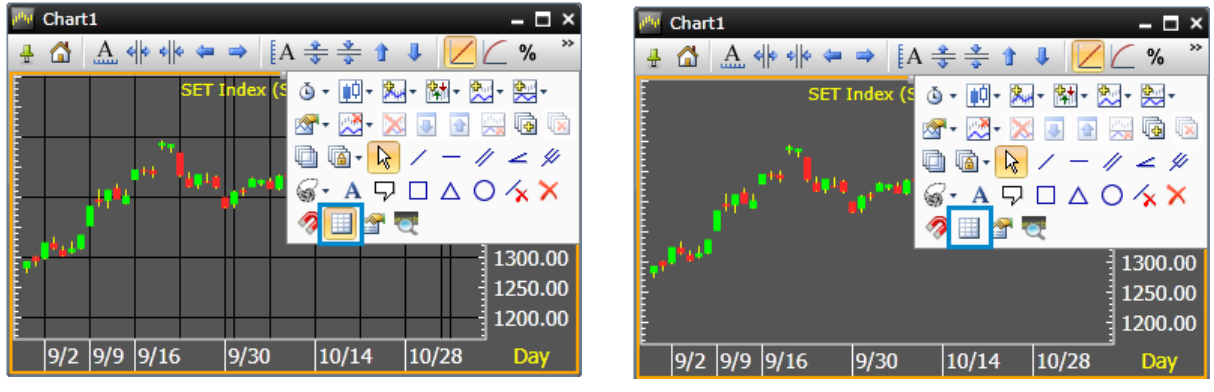

#### 17. Troperties

Displays the properties of the chart, or, if an object in the chart is selected, the properties of that object.

#### 1) Chart Properties

| Chart Properties                                                                                      | Chart Properties                                                                                                    | ×         |
|----------------------------------------------------------------------------------------------------|----------------------------------------------------------------------------------------------------|-----------|
| Scale Data                                                                                            | Scale Data                                                                                                    |           |
| Vertical Price Scale<br>Linear<br>Log<br>Percent change<br>Horizontal Scale<br>Width: DAILY<br>Days 1 | <ul> <li>Display bars for day session.</li> <li>Display bars for night session.</li> <li>Remove gaps in chart.</li> </ul> | OK Cancel |
| OK Cancel                                                                                             |                                                                                                    |           |

#### Scale Tab

The Vertical Price Scale properties are mutually exclusive (only one can be selected). The radio buttons in this group enable you to adjust the price scale.

| Property       | Function                            |
|----------------|-------------------------------------|
| Linear         | Applies Linear price scale.         |
| Log            | Applies Logarithm price scale.      |
| Percent Change | Applies Percent Change price scale. |

The Horizontal Scale group contains time base properties:

| Property | Function                                                            |
|----------|---------------------------------------------------------------------|
| Width    | The Width field controls which database (tick, 15 minute, or daily) |
|          | you want to access.                                                 |
| 1        | Changing the value in the Width property changes the label of this  |
|          | property because this property modifies the Width property.         |

#### Data Tab

| Property                       | Function                             |
|--------------------------------|--------------------------------------|
| Display bars for day session   | Displays day session data only.      |
| Display bars for night session | Displays day and night session data. |
| Remove gaps in chart           | Removes gaps in charts.              |

#### 2) Trend Line/Drawing Object Properties

Click on the Trend Line or Drawing Object that you want to change its properties, and then click Properties icon on the toolbar.

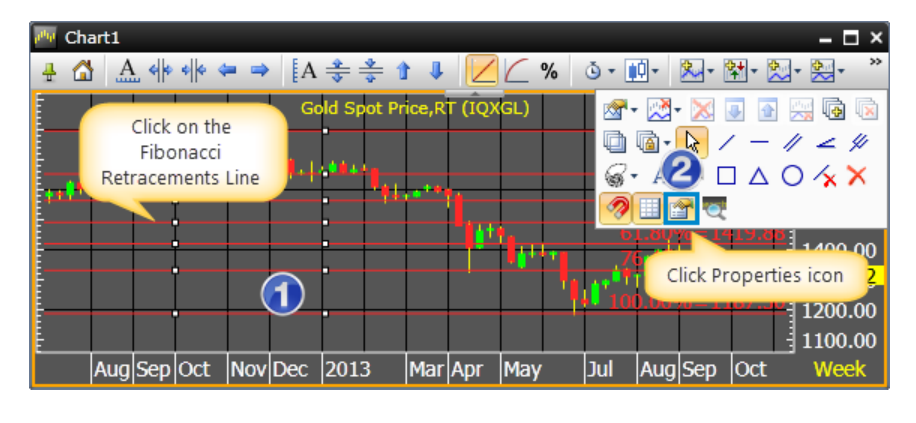

| Channel L | ine Propert | ies    |     |        |       | ×       |
|-----------|-------------|--------|-----|--------|-------|---------|
|           | Value       | Style  |     | Width  | Color | Visible |
| 0.00%     | 0           | Solid  | •   | 1      | -     |         |
| 100.00%   | 100         | Solid  | •   | 1      | -     |         |
| 23.60%    | 23.6        | Solid  | •   | 1      | -     |         |
| 38.20%    | 38.2        | Solid  | •   | 1      | -     |         |
| 50.00%    | 50          | Solid  | •   | 1      | -     |         |
| 61.80%    | 61.8        | Solid  | •   | 1      | -     |         |
| 76.40%    | 76.4        | Solid  | •   | 1      | -     |         |
|           |             | Mirror | - [ | Repeat |       |         |

# Extending a Trend Line

To extend a trend line with the mouse, follow these steps:

- 1. Click the **Pointer Tool**.
- 2. Double click the left mouse key on the trend line end-point you want to extend.
- 3. The line is extended from the selected end-point. The point at which the line was extended is marked by a white circle in the line.

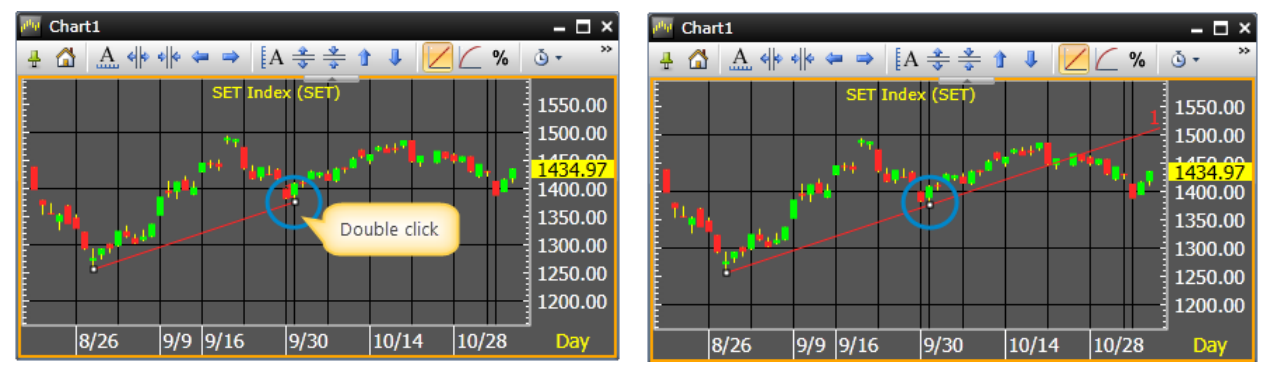

# Truncating a Trend Line

A trend line may be truncated only if it has been extended. To extend a trend line with the mouse, follow these steps:

- 1. Click the **Pointer Tool**.
- 2. Double click the left mouse key on the trend line end-point you want to truncate.
- 3. The line is truncated from the selected end-point.

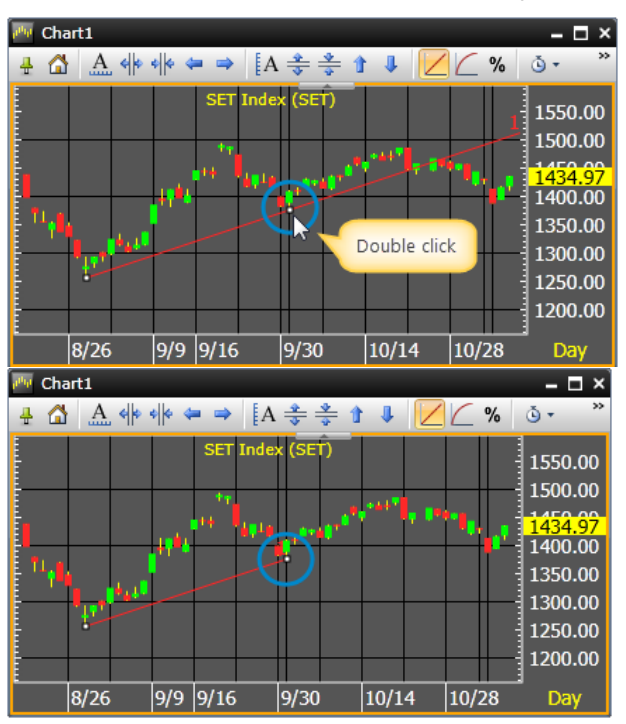

# Quote

While the Quote window displays only some of the items displayed in a full-quote window, it can show quotes for several stock at the same time.

• Click 🗮 Quote icon to open a Quote window.

| Aspen for B                                                                                                    | owser (beta) - Default                                                                                                    |                                                                                                    |                                                                                                    | Ø 🛈 🗕                                                                                                    |
|----------------------------------------------------------------------------------------------------|----------------------------------------------------------------------------------------------------|----------------------------------------------------------------------------------------------------|----------------------------------------------------------------------------------------------------|----------------------------------------------------------------------------------------------------|
| 💕 🔒 🛃 🖾 •                                                                                                    | 🏧 📑 💽 🚼 🔛 🔤 🌆 🔔 🛛 😨 📑 📰                                                                                                    | 围                                                                                                    |                                                                                                    |                                                                                                    |
| 🥺 Market Overvie                                                                                                    | a                                                                                                    | - Alexandre - Alexandre - Alex | 87 - C ×                                                                                                    | 🖉 Chart1 📴 – 🗆 🗙                                                                                                    |
| Select Group SE                                                                                                    | Template Price                                                                                                    |                                                                                                    |                                                                                                    | ♣ 🖾 A. ಈ ↔ ⇔ ⇒ [A ‡ ‡ 🕯 📕 💋 🤇 % 🏻 »                                                                                                    |
| SET                                                                                                    | 1425.45 +2.59 +0.18% Value                                                                                                    | 27.010 M Volume 4                                                                                                    | 4.718 M                                                                                                    | РТТ РUBLIC CO.,LTD. (РТТ) 340.00                                                                                                    |
| ▲ 266 <b>★ 277</b>                                                                                                    | ▶ 158 Day Low Day High Prev                                                                                                    | 1422.86 MktCap                                                                                                    |                                                                                                    | 336.00                                                                                                    |
| Buy                                                                                                    | Sell 1422.79 1426.82 P/E                                                                                                    | Yield                                                                                                    |                                                                                                    | 330.00                                                                                                    |
| 101%                                                                                                    | P/BV                                                                                                    | Time                                                                                                    | 10:21                                                                                                    | 325.00                                                                                                    |
|                                                                                                    | Open: 1424.90                                                                                                    |                                                                                                    |                                                                                                    | 315.00                                                                                                    |
| SYMB %BI                                                                                                    | Y/%SELL TRADE CHANGE %CHG %B-                                                                                                    | S OPEN HIGH LOW PREV                                                                                                    | VOLUME VALUE TRADI                                                                                                    | 310.00                                                                                                    |
| CONSUMP 30%                                                                                                    | 61% 134.93 0.64 0.48 W                                                                                                    | 134.67 135.02 134.23 134                                                                                                    | L29 10494 116959                                                                                                    | No Gaps                                                                                                    |
| FINCIAL 55%                                                                                                    | 45% 181.57 0.08 0.04 9.                                                                                                    | 40 182.15 182.53 181.09 181                                                                                                    | .49 275721 2325730                                                                                                    | MACD 3.00                                                                                                    |
| INDUS 61%                                                                                                    | <u>39%</u> 129.68 -0.32 -0.25 22.                                                                                                    | 30 130.39 130.57 129.09 130                                                                                                    | 0.00 4158445 3414206                                                                                                    | 1.00<br>-1.00                                                                                                    |
| PROPCON 58%                                                                                                    | 42% 135.21 1.38 1.03 15.                                                                                                    | 00 134.16 135.32 134.08 133                                                                                                    | 3.83 4522663 10452412                                                                                                    | No Gaps                                                                                                    |
| RESOURC 57%                                                                                                    | 43% 189.60 -0.97 -0.51 14.                                                                                                    | 40 190.37 190.74 189.17 190                                                                                                    | 0.57 331324 3255723                                                                                                    | Slow Stochastic 90.00                                                                                                    |
| SERVICE 52%                                                                                                    | 48% 300.82 1.66 11.21 3.                                                                                                    | 10 302.29 302.29 300.22 301<br>72 173.45 173.74 173.76 173                                                                                                    | 1.50 1190707 4563879                                                                                                    | 70.00                                                                                                    |
| AGRI 61%                                                                                                    | 20% 218 92 -1.75 -0.70 22.                                                                                                    | 72 219 56 220 69 218 86 220                                                                                                    | 0.57 38462 147695                                                                                                    | 50.00                                                                                                    |
| AUTO 41%                                                                                                    | 59% 549.51 -1.84 -0.33 17                                                                                                    | <b>1</b> 554.41 555.88 547.99 551                                                                                                    | 1.35 15279 203044                                                                                                    | No Gaps 10.00                                                                                                    |
| BANK 51%                                                                                                    | 49% 541.83 0.35 0.06 1.                                                                                                    | 10 543.81 544.68 540.19 541                                                                                                    | 1.48 126098 1834044                                                                                                    | Volume 60000.00                                                                                                    |
| COMM 53%                                                                                                    | 47% 29272.10 -172.77 -0.59 6.                                                                                                    | 14 29505.28 29506.08 29195.42 29414                                                                                                    | 1.87 101584 2098601                                                                                                    |                                                                                                    |
| CONMAT 51%                                                                                                    | <b>49%</b> 10945.99 80.65 0.74 1.                                                                                                    | <b>86</b> 10831.58 10956.42 10830.05 10855                                                                                                    | 5.34 113696 562225 🗸                                                                                                    | ENO Gaps                                                                                                    |
| EN Manual                                                                                                    |                                                                                                    |                                                                                                    |                                                                                                    |                                                                                                    |
|                                                                                                    |                                                                                                    |                                                                                                    |                                                                                                    |                                                                                                    |
|                                                                                                    |                                                                                                    |                                                                                                    | BLAND 61% 39%                                                                                                    | PROJECTED TRADE CHANGE %CHG VOLUME                                                                                                    |
|                                                                                                    | Results for: AL                                                                                                    |                                                                                                    | TGPRO 73% 27%                                                                                                    | 0.76 0.89 0.19 27.14 2326577                                                                                                    |
| 13:36 IQ                                                                                                    | PII คาดการเช่นามนบ 56 เตเกลเคยง 5%                                                                                                    | เนป 55,จบตาน เยบายตรงด เซล                                                                                                    | QH 58% 42%                                                                                                    | 2.94 3.10 0.16 5.44 291295                                                                                                    |
| 13:35 IQ                                                                                                    | ส.ตราสารหนี้ เผยเงินทุนต่างชาติไหลเข้าตราส                                                                                                    | สารหนี้ระยะสั้นดันบาทแข็งหนัก                                                                                                    | BJC 58% 42%                                                                                                    | 65.25 66.75 1.75 2.69 11656                                                                                                    |
| 13:34 XNA                                                                                                    | First submarine cable links mainla                                                                                                    | nd, Taiwan                                                                                                    | PF 69% 31%                                                                                                    | 1.23 1.32 0.10 8.20 567989                                                                                                    |
| 13:32 IQ                                                                                                    | *NOBLE ตั้งเป้าปี 56 ยอดชาย 7-8 พันลบ.ร                                                                                                    | ายได้โต 30-40%จากปีก่อน                                                                                                    |                                                                                                    | -                                                                                                    |
| 13:30 PRG                                                                                                    | Group Lease targets strong sales g                                                                                                    | rowth in 2013                                                                                                    |                                                                                                    |                                                                                                    |
| 13:30 XNA                                                                                                    | Indian court convicts northern sta                                                                                                    | te's former chief minister in                                                                                                    | ı gr                                                                                                    |                                                                                                    |
| 13:29 PRG                                                                                                    | GL ตั้งเป้ายอดปล่อยสินเชื่อแตะระดับ 1 หมื่นคั                                                                                                    | แต่อ เดือนกลางปีนี้ ชี้เติบโต เร็วกว่าคาด                                                                                                    | เพ                                                                                                    |                                                                                                    |
| 13:28 SIMS                                                                                                    | GJS: Registration of decrease of t                                                                                                    | ne unallocated registe <u>red cap</u>                                                                                                    | ita                                                                                                    |                                                                                                    |
| 13:28 SIMS                                                                                                    | GJS: แจ้งการลดทนจดทะ เบียนที่ยังไม่ได้จัดสร                                                                                                    | รและการ เพิ่มทนจดทะ เบียนของบริษัท                                                                                                    |                                                                                                    |                                                                                                    |
| 13.27 XNA                                                                                                    | Roundup: Chavez "making progress"                                                                                                    | as political challenges mount                                                                                                    |                                                                                                    | · · · · · · · · · · · · · · · · · · ·                                                                                                    |
| TECH         64%           AGRI         61%           AUTO         41%           BANK         51%           COMM         53%           COMM         53%           COMM         53%           COMM         53%           COMM         53%           COMM         53%           COMM         53%           Manage         13           Manage         13           13:36         IQ           13:35         IQ           13:32         IQ           13:30         PRG           13:30         XNA           13:29         PRG           13:28         SIMS           13:28         SIMS           13:27         XNA | 36%         172.98         -053         0.01         27.           39%         218.92         -1.03         0.09         22.           39%         549.51         -1.04         0.03         0.7           49%         541.83         0.35         0.06         1.           47%         29272.10         -172.77         -0.59         6.           49%         10945.99         80.65         0.74         1.           7         49%         10945.99         80.65         0.74         1.           7         49%         10945.99         80.65         0.74         1.           7         A*         12         6         1.49%         1.49%           7         A*         12         6         0         7           8         4.9%         10945.99         80.65         0.74         1.           7         A*         12         6         0         7         1.49%           8         4.5         1         56         16         1.6         1.6           8         1.19         56         16         1.6         1.6         1.6           9         1.19 | 72 173.45 173.74 172.76 173 72 219.56 123.74 172.76 173 72 219.56 220.69 218.86 220 70 554.41 555.88 547.99 551 10 543.81 544.68 540.19 541 14 29505.28 29506.08 29195.42 29444 86 10831.58 10956.42 10830.05 10855 14 14 29505.28 10956.42 10830.05 10855 14 14 29505.28 10956.42 10830.05 10855 14 14 29505.28 10956.42 10830.05 10855 14 15 14 10 15 10 54.1 55.8 10956.42 10830.05 10855 10 14 10 15 10 10 15 10 10 14 10 15 17 18 10 10 18 10 18 10 10 19 14 10 10 10 10 10 17 18 10 10 10 10 10 10 10 10 10 10 10 10 10 10 11 14 10 10 10 10 14 10 10 10 10 10 10 10 10 10 10 10 10 10 10 10 10 10 10 10 10 10 10 10 10 10 10 10 10 10 10 10 10 10 10 14 10 10 10 10 10 10 10 10 10 10 10 10 10 10 10 10 10 10 10 10 10 10 10 10 10 10 10 10 10 10 10 10 10 10 10 10 10 10 10 10 10 10 10 10 10 10 10 10 10 10 10 10 10 10 10 10 10 10 10 10 10 10 10 10 10 10 1                                                                                                    | 1.51       6768115       2248609         1.67       38462       147695         3.5       15279       203044         4.88       126098       1834044         1.87       101594       2098601         3.34       113696       562225       •         - □ ×       1% Quate1       •         BLAND       61%       29%         0 GPR       73%       22%         PF       69%       31%         • GPR       58%       42%         BIC       58%       42%         BIC       58%       42%         PF       69%       31% | Yolune         50.00         30.00           10.01         Yolune         6000.01           0.101         11/10         11/30         12/14         12/28           PROJECTED         TRADE         CHANGE         %CHG         VOLUME           1.63         1.76         0.18         11.39         2166673           0.76         0.89         0.19         27.14         2326577           0.76         0.89         0.19         27.14         2326577           1.23         1.32         0.10         8.20         567985 |

# Adding/Removing/Changing Symbols

1. To add a stock to the Quote window, simply type the symbol and press **Enter**. The symbol added most recently will appear at the bottom of the list.

| 🧱 Quote                          |         |                    |                |       |                     |       |            | - 0         | ×     |     |
|----------------------------------|---------|--------------------|----------------|-------|---------------------|-------|------------|-------------|-------|-----|
| 4 🛪 🗙                            | 19 19 1 | 1 🗉 🗓              | 2 <b>2</b> ₽ - | BA A  |                     |       |            |             |       |     |
| SYMB                             | %BUY/%  | 6SELL              | PBV            | MCAPR | EPS                 | %CHG▲ | VOLUME     | TRADE       |       |     |
| SET50                            | 74%     | 2 <mark>6%</mark>  | 2.47           | 25.57 |                     |       | 517460     | 976.23      | -     |     |
| SCC                              | 90%     | 10% <mark>0</mark> | 3.36           | 4.16  | 15.60               |       | 2555       | 430.00      |       |     |
| BANPU                            | 82%     | 18 <mark>%</mark>  |                | bbl   | 1                   |       | 10493      | 28.00       |       |     |
| РТТ                              | 60%     | 40%                | 1.39           |       | 16.94               | 0.32  | 3823       | 312.00      |       |     |
|                                  |         |                    |                | B     | BL                  |       | BANGKOK    | BANK PUB    | LIC C | 0., |
|                                  |         |                    |                | В     | <mark>BL_</mark> BL |       | BBL Big Lo | t Avg.Price | e     |     |
| •                                |         |                    |                | B     | BL_COI              |       | BBL Future | es Cont. Ol | I     |     |
|                                  |         |                    |                | В     | BL_CON              |       | BBL Future | es Continue | ous   |     |
|                                  |         |                    |                | в     | BL_F                |       | BANGKOK    | BANK PUB    | LIC O | o., |
| Show all results matching "bbl " |         |                    |                |       |                     |       |            |             |       |     |

2. To remove a stock from the list, click to select that stock. The stock will be highlighted yellow and a dropdown box will appear. Click the arrow and select 'Clear'.

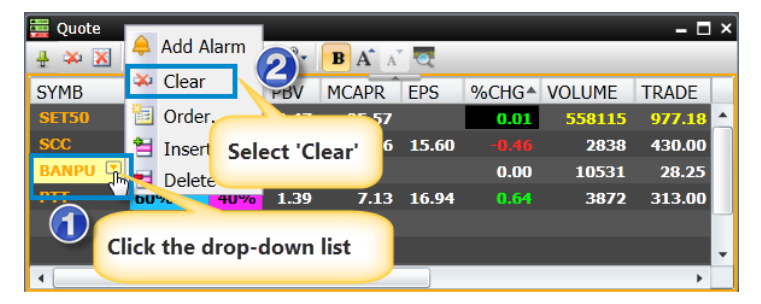

3. To replace one stock on the list with another, double click that stock, type the symbol of the stock you want to replace it with and press Enter.

| 🧱 Quote |                                 |                           |                       |       |       |       |        | - 0    | × |
|---------|---------------------------------|---------------------------|-----------------------|-------|-------|-------|--------|--------|---|
| # 🌫 🗙   | 1                               | i 🗉 🗓                     | 2 2₽ -                | BA A  |       |       |        |        |   |
| SYMB    | %BUY/9                          | 6SELL                     | PBV                   | MCAPR | EPS   | %CHG▲ | VOLUME | TRADE  |   |
| SET50   | 72%                             | 2 <mark>8%</mark>         | 2.47                  | 25.57 |       | 0.01  | 660118 | 977.19 |   |
| SCC     | 82%                             | 18 <mark>%</mark>         | 3.36                  | 4.16  | 15.60 |       | 3803   | 430.00 |   |
| BANPU   | 79%                             | 21 <mark>%</mark>         |                       |       |       | 0.00  | 11772  | 28.25  |   |
| PTT     | - 10/0                          | 43%                       | 1.39                  | 7.13  | 16.94 | 0.32  | 7348   | 312.00 |   |
| Doubl   | e-click<br>type the<br>ant to r | that st<br>symb<br>eplace | ock,<br>ol tha<br>it. | nt    |       |       |        | •      | • |

# Adding/Removing Columns

1. Click Manage Quote Fields button. The list of column names will appear.

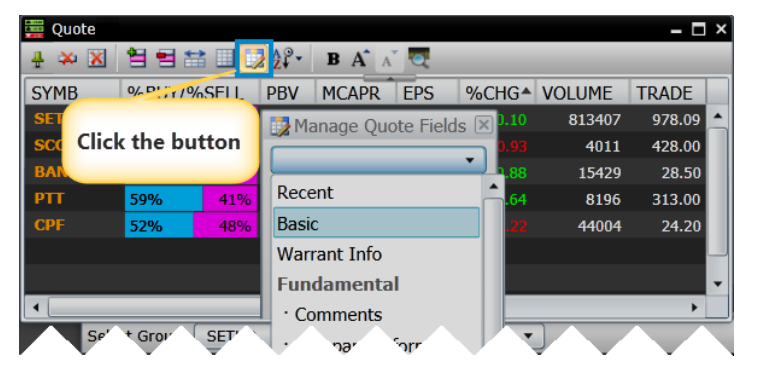

2. To add a column, click the column name and drag it to where you want to add the new column.

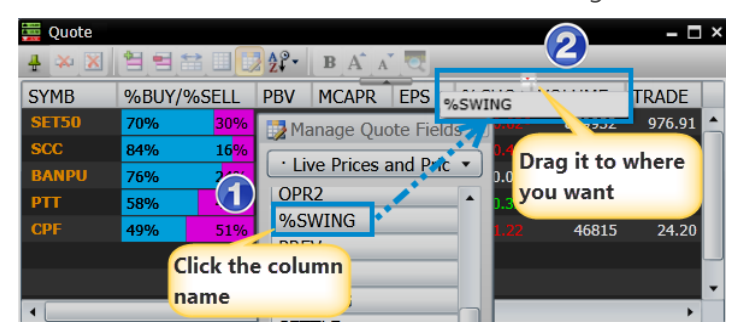

3. To remove a column, click the column header and drag it out from the row.

| 🧱 Quote |        |                   |      |                     |          |            |         | - 🗆 >  |
|---------|--------|-------------------|------|---------------------|----------|------------|---------|--------|
| 4 🗱 🔀   | 1 1 1  | 😫 💷               | 22   | Click t             | he colu  | mn         |         |        |
| SYMB    | %BUY/% | SELL              | PBV  | <mark>∧</mark> name |          | <b>;</b> 9 | %SWING▲ | VOLUME |
| SCC     | 85%    | 15 <mark>%</mark> | 3.36 | 4.16                | 15.60    | -0.45      | 0.53    | 4843   |
| PTT     | 58%    | 42%               | 1.39 | 7.13                | 10       |            | 0.96    | 8510   |
| SET50   | 70%    | 30%               | 2.47 | 25.5                | %51      |            | 1.19    | 894624 |
| CPF     | 50%    | 50%               | 1.80 | 1.5                 | 0.3      |            | 1.22    | 47118  |
| BANPU   | 76%    | 2 <mark>4%</mark> |      |                     |          | 0.00       | 2.65    | 16958  |
|         |        |                   |      | Drag i              | t out fr | om the     |         |        |
|         |        |                   |      | colum               | n name   | •          |         |        |
| •       |        |                   |      |                     |          |            |         | +      |

# **Moving Columns**

- 1. Click on the column that you want to move.
- 2. Drag the column to another location.

| 🗮 Quote1 |        |       |        |        |       |        |           |         |       | – 🗆 ×   |  |  |  |  |
|----------|--------|-------|--------|--------|-------|--------|-----------|---------|-------|---------|--|--|--|--|
| # 🏁 🔀    |        |       |        |        |       |        |           |         |       |         |  |  |  |  |
| SYMB     | %BUY/9 | %SELL | TRADE  | CHANGE | %CHG  | DIVYLD | VALUE(K)  | DIVYLD▲ | PE    | PBV     |  |  |  |  |
| TRUE     | 56%    | 44%   | 8.50   |        | 1.80  | 105645 | 4 1403703 | 0.00    |       | 13.09 🔺 |  |  |  |  |
| ITD      | 50%    | 50%   | 5.75   |        |       | 794598 | 455133    | 0.00    | 34.52 | 3.16    |  |  |  |  |
| BTS      | 54%    | 46%   | 9.00   |        |       | 447365 | 402493    | 0.00    |       | 0.00    |  |  |  |  |
| KBANK_F  | 55%    | 45%   | 189.00 | 0.00   | 0.00  | 18157  | 343653    | 0.00    |       | 0.00    |  |  |  |  |
| BANPU    | 49%    | 51%   | 27.75  |        | -0.89 | 71144  | 196279    | 0.00    |       | 0.00 🔻  |  |  |  |  |

3. Release the left mouse key.

| 🧱 Quote1 |                         |       |        |        |      |        |        |          |       | - 0   | × |  |  |
|----------|-------------------------|-------|--------|--------|------|--------|--------|----------|-------|-------|---|--|--|
| 분 🌣 🔀    | X 1 🗄 🗄 🛄 🞲 💱 - 🖪 A 🗡 🧟 |       |        |        |      |        |        |          |       |       |   |  |  |
| SYMB     | %BUY/                   | %SELL | TRADE  | CHANGE | %CHG | DIVYLD | VOLUME | VALUE(K) | PE    | PBV   |   |  |  |
| SIRI     | 55%                     | 45%   | 2.14   | 0.00   | 0.00 | 6.97   | 413873 | 88789    | 7.66  | 1.32  |   |  |  |
| TTA      | 52%                     | 48%   | 17.10  |        |      | 6.06   | 87714  | 150384   |       | 0.73  |   |  |  |
| INTUCH   | 46%                     | 54%   | 80.75  |        |      | 4.61   | 170966 | 1386504  | 18.16 | 10.84 |   |  |  |
| CPF      | 46%                     | 54%   | 24.20  | 0.00   | 0.00 | 4.55   | 160294 | 390776   | 35.33 | 1.78  |   |  |  |
| ADVANC   | 52%                     | 48%   | 237.00 |        |      | 4.50   | 93315  | 2217177  | 20.03 | 15.11 | - |  |  |

# **Sorting Data**

You can sort data by Ascending or Descending by click on the desire column heading. Sorting icon  $\wedge/\forall$  will be displayed on the column heading.

| 🧱 Quote1 |                              |       |        |        |       |        |          |         |       | - 0   | X |  |  |  |
|----------|------------------------------|-------|--------|--------|-------|--------|----------|---------|-------|-------|---|--|--|--|
| 4 🛪 X    | ▶ ≫ 🔀 😫 🖴 💷 📴 Ѯ? → B A* A* 🤜 |       |        |        |       |        |          |         |       |       |   |  |  |  |
| SYMB     | %BUY/                        | %SELL | TRADE  | CHANGE | %CHG  | VOLUME | VALUE(K) | DIVYLD▼ | PE    | PBV   |   |  |  |  |
| SIRI     | 55%                          | 45%   | 2.12   |        |       | 410433 | 88053    | 6.97    | 7.66  | 1.32  |   |  |  |  |
| TTA      | 52%                          | 48%   | 17.10  |        |       | 87684  | 150333   | 6.06    |       | 0.73  |   |  |  |  |
| INTUCH   | 46%                          | 54%   | 81.00  |        |       | 170112 | 1379600  | 4.61    | 18.16 | 10.84 |   |  |  |  |
| CPF      | 46%                          | 54%   | 24.20  | 0.00   | 0.00  | 159935 | 389905   | 4.55    | 35.33 | 1.78  |   |  |  |  |
| ADVANC   | 53%                          | 47%   | 238.00 | -4.00  | -1.65 | 91552  | 2175398  | 4.50    | 20.03 | 15.11 | Ŧ |  |  |  |

# News

The News window displays Real-Time News reports on Financial and Capital Markets from several sources, both local and foreign News.

• Click **News** icon to open a News window.

| News1 |            |                                                                              | × |
|-------|------------|------------------------------------------------------------------------------|---|
| 🕂 All | <b>R</b> 🛛 | - 🗒 A A 🕺 🔜 🗐 🕕 🤜                                                            |   |
|       |            | Results for: All                                                             |   |
| 15:42 | IQ         | *"พี.ซี.เอส. แมซีน กรุ๊ปฯ" คาดเข้าเทรดใน SET ภายในปีนี้                      | 1 |
| 15:40 | PRI        | Moody's changes outlook on Ausdrill Limited's rating to negative from stable |   |
| 15:39 | XNA        | Wasps posing danger in New Zealand forests, warn scientists                  |   |
| 15:38 | IQ         | ภาวะตลาดหุ้นฮ่องกง: ฮั่งเส็งปิดลบ 155.91 จุด หลังหุ้นการเงินจีนร่วง          |   |
| 15:36 | XNA        | NBA results                                                                  | Ŧ |

# News Toolbar

| All 🧧 |  | 2 | A A |  | <b>0</b> | Q |
|-------|--|---|-----|--|----------|---|
|-------|--|---|-----|--|----------|---|

| lcon | Functio                                         | on and a second second s |  |  |  |  |  |  |
|------|-------------------------------------------------|----------------------------------------------------------------------------------------------------|--|--|--|--|--|--|
| All  | All. Displays all news headlines.               |                                                                                                    |  |  |  |  |  |  |
| 21   | Search by Language. Toggle menu.                |                                                                                                    |  |  |  |  |  |  |
|      |                                                 |                                                                                                    |  |  |  |  |  |  |
|      | lcon                                            | Function                                                                                                    |  |  |  |  |  |  |
|      |                                                 | Displays all languages.                                                                                                    |  |  |  |  |  |  |
|      |                                                 | Displays Thai language news only.                                                                                                    |  |  |  |  |  |  |
|      |                                                 | Displays English language news only.                                                                                                    |  |  |  |  |  |  |
|      | -                                               |                                                                                                    |  |  |  |  |  |  |
| -    | News Source. Choose the news source that you wa |                                                                                                    |  |  |  |  |  |  |
|      |                                                 |                                                                                                    |  |  |  |  |  |  |
|      | All Sources                                     |                                                                                                    |  |  |  |  |  |  |
|      | Δ.                                              | spen Announcement (EN/TH)                                                                                                    |  |  |  |  |  |  |
|      |                                                 | abinet Resolutions (TH)                                                                                                    |  |  |  |  |  |  |
|      |                                                 | abinet Resolutions (TH)                                                                                                    |  |  |  |  |  |  |
|      | Ca                                              | abinet Resolutions Synopsis (EN)                                                                                                    |  |  |  |  |  |  |
|      | Co                                              | ommentaries and Research Articles (EN/TH)                                                                                                    |  |  |  |  |  |  |
|      | In                                              | foQuest (TH)                                                                                                    |  |  |  |  |  |  |
|      |                                                 | $\vee$                                                                                                    |  |  |  |  |  |  |

| lcon | Function                                                                                 |
|------|------------------------------------------------------------------------------------------|
|      | News Headlines Setting. Choose news columns to be displayed and re-arrange news columns. |
|      | ✓ Display Time   ✓ News Source   ✓ Headline   ✓ OK                                       |
| A    | Increase Text Size.                                                                      |
| Ă    | Decrease Text Size.                                                                      |
|      | Back to Headline.                                                                        |
|      | Previous Page.                                                                           |
|      | Next Page.                                                                               |
| 0    | Disable Dynamic News Update.                                                             |
|      | Enable Dynamic News Update.                                                              |
| Q    | Symbol Lookup. Displays Symbol Lookup window.                                            |

#### **News Source**

To select News Source, click News Source and then select the sources you want.

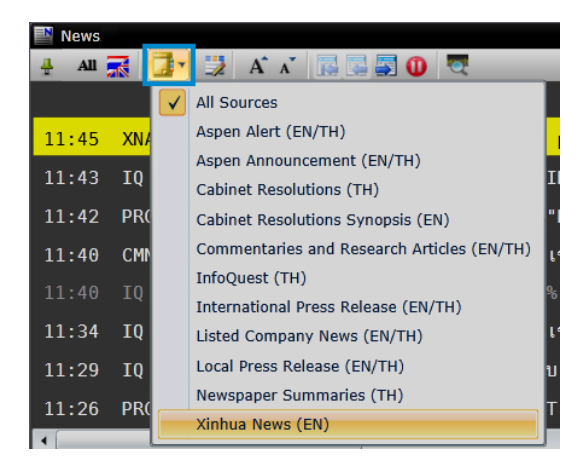

## **Reading News Articles**

Click a News headline to read the full article.

| News      | – 🗆 ×                                                             |
|-----------|-------------------------------------------------------------------|
| 🕂 All 🛒   | 🤹 😳 A* 🛪 🖪 🔤 🔄 🛈 🔍                                                |
|           | Results for: All<br>ธนาคารกลางนิวซีแลนด์มีมติคงดอกเบีย 2.5% คาด 🔺 |
| 11:34 IQ  | ดัชนี FBMKLCI ตลาดหุ้นมาเลเซียปิดภาคเช้าที่                       |
| 11:29 IQ  | ภาวะตลาดหุ้นอินเดีย: ดัชนี Sensex เปิดลบ 33.                      |
| 11:26 PRG | สรุปภาวะ SET50 Index Future By GT Wea                             |
| 11:22 IQ  | *ธนาคารกลางญี่ปุ่นมีมติคงนโยบายการ เงินต่อไป <i>ห</i>             |
| 11:21 XNA | Indian stocks Upen lower                                          |
| 11:21 XNA | CEI Click a News Headline output pick                             |
| 11:18 IQ  | ธน <mark>า to read News Story</mark> าร เงินต่อไป ทรื             |
| 4         |                                                                   |

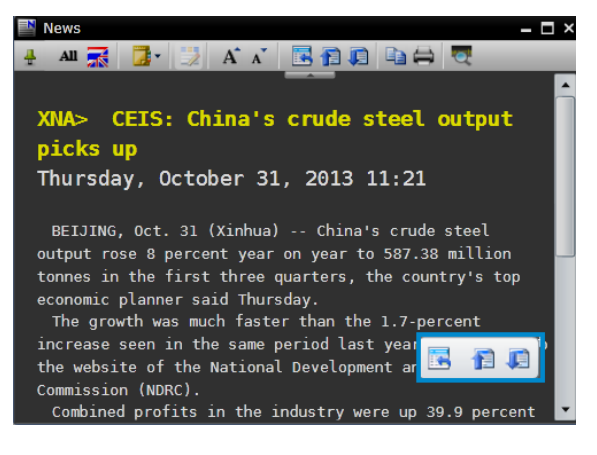

| lcon | ΤοοΙ             | Description                                           |
|------|------------------|-------------------------------------------------------|
|      | Back to Headline | To return to the news headline list.                  |
| F    | Previous Story   | Displays the previous story in the list of headlines. |
|      | Next Story       | Displays the next story in the list of headlines.     |

### **Open PDF or ZIP file**

Some news articles may come attached with a PDF or ZIP file. You can view the attach file by clicking **Download** button.

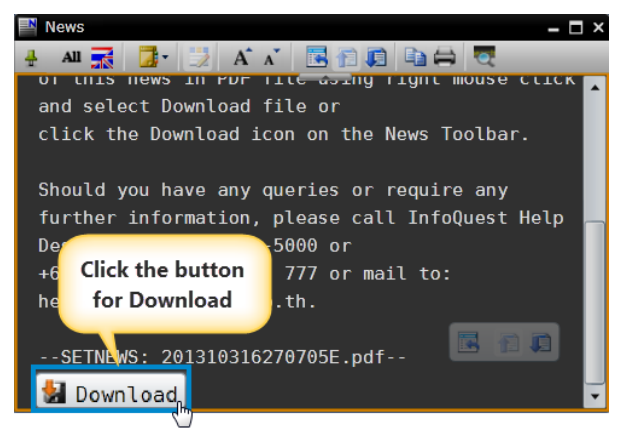

# Searching News

1. Type in a keyword and press **Enter**. News articles that contain the keyword will be listed and keyword will be highlighted.

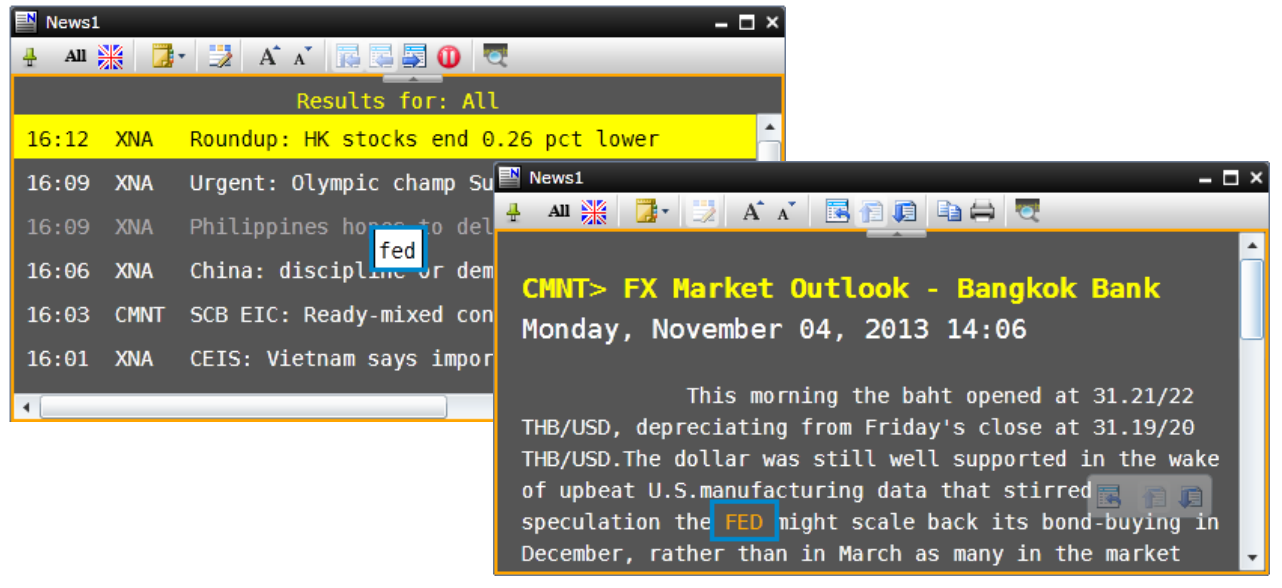

- 2 You can also use more than one keyword at a time.
  - 1) If you want News articles that contain both keywords, link them with '**space**'.

| News1       | - C                                        | ı x    |
|-------------|--------------------------------------------|--------|
| 🕂 All 🎇 🚺 - | 🗒 A Ă Ă 🖪 🚍 🗊 🕡 🔍                          |        |
|             | Results for: FED QE                        |        |
| 10:34       | CMNT Market Comment - Phillip Securities   | Â      |
| 8:47        | CMNT KBank Daily Update - KASIKORNBANK     | Н      |
| 11/ 1 11:16 | CMNT MarketCoot Krungsri Securities        |        |
| 11/ 1 8:48  | CMNT KBank Corr, opdate - KASIKORNBANK     |        |
| 10/31 14:10 | CMNT FX Market Outlook - Bangkok Bank      |        |
| 10/31 10:43 | CMNT SCB EIC: Summary of EIC's Economic Ou | t<br>T |
| 4           | •                                          |        |

2) If you want News articles that contain at least one of the keywords, link them with 'or'.

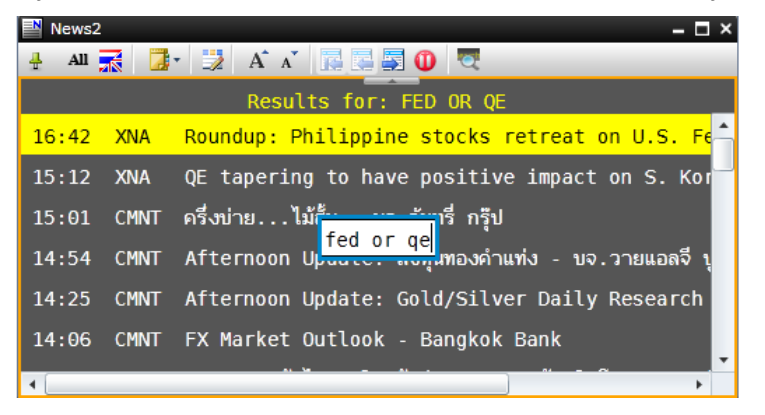

3) If you want News article that contain a particular noun or phrase, use "" (Double Quote).

| News2       |                            | – 🗆 ×              |
|-------------|----------------------------|--------------------|
| 🕂 All 🛒 🗾 - | 📑 A A 👔 🔜 🗐 🛈 🔍            |                    |
|             | Results for: "JOBLESS CLA  | IMS"               |
| 11/ 1 14:27 | CMNT FX Market Outlook -   | Bangkok Bank       |
| 11/ 1 11:25 | CMNT Derivatives Insight   | - Phillip Securiti |
| 11/ 1 10:14 | CMNT                       | เซีย พลัส          |
| 11/ 1 9:43  | CMNT Darry view - บด. กดกร | ไทย                |
| 11/ 1 8:48  | CMNT KBank Daily Update -  | KASIKORNBANK       |
| 10/31 21:51 | XNA U.S. initial jobless   | claims dip for th  |
| 4           |                            | •                  |

4) If you want news articles covering a particular stock, type % followed by the **stock symbol**.

| News2       |      | – 🗆 ×                                             |
|-------------|------|---------------------------------------------------|
| 🕂 All 🔜 📑 🕇 |      | A* A* 💽 🚍 🕕 🔍                                     |
|             |      | Results for: %PTT                                 |
| 14:14       | IQ   | PTT ยืนยันเสนอขายหุ้นกู้ 2.2 หมื่นลบ. 18-25 พ. 🔶  |
| 11/ 1 19:11 | SIMS | PTT: แจ้งการปิดสมุดทะ เบียนพักการโอนกรรมสิทธิ์หุ้ |
| 11/ 1 19:11 | SIMS | PTT: Classical of the Registration for I          |
| 11/ 1 10:53 | CMNT | PTT : "#ptt" recommends "BUY", target             |
| 11/ 1 10:47 | CMNT | PTT : ฟิลลิป แนะนำ "ซื้อ" ราคาเป้าหมาย 407        |
| 11/ 1 10:35 | CMNT | PTT: Maybank Kim Eng recommends "Buy",            |
| 4           |      |                                                   |

#### **Copying News**

To copy the whole news article and put on the clipboard, follow these steps:

- 1. Click on the news headline that you want to copy.
- 2. Click **Copy** (the whole news article is highlighted).

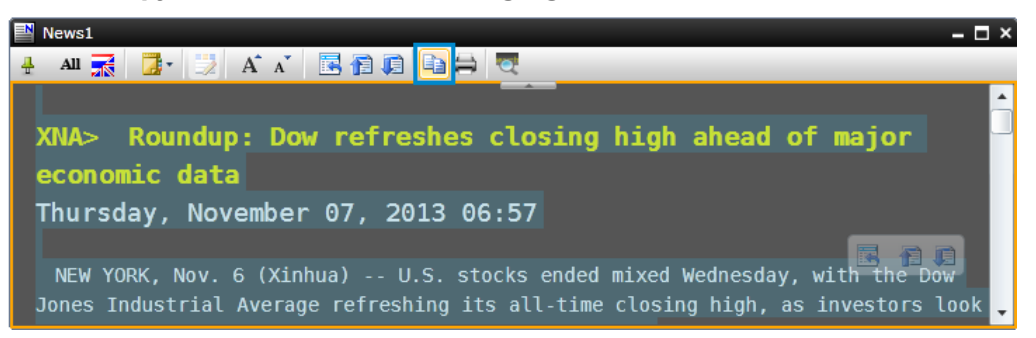

3. Microsoft Silverlight dialog is displayed. Check 'Remember my answer' and click 'Yes'.

| Microsoft Silverlight |                                                                                                    |
|-----------------------|----------------------------------------------------------------------------------------------------|
|                       | Do you want to allow this Web application to access your clipboard?                                                      |
|                       | If you allow this, the Web application can copy data to and from the<br>Clipboard as long as the application is running. |
| Silverlight           | Website: http://sl.aspenthai.com:80                                                                                      |
| Silverlight           | Remember my answer                                                                                                    |
|                       | More information Yes No                                                                                                  |

4. Paste in the application that you want.

To copy part of the article, follow these steps:

- 1. Drag the part of news article you want.
- 2. Click 🗎 Copy.
- 3. Paste in the application that you want.

#### **Printing News**

- 1. Click on the news headline that you want to print.
- 2. Click 🖨 **Print** icon on the news toolbar.

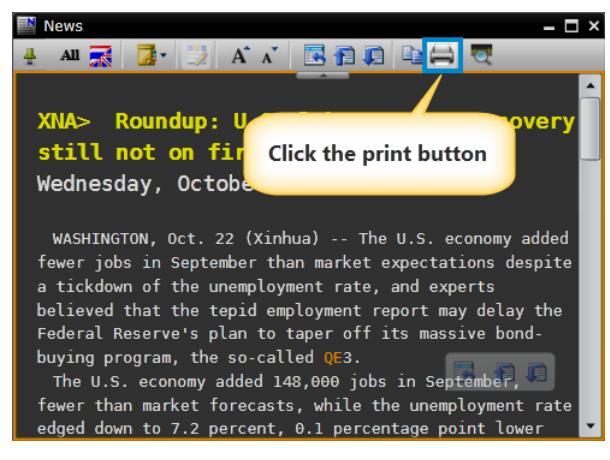

- 3. **Print** dialog is displayed.
- 4. Click **Print** button.

### **Disable Dynamic News Update**

You can choose whether to disable dynamic update or not. Click Dynamic Update button to toggle between enabling and disabling the feature.

This feature is applied to the selected News window only.

| lcon | ΤοοΙ                        | Description                        |
|------|-----------------------------|------------------------------------|
| 0    | Disable Dynamic News Update | Stop or pause dynamic news update. |
| 0    | Enable Dynamic News Update  | Start dynamic news update.         |

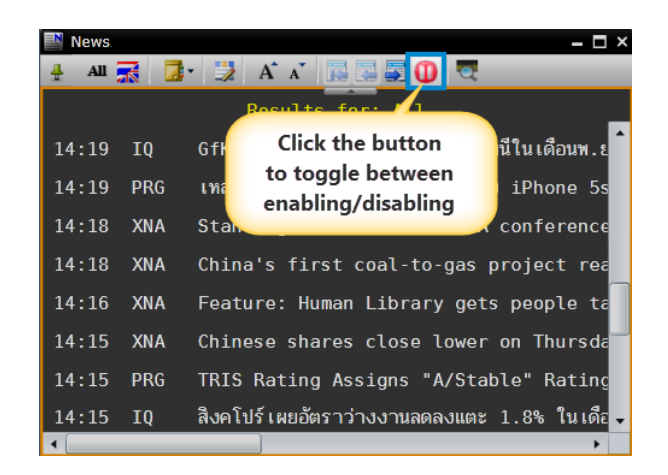

# **Full Quote**

Full Quote lets you view important quote information of a single instrument.

| 🔽 Full Quote1 🗕 🗖 🗙 |        |            |          |        |         |           |           |             |             |                  |
|---------------------|--------|------------|----------|--------|---------|-----------|-----------|-------------|-------------|------------------|
| TRUE                |        |            |          | 🔺 Trad | de Sid  | e Volu    | me        | Change      | %Ch         | g Time           |
| TRUE C              | ORPORA | TION PUBLI | с        | 8.1    | .0 I    | 3 50      | 00        | +0.30       | +3.85       | 10:26            |
| Prev                |        | 7.80 Ope   | en1      | 8.05   | High    | 8.        | 15 Low    | 8.00        | Avg         | 8.08             |
|                     |        |            |          |        | Ceiling | 10.       | 14 Floor  | 5.46        | Proj        | 8.05             |
| %Swing              |        | 1.92       | Impact   |        | 0.3870  | Time      | Side      | Volur       | ne          | Trade            |
| Cum. Vo             |        | 523805     | Cum. Val |        | 423335  | 10:26     | В         | 5           | 00          | 8.10             |
|                     | Volume | Bid        | Offer    |        | Volume  | 10:26     | B         | 5           | 00          | 8.10             |
|                     | 120700 | 8.05       | 8.10     |        | 52300   | 10:26     | В         | 1           | 00          | 8.10             |
|                     | 143900 | 8.00       | 8 15     |        | 83200   | 10:20     | B         |             | 20<br>20    | 8.10<br>9.10     |
|                     | 64400  | 7 05       | 8 20     |        | 66100   | 10.20     | D<br>D    |             | 20<br>10    | 0.10<br>9.10     |
|                     | 22050  | 7.00       | 0.20     |        | 00100   | 10.20     | D         |             | 5           | 0.10<br>9.10     |
|                     | 23059  | 7.90       | 8.25     |        | 85000   | 10.20     |           |             | 1           | 0.10             |
|                     | 37300  | 7.85       | 8.30     |        | 60000   | 10.20     | D         | 1           | 1 00        | 0.10             |
|                     |        | Funda      | mental   |        |         | Buy 70.02 | 0/2       | 1           | 20          | 0.10<br>08% Soll |
| P/E                 |        |            | EPS      |        | -0.29   | Duy 70.02 | 70        |             |             | .9070 Sell       |
| Yield               |        | 0.00       | DPS      |        | 0.00    |           | The Stock | Exchange of | Thailand    |                  |
| P/BV                |        | 12.23      | BV       |        | 0.64    | SÊT       | 1401.59   | ▲ (+13.19)  | +0.95% )    |                  |
| Mkt Cap             |        | 113336     |          |        |         | 10:26     | Cum. Vol  | 951595 Cur  | n. Val 5.43 | 8 M              |

To view Full Quote of any instrument:

- 1. Click **Full Quote** icon.
- 2. Full Quote window is displayed.
- 3. Type instrument symbol and press **Enter**.

# **Bid/Offer**

View bid/offer price and volume of a single instrument.

| 🚼 Bid/Offer1 — 🗖 🗙 |      |      |        |        |         |  |  |  |  |
|--------------------|------|------|--------|--------|---------|--|--|--|--|
| TRUE               | •    | Buy  | 70.029 | % 29.9 | 8% Sell |  |  |  |  |
| Trade              | Side | Vo   | lume   | Change | %Chg    |  |  |  |  |
| 8.10               | В    |      | 500    | +0.30  | +3.85   |  |  |  |  |
| Volume             |      | Bid  |        | Offer  | Volume  |  |  |  |  |
| 120700             |      | 8.05 |        | 8.10   | 52300   |  |  |  |  |
| 143900             |      | 8.00 |        | 8.15   | 83200   |  |  |  |  |
| 64400              |      | 7.95 |        | 8.20   | 66100   |  |  |  |  |
| 23059              |      | 7.90 |        | 8.25   | 85000   |  |  |  |  |
| 37300              |      | 7.85 |        | 8.30   | 60000   |  |  |  |  |

To view Bid/Offer of any instrument:

- 1. Click 👪 Bid/Offer icon.
- 2. Bid/Offer window is displayed.
- 3. Type instrument symbol and press **Enter**.

# Warrant Analytic

View Real-Time Quote and Analytic information for a Warrant or Derivative Warrant (DW).

| warrant Analytic3 🗕 🗖          |                 |           |                      |                  |        |                            |                   |        | – 🗆 ×    |
|--------------------------------|-----------------|-----------|----------------------|------------------|--------|----------------------------|-------------------|--------|----------|
| Warrant                        | Trade           | Vol       | Change               | %Chg             | Proj   | Volume                     | Bid               | Offer  | Volume   |
| TMB01CC                        | 0.75 <b>↓</b> B | 50        | 0.00                 | 0.00             | 0.75   | 12077                      |                   | 0.75   | 11978    |
| Prev                           | Open            | High      | Low                  | Avg              | %Swing | 12087                      |                   | 0.76   | 12061    |
| 0.75                           | 0.75            | 0.76      | 0.75                 | 0.75             | 1.33   | 12032                      |                   | 0.77   | 13034    |
| %Buy/%                         | ∕₀Sell          | Cum. Vo   | lume                 | Cum. Value       | Time   | 12071                      |                   | 0.78   | 12047    |
| 100%                           | 0%              |           | 4470                 | 336              | 10:08  | 12044                      |                   | 0.79   | 13025    |
|                                | Today           | 23-Apr-13 |                      |                  |        | B.Vol 49%                  |                   | 5      | 1% O.Vol |
| Listing Date                   |                 |           | Maturity Da          |                  |        | Underlying                 | Trade             | Change | %Chg     |
|                                |                 |           | Last Tradir          | ng Date 28-Aug-1 | 3      | тмв                        |                   |        | -0.72    |
| Name                           |                 | CW        | CW ON TMB OF BLS # C |                  |        | Black-Scholes (BS) 0.72    |                   |        |          |
| Call/Put                       |                 | Call      | Call                 |                  |        | ey Status (MS)             | ITM               |        |          |
| Exercise Ratio                 |                 | 1.28      | 1.28399:1            |                  |        | insic Value                | 0.69              |        |          |
| Exercise Price                 |                 | 1.87      | 1.877                |                  |        | ount (-)/Premium           |                   |        |          |
| Remain Days                    |                 | 135       | 135                  |                  |        | All in Premium (%) 2.90    |                   |        |          |
| 30-Day Hist. Vol (%)           |                 |           | 47.45                |                  |        | Gearing (X) 2.87           |                   |        |          |
| Break-Even Price               |                 |           | 2.84                 |                  |        | ı (%)                      | 0. <del>9</del> 4 |        |          |
| Listed Share (100 Shares)      |                 |           | 1000000              |                  |        | Effective Gearing (X) 2.69 |                   |        |          |
| Share Outstanding (100 Shares) |                 |           | 475 (19.00           | %)               | Impl   | ied Volatility (%)         | 62.01             |        |          |

To view Warrant Analytic:

- 1 Click Warrant Analytic icon.
- 2 Warrant Analytic window is displayed.
- 3 Type symbol of Warrant or Derivative Warrant and press Enter.

# Warrant Comparison

View multiple Warrants and Derivative Warrants at the same time.

# Click 🗱 icon to open Warrant Comparison.

| 📆 Warrant Compa  | rison1       |           |            |        |         |           |            |       |         | - 🗆 >    | × |
|------------------|--------------|-----------|------------|--------|---------|-----------|------------|-------|---------|----------|---|
| 🕂 🔛 🛄 🞲 🖧        | • <b>B</b> A | A 🕄       |            |        |         |           |            |       |         |          |   |
| Security Type DW | •            | Filter by | Underlying | - U    | nderlyi | ng BANPU  | •          |       |         |          |   |
| SYMB             | TRADE        | CHANGE    | Issuer     | 1E     | MS      | INTRINSIC | DISC(-)/ 🔺 | BS    | GEARING | ALL IN   |   |
|                  |              |           | Туре       |        |         | VALUE     | PREM(+)    | PRICE |         | PREM.(%) |   |
| BANP06CE         | 0.75         |           | Underlying | 100    | ITM     | 0.68      | +0.07      | 0.73  | 3.71    | 2.34 🖌   | • |
| BANP23CA         | 0.08         |           | -20.00     | 185051 |         | 0.00      | +0.08      | 0.01  | 23.21   | 43.63    | J |
| BANP01C1401A     | 1.18         |           |            | 9767   | ITM     | 1.03      | +0.15      | 1.06  | 3.29    | 3.95     |   |
| BANP28C1403A     | 0.16         |           |            | 212    |         | 0.00      | +0.16      | 0.05  | 10.45   | 29.20    |   |
| BANP13C1403A     | 0.20         |           |            | 5701   |         | 0.00      | +0.20      | 0.05  | 10.29   | 33.08    |   |
| BANP01C1404A     | 0.40         |           |            | 15607  | ITM     | 0.11      | +0.29      | 0.24  | 4.18    | 17.38    |   |
| BANP01P1401A     | 1.03         | 0.13      | 14.44      | 16033  | ITM     | 0.56      | +0.47      | 0.74  | 5.28    | 29.29    |   |
| BANP28C1402A     | 0.68         |           |            | 23007  | ITM     | 0.03      | +0.65      | 0.38  | 6.89    | 13.82 🖣  |   |
| •                |              |           |            |        |         |           |            |       |         | +        |   |

| Menu          | Description                                                                     |
|---------------|---------------------------------------------------------------------------------|
| Security Type | Select the security type you want to display.                                   |
|               | • Warrant                                                                       |
|               | DW or Derivative Warrant                                                        |
| Filter by     | This option only available for DW. Select the criteria that you want to filter. |
|               | • Issuer                                                                        |
|               | • Туре                                                                          |
|               | Underlying                                                                      |

### **Sorting Data**

You can sort data by Ascending or Descending by click on the desire column heading. Sorting icon  $\wedge/\forall$  will be displayed on the column heading.

| 🚟 Warrant Compa  | rison1                    |           |       |        |      |                    |                     |             |          | - 🗆                |
|------------------|---------------------------|-----------|-------|--------|------|--------------------|---------------------|-------------|----------|--------------------|
| 🕂 🔛 🛄 🏂 🎝        | • <b>B</b> A <sup>•</sup> | A 🕄       |       |        | _    |                    |                     |             |          |                    |
| Security Type DW | •                         | Filter by | Туре  | ▼ Ту   | pe P | ut 🔻               | )                   |             |          |                    |
| SYMB             | TRADE                     | CHANGE    | %CHG  | VOLUME | MS   | INTRINSIC<br>VALUE | DISC(-)/<br>PREM(+) | BS<br>PRICE | GEARING▼ | ALL IN<br>PREM.(%) |
| IVL13P1401A      | 0.55                      | 0.14      | 34.15 | 56196  | OTM  | 0.00               | +0.55               | 0.20        | 14.00    | -10.61             |
| KBAN13PE         | 0.85                      | 0.06      | 7.59  | 3302   |      | 0.00               | +0.85               | 0.16        | 13.27    | -3.83              |
| PTTE13P1402A     | 0.82                      | 0.08      | 10.81 | 4558   |      | 0.00               | +0.82               | 0.16        | 11.32    | 1.57               |
| INTU28P1401A     | 0.81                      | 0.05      | 6.58  | 3310   |      | 0.00               | +0.81               | 0.22        | 10.38    | 7.11               |
| TRUE13P1402A     | 0.54                      | 0.11      | 25.58 | 228003 |      | 0.00               | +0.54               | 0.18        | 9.63     | -9.49              |
| INTU13PA         | 1.02                      | 0.06      | 6.25  | 12200  | ITM  | 0.10               | +0.92               | 0.35        | 9.16     | 11.96              |
| ADVA13PD         | 0.75                      | 0.05      |       | 22298  | ITM  | 0.22               | +0.53               | 0.38        | 8.83     | 14.63              |
| PTTG13PD         | 0.99                      | 0.00      | 0.00  | 6060   | ITM  | 0.16               | +0.83               | 0.36        | 7.92     | 14.65              |
| 4                |                           |           |       |        |      |                    |                     |             |          | •                  |

## **Adding/Removing Columns**

#### **Adding Columns**

1. Click 🖾 Manage Quote Fields on the toolbar then select Warrant Info.

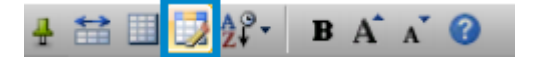

2. To add a column, click the column name and drag it to where you want to add the new column.

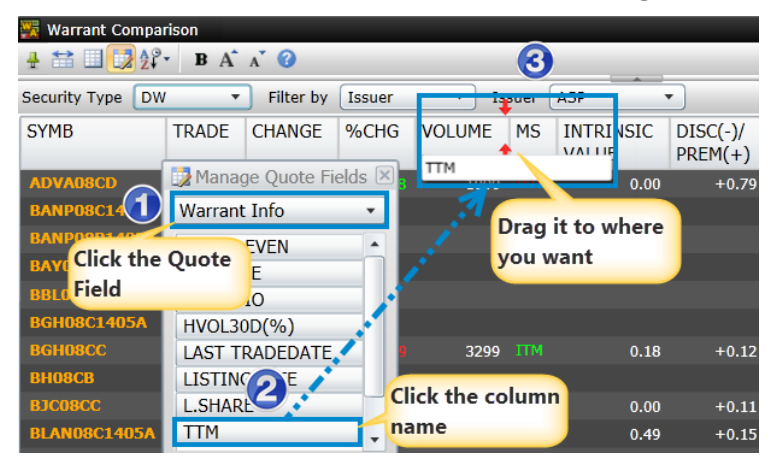

#### **Removing Columns**

To remove a column, click the column header and drag it out from the row.

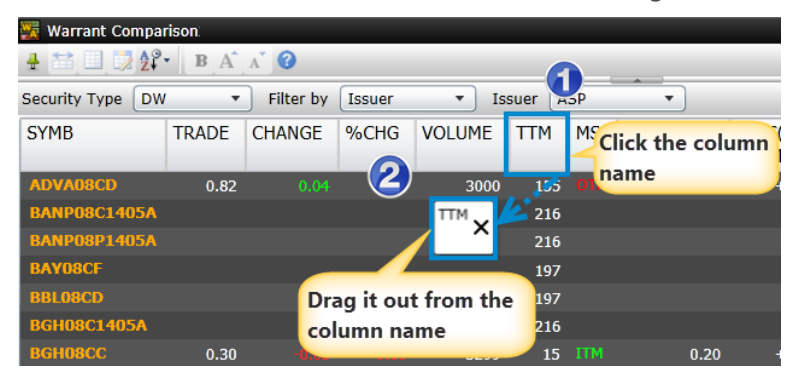

# **Fixed Format**

Page which contains data from multiple markets such as Stock, FX, Money, Fixed Income, and Commodity.

- Click I Fixed Format icon to open a Fixed Format window.
- Click the page number you desire **OR**

| 🕼 Fixed Format1                             |           | – 🗆 ×  |
|---------------------------------------------|-----------|--------|
|                                             |           |        |
| 10000<br>Local Data by CategoryInfoQuest    | Text Page |        |
| International Data                          |           | 00001  |
| Aspen Announcement                          |           | . 100  |
| Local Announcement/FAQ                      |           | 10020  |
| Local Symbol Guide                          |           | 10200  |
| World Markets Holiday                       |           | 19800  |
| Stock Market in Thailand (SET/MAI)          |           |        |
| - SET/MAI Market                            |           | 20000  |
| - TRI & Beta Values                         |           | 201 5  |
| - Warrant Information Summary from KGI      |           | 20890  |
| Warrat Averais Pealor                       |           | 27.925 |
| Type in the page number and press <b>En</b> | ter.      |        |

| 🙀 Fixed Format1                                                                                                    | – 🗆 ×             |
|----------------------------------------------------------------------------------------------------|-------------------|
|                                                                                                    |                   |
| 20000 T<br>Stock Markets in ThailandInfoQuest                                                                                                    | ext Page          |
| SET/MAI Market                                                                                                    |                   |
| Guide to The Stock Market of Thailand Abbrev<br>SET Market Summary<br>MAI Market Summary<br>SET Industry & Sector Performance<br>SET Individual Stock Performance<br>MAI Individual Stock Performance<br>SET Sector Summary | iations           |
| MAI Sector Summary200<br>SET/MAI Sectoral Indices & Quotations<br>Investor Types<br>SFT Condition Trading Value by Investor Type                                                                                            | 35 20170<br>22200 |

• Click a symbol in Fixed Format window to send the selected symbol to the other windows where a symbol linking has been made. E.g. send symbol to Chart window.

| 👍 Fixed Format                             | 📴 🗕 🗖 🗙 🏧 Chart                                                                                                    |                                                                                  |
|--------------------------------------------|----------------------------------------------------------------------------------------------------|----------------------------------------------------------------------------------|
|                                            | 🛔 🚮 🔝 🕪 🕪                                                                                                    | 🖛 🔿 [A 🍣 🍣 🕈 🌒 🖊 🧹 % 🔕 • 🙌 💙                                                     |
| 20046<br>SET Individual Stock Performance  | Text Page                                                                                                    | SIAN INSULATORS PUBLIC (AI)                                                      |
| Symbol Par Mkt.Cap EPS<br>Value Mil.Bt.    | Book Period Div/<br>Value Mth End Amt Mth                                                                                                    | 14.00<br>13.00                                                                   |
| Energy & Utilities                         | 6/19 6/26 9/2<br> 10 Full Quote                                                                                                    | □  9/9  9/10  9/23  9/30  10/7  10/14 Day<br>□ - □ ×                             |
| ABPIF<br>AI<br>To send to another<br>0.45  | 0.00 0.00 AI<br>5 3.18 6 06/13 0.35 12 ASIAN INSULATORS PUBLIC                                                                                                    | ▲ Trade Side Volume Change %Chg Time<br>15.60 B 1125 +0.20 +1.30 16:39           |
| window                                     | Prev 15,40 Openi                                                                                                    | Lista High 15.60 Low 15.20 Avg 15.44                                             |
| 📳 News 🛛 🔁 🗕 🗆 🗙                           | 👫 Bid/Offer 📴 🗕 🗖 🗙 %Swing 2.60 Im                                                                                                    | npact 0.0080 Time Side Volume Trade                                              |
| 🛔 All 🛒 📴 📆 A^ A´ 📓 🔜 🐺 🎽                  | Cum. Vol 12558 Cum. Vol 12558 Cum. V | um. Val 19390 16:39 B 1125 15.60                                                 |
| C%AI (AI)                                  | Trade         Side         Volume         Change         %Chg         637         15.60           15.60         B         1125         +0.20         +1.30         2742         15.40                                                                                                    | 15.70 858<br>15.80 1673<br>15.90 1208                                            |
| SIMS AI: Right of Shareholders t           | Volume         Bid         Offer         Volume         4320         15:30           249         15:60         15:70         858         6196         15:20                                                                                                    | 16.00 1338<br>16.10 3451                                                         |
| SIMS AI: การเปิดโอกาสให้ผู้ถือหุ้นเสนอว    | 637 15.50 15.80 1673<br>2742 15.40 15.90 1208 Yield 2.92 D                                                                                                    | ntal<br>PS 0,45 Buy 62.88% 37.12% Sell<br>PS 0,35 The Stock Exchange of Thailand |
| SIMS AI: การเปิดโอกาสให้ผ้ถือห้นเสนอว<br>◀ | 4320         15.30         16.00         1338         P/BV         4.85         B           6196         15.20         16.10         3451         Mkt Cap         7700                                                                                                    | V 3.18 SET 1442.88 ▲ (+11.76,+0.82%)<br>17:29 Cum. Vol 7.251 M Cum. Val 37.547 M |

• Click **Copy** on the toolbar to copy the information and paste in other applications.

| 🕼 Fixed Format                                          | -   |
|---------------------------------------------------------|-----|
|                                                         |     |
| 20000 Text Page                                         |     |
| button                                                  |     |
| SET/MAI Market                                          |     |
| Guide to The Stock Market of Thailand Abbreviations 102 | 203 |
| SET Market Summary 200                                  | 010 |
| MAI Market Summary 200                                  | 020 |
| SET Industry & Sector Performance                       | 035 |
| SET Individual Stock Performance                        | 030 |
| MAI Individual Stock Performance                        | L00 |
| SET Sector Summary 201                                  | 125 |
| MAI Sector Summary 201                                  | L70 |
| SET/MAI Sectoral Indices & Quotations                   | 200 |
| Investor Types                                          |     |
| SET Cumulative Trading Value by Investor Type           | 250 |
| SET Daily Trading Value by Investor Type                | 251 |

• Click 🚔 **Print** icon on the toolbar to print out the information.

| 🎼 Fixed Format                                      |       |
|-----------------------------------------------------|-------|
| 🕂 🙆 A* 🖈 🚍 🗔 🖸 🕼 🖷 🖨                                |       |
| 20000 Text Page                                     |       |
| Stock Markets in ThailandInfoQuest                  |       |
|                                                     |       |
| SET/MAI Market                                      |       |
| Guide to The Stock Market of Thailand Abbreviations | 10203 |
| SET Market Summary                                  | 20010 |
| MAI Market Summary                                  | 20020 |
| SET Industry & Sector Performance                   | 20035 |
| SET Individual Stock Performance                    | 20030 |
| MAI Individual Stock Performance                    | 20100 |
| SET Sector Summary                                  | 20125 |
| MAI Sector Summary                                  | 20170 |
| SET/MAI Sectoral Indices & Quotations               | 22200 |
| Investor Types                                      |       |
| SET Cumulative Trading Value by Investor Type       | 20250 |
| SET Daily Trading Value by Investor Type            | 20251 |

# **Market Screener**

Market Screener helps you find stocks that meet a set of criteria, which can be Price, Fundamental or Technical criteria. The stock list will be updated twice a day, at 1 p.m. and 6 p.m.

Click Market Screener to open a Market Screener window.

### **Market Screener Components**

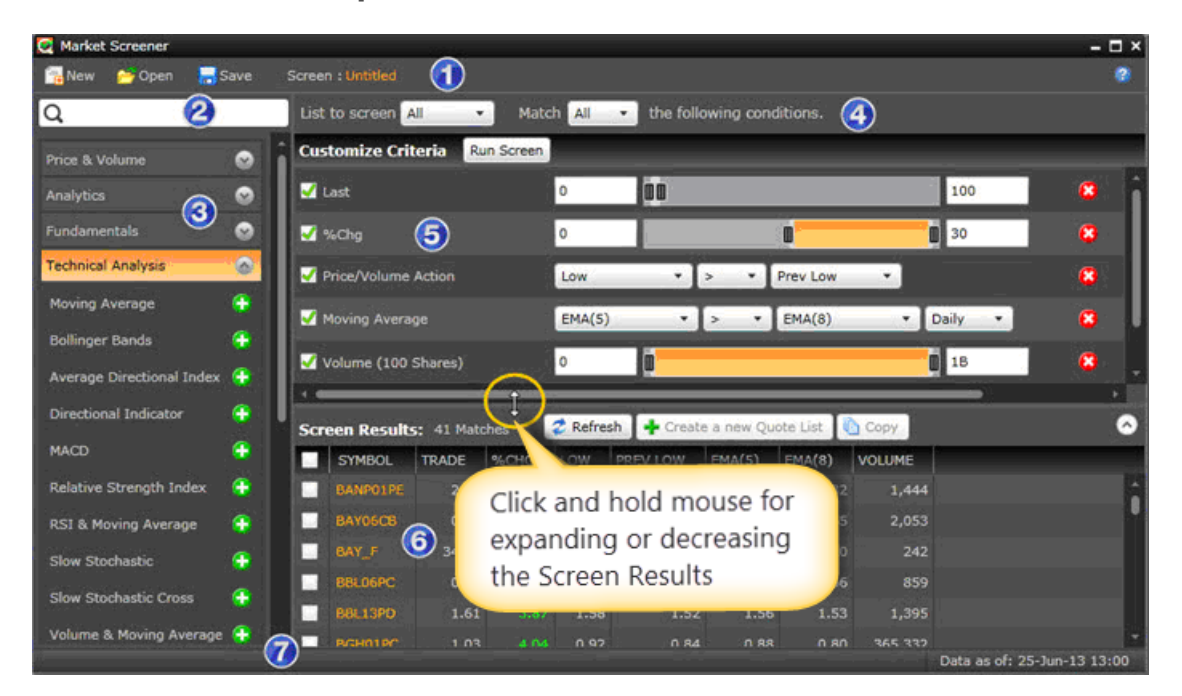

#### Part 1: Market Screener Toolbar

| New      | 📂 Open 🛛 📑 🤅                                                                                                    | Save Screen : Untitled                                                                                |  |  |  |  |  |  |  |
|----------|----------------------------------------------------------------------------------------------------|----------------------------------------------------------------------------------------------------|--|--|--|--|--|--|--|
|          |                                                                                                    |                                                                                                    |  |  |  |  |  |  |  |
| lcon     | Description                                                                                                    |                                                                                                    |  |  |  |  |  |  |  |
|          | New Screen. Clicking this icon will launch a new screen without any conditions. Any conditions used previously will be removed |                                                                                                    |  |  |  |  |  |  |  |
| <u>~</u> | Open Screen. Clicking this icon will display Open Screen dialog.                                                               |                                                                                                    |  |  |  |  |  |  |  |
|          | T I                                                                                                    | neking this lean win display open selectif didlog.                                                    |  |  |  |  |  |  |  |
|          | To open saved s                                                                                                    | screens:                                                                                              |  |  |  |  |  |  |  |
|          | <ol> <li>Click I to view the list of saved screens.</li> <li>The Open Screen dialog will appear.</li> </ol>                    |                                                                                                    |  |  |  |  |  |  |  |
|          | <ol> <li>The <b>Open Screen</b> dialog will appear.</li> <li>Click the screen you want to open</li> </ol>                      |                                                                                                    |  |  |  |  |  |  |  |
|          | Open Screen                                                                                                    |                                                                                                    |  |  |  |  |  |  |  |
|          | Global                                                                                                    |                                                                                                    |  |  |  |  |  |  |  |
|          | Break 52Wk                                                                                                    | High All                                                                                              |  |  |  |  |  |  |  |
|          | Break 52Wk                                                                                                    | Low All                                                                                               |  |  |  |  |  |  |  |
|          | DI Bearish                                                                                                    | Criteria:                                                                                             |  |  |  |  |  |  |  |
|          | DI Bullish                                                                                                    | Change: Between -300 AND 300                                                                          |  |  |  |  |  |  |  |
|          | EMA13 > EM                                                                                                    | A34 • Moving Average: EMA(2) > EMA(2) [Integral: Daily]                                               |  |  |  |  |  |  |  |
|          | EMA3 > EMA                                                                                                    | Moving Average: Close > EMA(3) [Interval: Daily]     Moving Average: Close > EMA(3) [Interval: Daily] |  |  |  |  |  |  |  |
|          | EMA8 > EMA                                                                                                    | 13 • Volume: Between 0 AND 1,000,000,000                                                              |  |  |  |  |  |  |  |
|          | Gap Down                                                                                                    | • Value: Between 0 AND 100,000,000                                                                    |  |  |  |  |  |  |  |
|          |                                                                                                    | Open Cancel                                                                                           |  |  |  |  |  |  |  |
|          |                                                                                                    |                                                                                                    |  |  |  |  |  |  |  |
|          | Tab                                                                                                    | Function                                                                                              |  |  |  |  |  |  |  |
|          | Global                                                                                                    | Displays pro-define screens                                                                           |  |  |  |  |  |  |  |
|          | llser                                                                                                    | Displays pre-define screens.                                                                          |  |  |  |  |  |  |  |
|          | 03cl                                                                                                    |                                                                                                    |  |  |  |  |  |  |  |
|          | 4. Click                                                                                                    | 20                                                                                                    |  |  |  |  |  |  |  |
|          | To delete save                                                                                                    | d screens:                                                                                            |  |  |  |  |  |  |  |
|          |                                                                                                    |                                                                                                    |  |  |  |  |  |  |  |
|          | 1. Click <b>De</b>                                                                                                    | lete Screen.<br>Green popup will appear                                                               |  |  |  |  |  |  |  |
|          | Delete Screen                                                                                                    |                                                                                                    |  |  |  |  |  |  |  |
|          | Delete Scielen                                                                                                    |                                                                                                    |  |  |  |  |  |  |  |
|          | Are you sure                                                                                                    | e you want to delete this screen?                                                                     |  |  |  |  |  |  |  |
|          |                                                                                                    |                                                                                                    |  |  |  |  |  |  |  |
|          |                                                                                                    | OK Cancel                                                                                             |  |  |  |  |  |  |  |
|          |                                                                                                    |                                                                                                    |  |  |  |  |  |  |  |
|          | 2 Thomaliat                                                                                                    | ОК                                                                                                    |  |  |  |  |  |  |  |
|          | 5. Then Click                                                                                                    |                                                                                                    |  |  |  |  |  |  |  |

| lcon    | Description                                                                                                    |  |  |  |  |  |  |
|---------|----------------------------------------------------------------------------------------------------|--|--|--|--|--|--|
|         | Save Screen.                                                                                                    |  |  |  |  |  |  |
|         | To save a set of conditions for future use:                                                                                                    |  |  |  |  |  |  |
|         | <ol> <li>Select your desired conditions in the <b>Customize Criteria</b> panel.</li> <li>Click Save Screen.</li> <li>The Save Screen popup will appear.</li> <li>Type the pame you want to assign to the screen in the Screen Name box.</li> </ol> |  |  |  |  |  |  |
|         | 4. Type the name you want to assign to the screen in the <b>Screen Name</b> box.                                                                                                    |  |  |  |  |  |  |
|         | List to Screen:<br>All<br>Match:<br>All<br>Criteria:                                                                                                    |  |  |  |  |  |  |
|         | Last: Between 0 AND 2,000     %Chg: Between -30 AND 30     Moving Average: TRADE > EMA(5)     Slow Stochastic Cross: SLOW %K(14) > SLOW %D(14)     Volume & Moving Average: VOLUME > SMA(5)_VOL     Screen name: Short Term Buy     Save Cancel    |  |  |  |  |  |  |
|         | <ul> <li>5. Click Save</li> <li>6. The screen name will appear on the toolbar</li> <li>Arket Screener</li> </ul>                                                                                                    |  |  |  |  |  |  |
|         | New     Open     Screen : Short Term Buy       Q     List to screen     All       Price & Volume     Customize Criteria     Run Screen       ticr     Last                                                                                         |  |  |  |  |  |  |
| Screen: | For a saved screen, its name will appear here. If the screen has not been saved, the word Untitled will be displayed.                                                                                                    |  |  |  |  |  |  |

#### Part 2: Search Bar

| All • t   | he foll                                                    | lowing                                                                          | con                                                                                                   | ditions.       |                                                                                                    |                                                                                                    |                                                                                                    |                                                                                                    |
|-----------|------------------------------------------------------------|---------------------------------------------------------------------------------|----------------------------------------------------------------------------------------------------|----------------|----------------------------------------------------------------------------------------------------|----------------------------------------------------------------------------------------------------|----------------------------------------------------------------------------------------------------|----------------------------------------------------------------------------------------------------|
| All • ti  | he foll                                                    | lowing                                                                          | con                                                                                                   | ditions.       |                                                                                                    |                                                                                                    |                                                                                                    |                                                                                                    |
| Close     | •                                                          |                                                                                 |                                                                                                    |                |                                                                                                    |                                                                                                    |                                                                                                    |                                                                                                    |
| Close     |                                                            | -                                                                               |                                                                                                    |                |                                                                                                    |                                                                                                    |                                                                                                    |                                                                                                    |
|           | _                                                          | 2.8                                                                             | •                                                                                                    | EMA(5)         | ٠                                                                                                    | Daily                                                                                                    | •                                                                                                    | 8                                                                                                    |
| EMA(5)    | •                                                          | >=                                                                              | •                                                                                                    | EMA(10)        | •                                                                                                    | Daily                                                                                                    | •                                                                                                    | 8                                                                                                    |
| %K(14,3)  | •                                                          | >=                                                                              | •                                                                                                    | %D(14,3,3)     | •                                                                                                    | Daily                                                                                                    | •                                                                                                    | 8                                                                                                    |
| Volume    | •                                                          | >=                                                                              | ÷                                                                                                    | SMA5(Vol)      | •                                                                                                    | Daily                                                                                                    | •                                                                                                    | ۵                                                                                                    |
| Refresh 🛉 | Creat                                                      | te a ne                                                                         | w Qu                                                                                                  | iote List 🚺 Co | ey.                                                                                                    |                                                                                                    |                                                                                                    |                                                                                                    |
| EMA(10) S | ilow 1                                                     | %K(14                                                                           |                                                                                                    | SLOW %D(14)    | VOL                                                                                                    | UME                                                                                                    | SMA(5)_\                                                                                                    | /OL                                                                                                    |
|           | EMA(5)<br>%K(14,3)<br>Volume<br>Refresh<br>EMA(10)<br>0.37 | EMA(5) •<br>%K(14,3) •<br>Volume •<br>Refresh • Creat<br>EMA(10) SLOW •<br>0.37 | EMA(5) • >=<br>%K(14,3) • >=<br>Volume • >=<br>Refresh ♣ Create a ne<br>EMA(10) SLOW %K(14<br>0.37 70 | EMA(5)         | EMA(5) • >= • EMA(10)<br>%K(14,3) • >= • %D(14,3,3)<br>Volume • >= • SMAS(Vol)<br>Refresh ● Create a new Quote List ○ Co<br>EMA(10) SLOW %K(14) SLOW %D(14)<br>0.37 70.71 65.13 | EMA(5) • >= • EMA(10) •<br>%K(14,3) • >= • %D(14,3,3) •<br>Volume • >= • SMAS(Vol) •<br>Refresh ● Create a new Quote List ◎ Copy<br>EMA(10) SLOW %K(14) SLOW %D(14) VOL<br>0.37 70.71 65.13 | EMA(5) • >= • EMA(10) • Daily<br>%K(14,3) • >= • %D(14,3,3) • Daily<br>Volume • >= • %MAS(Vol) • Daily<br>Refresh ● Create a new Quote List ◎ Copy<br>EMA(10) SLOW %K(14) SLOW %D(14) VOLUME<br>0.37 70.71 65.13 193863 | EMA(5) • >= • EMA(10) • Daily •<br>%K(14,3) • >= • %D(14,3,3) • Daily •<br>Volume • >= • SMAS(Vol) • Daily •<br>Refresh ● Create a new Quote List ● Copy<br>EMA(10) SLOW %K(14) SLOW %D(14) VOLUME SMA(5)_V<br>0.37 70.71 65.13 193863 10 |

9

Type in a keyword and press **Enter** to find which categories the conditions that contain this keyword are under.

**Example:** You want to find a condition with the word 'moving' but you do not know under which category it is under.

- 1. Type 'moving' in the search box and press **Enter**. You will find **Moving Average** under the **Technical Analysis** category.
- 2. Click 😳 that follows **Moving Average**.
- 3. The **Moving Average** criteria will be added to the right panel and ready to be customized.
- **4.** To remove a criterion from the right panel, click **8** that follows that criterion.

#### Part 3: Criteria Categories

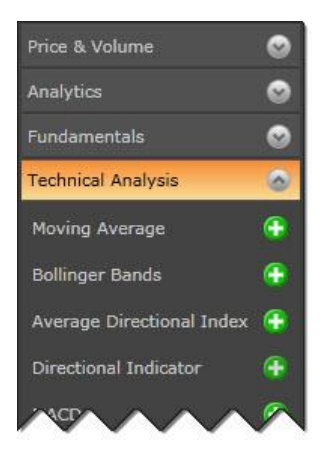

#### The screening criteria are divided into 4 categories:

- 1. Price & Volume
- 2. Analytics
- 3. Fundamentals
- 4. Technical Analysis Both Daily and Minute (60, 120 and 240 minutes) time series are available.

| lcon | Description                                                                                                    |  |  |  |  |  |
|------|----------------------------------------------------------------------------------------------------|--|--|--|--|--|
| ~    | Click to show items under the category                                                                                                    |  |  |  |  |  |
| ~    | Click to hide items under the category                                                                                                    |  |  |  |  |  |
| 0    | Click to add a criterion to the <b>Customize Criteria</b> panel.<br>If that criterion has already been added, a popup like the one<br>below will appear. |  |  |  |  |  |
|      | Warning This criteria is already in the set. Are you sure you want to continue? OK Cancel                                                                |  |  |  |  |  |
|      | <ul> <li>Click <b>OK</b> if you wish to add the criterion.</li> <li>Click <b>Cancel</b> if you do not wish to add the criterion.</li> </ul>              |  |  |  |  |  |

#### Part 4: List to screen

| List to screen |          | Match All 🚽 the following conditions.                                                                          |
|----------------|----------|----------------------------------------------------------------------------------------------------|
| Customize C    | All      | en la sente de la sente de la sente de la sente de la sente de la sente de la sente de la sente de la sente de |
|                | Sector   |                                                                                                    |
|                | Industry |                                                                                                    |
|                | SET      |                                                                                                    |
|                | SETSO    |                                                                                                    |
|                | SETHD    |                                                                                                    |
|                | MAI      |                                                                                                    |
|                | DW/War   | rant                                                                                                    |
|                |          |                                                                                                    |
| Itom           |          | Description                                                                                                    |
|                |          | Description                                                                                                    |
| List to scre   | en       | Here you can limit your search to a particular group of stocks. If you select Sector or                        |
|                |          | Industry, a list of Sectors or Industries will appear for you to choose from.                                  |
|                |          | List to screen Sector 🝷 All Sectors 👻                                                                          |
|                |          | All Sectors                                                                                                    |
|                |          | Customize Criteria Run Run                                                                                     |
|                |          | AGRI                                                                                                    |
|                |          | AUTO                                                                                                    |
|                |          | BANK                                                                                                    |
|                |          |                                                                                                    |
|                |          | СОММ                                                                                                    |
|                |          | CONMAT                                                                                                    |
|                |          |                                                                                                    |
|                |          |                                                                                                    |
| Match          |          | You can also choose whether to view only stocks that meet all the criteria or to include                       |
|                |          | stocks that meet only some criterion.                                                                          |
|                |          | Match T                                                                                                    |
|                |          |                                                                                                    |
|                |          |                                                                                                    |
|                |          | Any                                                                                                    |
|                |          | • Select 'All' to include only stocks that meet all the criteria, which is similar to using                    |
|                |          | the "AND" search operator                                                                                      |
|                |          | <ul> <li>Select 'Any' to include any stocks that meet at least one criterion, which is similar to</li> </ul>   |
|                |          | using the " $\Omega$ R" search operator                                                                        |
|                |          |                                                                                                    |

#### Part 5: Customize Criteria

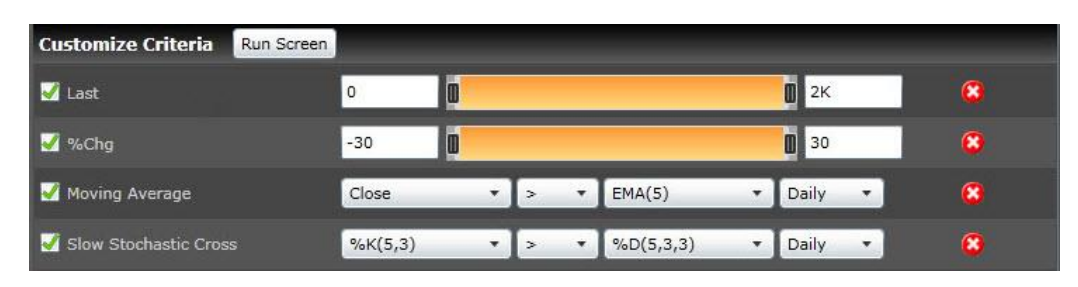

| ltem       | Description                                                                                                    |
|------------|----------------------------------------------------------------------------------------------------|
| Run Screen | Click Run Screen to compile a list of stocks that meet you desired criteria.                                                                                                    |
|            | Checking these boxes will include the corresponding criteria in the screening. Uncheck the boxes of criteria that you want to keep in the Customize Criteria panel but do not want to use in the screening |

8

Clicking this red button will remove the corresponding criteria from the panel.

#### **Part 6: Screen Results**

|          | Display that met |            |       | a list of s<br>t your crit | tocks Cl<br>teria to | ick a column h<br>sort the stock |           |            |   |
|----------|------------------|------------|-------|----------------------------|----------------------|----------------------------------|-----------|------------|---|
| Scr      | een Resul        | ts: 97 Mai | tches | 2 Refresh                  | + Create a n         | ew Quote List                    | Сору      | -          | ۵ |
| 4        | SYMBOL           | TRADE      | %CHG  | EMA(5)                     | SLOW %K(5)           | SLOW %D(5)                       | VOLUME -  | SMA(5)_VOL |   |
| <b>V</b> | TGPRO            | 1.12       |       | 1.1                        | 48.75                | 32.37                            | 2,070,490 | 1,487,413  | 1 |
| <b>V</b> | CIG              | 1.2        | 7.14  | 1.14                       | 51.64                | 32                               | 1,304,929 | 458,051    | • |
| <b>V</b> | TSF              | 2.34       | 4.46  | 2.27                       | 49.15                | 40.99                            | 903,921   | 497,601    |   |
| <b>V</b> | PF               | 1.79       |       | 1.78                       | 55.29                | 51.77                            | 584,820   | 582,792    |   |
| <b>V</b> | BAY01CE          | 0.54       | 12.50 | 0.5                        | 63.31                | 59.25                            | 581,481   | 292,079    |   |
| V        | ASP              | 4.72       | 3.96  | 4.54                       | 71.17                | 59.72                            | 504,009   | 318,735    |   |

After finishing customizing the screening criteria, click Run Screen and a list of stocks that meet your criteria will appear in the Screen Results windows. Click a column header to sort the stocks in ascending or ascending order by that property. The selected column will be marked with an up or down arrow ( $\checkmark$  ).

| lcon                      | Description                                                                                                    |
|---------------------------|----------------------------------------------------------------------------------------------------|
| 🥏 Refresh                 | Click to refresh the Screen Results window.                                                                                                  |
| + Create a new Quote List | To create a quote list, check the boxes in front of stocks you want to include in the list and click this button.                            |
| Сору                      | To copy stock quotes to other applications like Microsoft Excel or Notepad, check the boxes in front of stocks you want and then click Copy. |
| ~                         | Click to expand the Screen Results window.                                                                                                   |
| ~                         | Click to shrink the screen Results window.                                                                                                   |
| $\checkmark$              | Check the boxes in front of stocks that you want to include in the quote list                                                                |
|                           | or copy the quotes to other applications.                                                                                                    |

#### Part 7: Status Bar

When data is being downloaded, the message Loading Data and a progress bar will appear on the lower left corner of the window. Once the download is completed, the progress bar will disappear and the date and time of the date will show up as seen below.

no Data

Data as of: 25-Jun-13 13:00

# Alarm

The Alarm enables you to monitor an almost unlimited number of symbols for conditions you define. Once you have defined alarm conditions, the program alerts you when the defined conditions are met.

### Adding an Alarm

There are 2 ways to add an alarm as follows:

#### Method 1: Add an alarm from Quote window

- 1. Click on the symbol that you want to add an alarm.
- 2. Click ▼ icon and select **Add Alarm** from the menu.

| 🚃 Quote1 |            |               |                 |        |        |      |        | - 5      | ı x |
|----------|------------|---------------|-----------------|--------|--------|------|--------|----------|-----|
| # 🌣 🗙    | 1 1 1      | <b>2</b> 2₽ - | BA              | a 🔍    |        |      |        |          |     |
| SYMB     | %BUY/%SELL | BID           | ASK             | TRADE  | CHANGE | %CHG | VOLUME | VALUE(K) |     |
| JAS 🔽    |            | 8.00          | 8.05            | 8.05   | 0.25   | 3.21 | 347650 | 279222   |     |
| TRUE     |            | 8.05          | 8.10            | 8.05   | 0.25   | 3.21 | 205645 | 165573   |     |
| AOT      | 🔆 Clear    | 193.50        | 1 <b>94.</b> 00 | 194.00 | 5.00   | 2.65 | 4931   | 95048    |     |
| ADVAN    | Click hore | 247.00        | 248.00          | 247.00 | 1.00   | 0.41 | 3497   | 86176    |     |
| BBL      | Clickhere  | 201.00        | 202.00          | 202.00 | 0.00   | 0.00 | 3637   | 73411    |     |
| TWS      |            | 26.75         | 27.00           | 27.00  | 1.50   | 5.88 | 26591  | 73713    |     |
| SUPER    |            | 3.06          | 3.08            | 3.08   |        |      | 232206 | 70717    | -   |

- 3. **Add Alarm** dialog is displayed.
- 4. Select **Price Variable** and **Math Operator** from the drop down menu.
- 5. Fill in target price in the box
- 6. Click

| 🧱 Quote1   |            |                   |               |       |        |        |      |        | - 5      | × |
|------------|------------|-------------------|---------------|-------|--------|--------|------|--------|----------|---|
| 🕂 🗱 🖁      | 1월 1월 🔛    | i 💷 🚦             | <b>2</b> 2₽ - | BA    | AŤ 🔍   | _      |      |        |          |   |
| SYMB       | %BUY/%     | SELL              | BID           | ASK   | TRADE  | CHANGE | %CHG | VOLUME | VALUE(K) |   |
| JAS        | 76%        | <mark>2</mark> 4% | 8.00          | 8.05  | 8.00   |        |      | 348207 | 279670   | 1 |
| TRUE       | 74%        | 2′%               | 8.05          | 8.10  | 8.10   | 0.30   | 3.85 | 208011 | 167481   |   |
| AC 🛕 Add A | Alarm: JAS | _                 |               |       | 194.50 |        | 2.91 | 7253   | 140191   |   |
|            |            |                   |               |       | 247.00 | 1.00   | 0.41 | 3665   | 90325    |   |
| BI         | • ) >=     | *_8               |               | 2     | 202.00 | 0.00   | 0.00 | 3848   | 77673    |   |
| TWS        | 64%        | 36%               | 27.00         | 27.25 | 27.00  | 1.50   | 5.88 | 27111  | 75117    |   |
| SUPER      | 69%        | 31%               | 3.06          | 3.08  | 3.08   | 0.14   | 4.76 | 234372 | 71384    | - |

7. When the condition is met, **Alarm Notification** window will be displayed on the right corner of the screen.

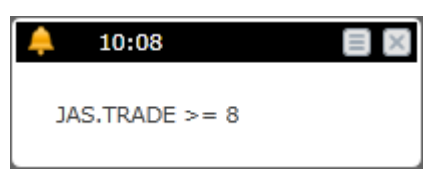

8. If you want to view alarm log, click 🗏 Alarm Summary icon.

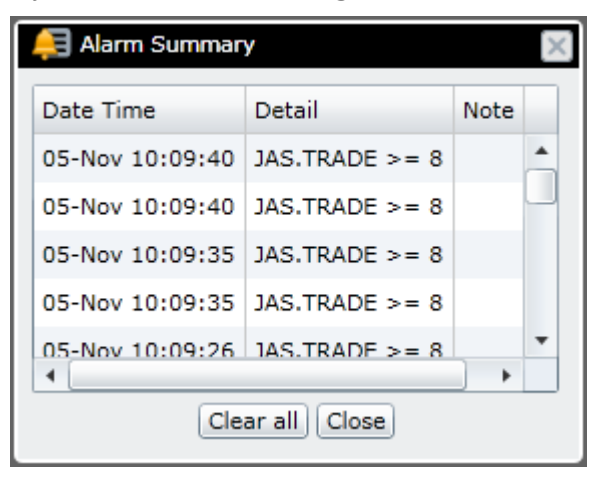

Method 2: Add an alarm from Alarm Setting dialog.

- 1. Click 🥌 Alarms icon from the main toolbar.
- 2. Click **Set/Modify Alarms** from the drop down menu.

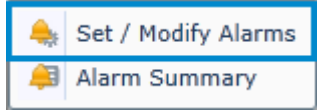

3. Alarm Setting dialog is displayed.

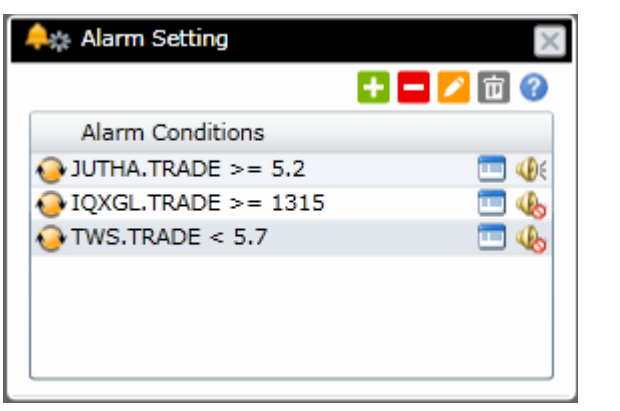

| lcon | Function                                              |
|------|-------------------------------------------------------|
| +    | Add condition. Add a new alarm condition.             |
|      | Delete condition. Delete the selected condition.      |
| 2    | Edit condition. Edit the selected condition.          |
| 亩    | Delete all conditions. Delete all conditions at once. |

- 4. Click 🔁 icon. Alarm condition setting panel will be shown in the lower panel.
- 5. Fill in the alarm condition in the lower panel.

| 🐥 Alarm Setting                    |
|------------------------------------|
| 🛨 🗖 💋 🗊 🕜                          |
| Alarm Conditions                   |
| OJUTHA.TRADE >= 5.2 □              |
| IQXGL.TRADE >= 1315                |
| ♦ TWS.TRADE < 5.7                  |
| Condition: JAS>=8                  |
| Frequency: 📀 Continuous 🔹          |
| Notifications: 🖌 Show Notification |
| Note: Trend reversal               |
| OK Cancel                          |

| Option       | Description                                                                                                    |                                                                                      |  |  |  |  |
|--------------|----------------------------------------------------------------------------------------------------|--------------------------------------------------------------------------------------|--|--|--|--|
| Condition    | Specifies the condition about which you want to be alerted in the below<br>syntax.<br>Symbol>Target Price e.g. JAS>8<br>Symbol>=Target Price<br>Symbol==Target Price<br>Symbol<=Target Price<br>Configure the trigger frequency. |                                                                                      |  |  |  |  |
|              |                                                                                                    |                                                                                      |  |  |  |  |
|              | Option                                                                                                    | Description                                                                          |  |  |  |  |
|              | Continuous                                                                                                    | Configures the alarm to trigger continuously.                                        |  |  |  |  |
|              | Daily                                                                                                    | Configures the alarm to trigger once a day.                                          |  |  |  |  |
|              | Once Configures the alarm to trigger once.                                                                                                    |                                                                                      |  |  |  |  |
|              | Once and auto-delete                                                                                                    | Configures the alarm to trigger once and delete the trigger condition automatically. |  |  |  |  |
|              | Disable The alarm is not active; Aspen for Browser will not be monitoring the Trigger Condition.                                                                                                    |                                                                                      |  |  |  |  |
| Notification | Show/hide the alarm notification window.                                                                                                    |                                                                                      |  |  |  |  |
| <b>≪</b> €   | Enable sound alert. Toggle.                                                                                                    |                                                                                      |  |  |  |  |
| 4b           | Disable sound alert. Toggle.                                                                                                    |                                                                                      |  |  |  |  |
| Note         | Optional. Configures a message that will be displayed in the notification window when the alarm is activated                                                                                                    |                                                                                      |  |  |  |  |

#### 6. Click **OK**.

# **Deleting an Alarm Condition**

1. Click the condition you want to delete from the **Alarm Setting** dialog.

| 🐥 🗱 Alarm Setting   | ×         |
|---------------------|-----------|
|                     | 🛨 🗖 💋 🛅 🕜 |
| Alarm Conditions    |           |
| BJC.TRADE >= 53     | 🗔 🧄       |
| JUTHA.TRADE >= 5    | 💷 🐠 (     |
| IQXGL.TRADE >= 1315 | 🗔 🐠       |
| TWS.TRADE < 5.7     | 💷 🚯       |
|                     |           |
|                     |           |
|                     |           |

- 2. Click Delete Condition.
- 3. Delete Alarm Condition dialog is displayed. Click OK to proceed.

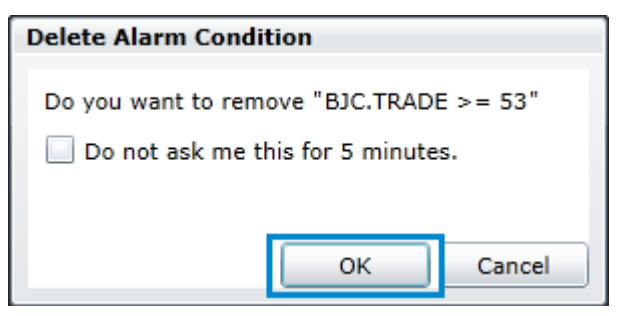

4. The selected condition will be deleted.

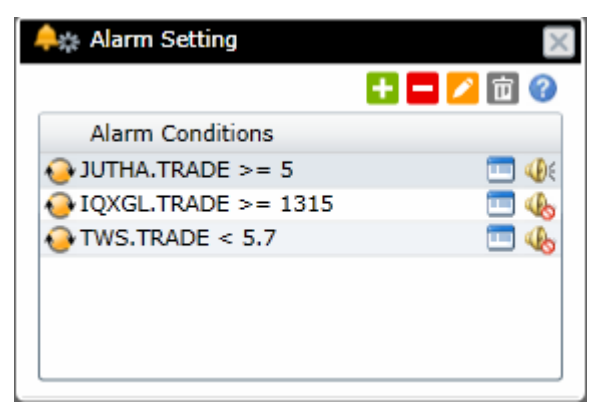

# **Editing an Alarm Condition**

1. Click the condition you want to edit from the **Alarm Setting** dialog.

| 🐥 🚓 Alarm Setting   | $\times$  |
|---------------------|-----------|
|                     | 🛨 🗖 💋 🛅 🕜 |
| Alarm Conditions    |           |
| OUTHA.TRADE >= 5    | 🗔 🐠       |
| IQXGL.TRADE >= 1315 | 💷 🤬       |
| TWS.TRADE < 5.7     | 📼 🧄       |
|                     |           |
|                     |           |
|                     |           |
| L                   |           |

- 2. Click the **Edit Condition**.
- 3. Alarm condition details will be displayed in the lower panel.
- 4. Make the changes as you wish and then click Save.

| 🐥 Alarm Setting 🛛 🛛 🔀              |
|------------------------------------|
| 🛨 💳 💋 🖻 🕜                          |
| Alarm Conditions                   |
| OJUTHA.TRADE >= 5 □                |
| IQXGL.TRADE >= 1315                |
| 🚱 TWS.TRADE < 5.7 🔲 🧄              |
| Condition: JUTHA.TRADE >= 5.2      |
| Frequency: Continuous              |
| Notifications: 🖌 Show Notification |
| Note: BUY                          |
| Save                               |

%Chg

Volum

# Symbol Linking

The Symbol Linking feature allows you to link two or more windows. Once the symbol link has been activated, a symbol change in one window will be automatically reflected in all windows that have been linked.

## **Defining a Group**

- 1. Click on 🔁 the **Symbol Linking** icon in the main toolbar.
- 2. Select a group color. There are four colors available.

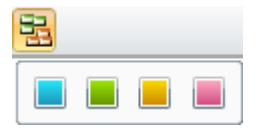

3. Then click on the title bar of every control you want in the group.

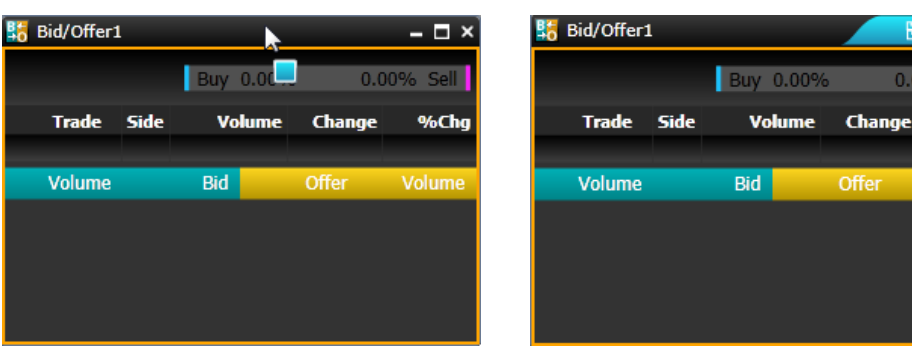

4. Now all controls will be symbol linked.

| 🕷 Aspen for Browser (beta) - Favorite 🖉 🗊 🖷 |                   |          |          |             |         |        |              |     |                                                                           |  |
|---------------------------------------------|-------------------|----------|----------|-------------|---------|--------|--------------|-----|---------------------------------------------------------------------------|--|
| 💕 🛃 🛃                                       | ₩.                | PT 🧱 🔽   | 👪 🔗 🔤    | 🅦 🖹 ТІСК    | F 💽 🖕   | • 😗 •  | <b>₽</b> • ( | 1   |                                                                           |  |
| 🧱 Quote1                                    |                   |          |          |             |         |        | 89 - 1       | ⊐ × | 🏧 Chart2 🔁 🗕 🗖 🗙                                                          |  |
| 🕂 🛪 🖁                                       | 1                 | i 🖴 💷 🏮  | ŻŽ° - B  | A 🐧 🔍       |         |        |              |     |                                                                           |  |
| SYMB                                        | %BUY              | //%SELL  | TRADE    | CHANGE      | %CHG*   | HIGH   | LOW          | 1   | JUTHA MARITIME PUBLIC CO. (JUTHA)                                         |  |
| TWS                                         | 60%               | 40%      | 25.50    |             |         | 25.50  | 20.40        |     | 6.00                                                                      |  |
| SUPER                                       | 64%               | 36%      | 2.94     | 0.52        | 21.49   | 3.00   | 2.46         |     |                                                                           |  |
| JUTHA 🔻                                     | 60%               | 40%      | 5.20     |             |         | 5.55   | 4.80         |     | 4.00                                                                      |  |
| BAY                                         | 1 <mark>2%</mark> | 88%      | 38.50    | 0.25        | 0.65    | 38.50  | 38.25        |     | No Gaps                                                                   |  |
| SPALI                                       | 34%               | 66%      | 18.00    |             |         | 18.20  | 17.20        |     | Relative Strength Index A 80.00                                           |  |
| DTAC                                        | 52%               | 48%      | 112.00   | 0.00        | 0.00    | 113.00 | 108.50       |     |                                                                           |  |
| PTTGC                                       | 60%               | 40%      | 76.50    |             |         | 77.00  | 75.00        |     | No Gaps                                                                   |  |
| тор                                         | 42%               | 58%      | 62.25    |             |         | 62.75  | 61.75        |     | Volume Million                                                            |  |
| INTUCH                                      | 57%               | 43%      | 81.75    |             |         | 81.75  | 81.00        |     | 0.50                                                                      |  |
| PTT                                         | 56%               | 44%      | 311.00   | -4.00       | -1.2/   | 313.00 | 310.00       | Ŧ   | No Gaps 0.00                                                              |  |
| •                                           |                   |          |          |             |         |        |              |     | 8-13  8-26  9-2  9-9  9-16  9-23  9-30  10-7  10-14  10-28 Day            |  |
| 👫 Bid/Offer                                 | 1                 |          |          |             | 🗙 📑 New | s1     |              |     | 🔁 – 🗆 ×                                                                   |  |
| 11174/                                      |                   | Buy 60 1 | 1/10/6 2 | 0.860% Soll | 🕂 Al    |        | <b>3</b> • 🛛 | A   | â a' 📴 🔄 🕕 🤜                                                              |  |
| <b>JOIII</b>                                |                   | Duy 00.1 | 1470 J   | 9.00% Sei   |         |        |              |     | C%JUTHA (JUTHA)                                                           |  |
| Trade                                       | Side              | Volum    | e Chang  | je %Cho     | 10.3    |        | TO           |     | *HILITE: JUTHA บวก 2 90% เอ็มพ้นธมิตรกับ SEAOIL หลังผับริหารเก็บหันก      |  |
| 5.20                                        | B                 | 2966     | 1 +0.3   | 8 +7.8      | 3       |        |              |     |                                                                           |  |
| Volume                                      |                   | Bid      | Offer    | Volume      | 10-30   | 9 12:  | 52 SI        | MS  | JUIHA: JUIHA's new shares to be traded on 31 October 2013 (               |  |
| 5708                                        |                   | 5.20     | 5.25     | 1672        | 10-3    | 9 12:  | 52 SI        | MS  | JUTHA: หุ้นเพิ่มทุนของ JUTHA เริ่มซื้อขายวันที่ 31 ตุลาคม 2556 (แก้ไขจำนว |  |
| 6015                                        |                   | 5.15     | 5.30     | 280         | 10-30   | 9 12:  | 39 SI        | MS  | JUTHA: SEC News : สรปแบบ 246-2 ประจำวันที่ 29 ตลาคม 2556                  |  |
| 4860                                        |                   | 5.10     | 5.35     | 832         |         |        |              |     |                                                                           |  |
| 4588                                        |                   | 5.05     | 5.40     | 2269        | 10-30   | 9 8:   | II SI        | MS  | JUTHA: JUTHA'S new shares to be traded on 31 October 2013                 |  |
| 9457                                        |                   | 5.00     | 5.45     | 1958        |         |        |              |     |                                                                           |  |

# **Removing a Control from Group**

- 1. Click on the **Symbol Linking** icon 📴 on the object title bar.
- 2. Click **Delete from Group**.

| 👫 Bid/Offer1 |     |        |        | 📔 – 🗆 × |
|--------------|-----|--------|--------|---------|
| SUPER A      | В   | Delete | % Sell |         |
| Trade Side   |     | Delete | %Chg   |         |
| 2.94↑ B      |     | 99500  | +0.52  | +21.49  |
| Volume       | Bio | t      | Offer  | Volume  |
| 8850         | 2.9 | 4      | 2.96   | 6891    |
| 500          | 2.9 |        | 2.98   | 3741    |
| 10301        | 2.9 | 0      | 3.00   | 10120   |
| 3244         | 2.8 | 8      | 3.02   | 220     |
| 1180         | 2.8 | 5      | 3.04   | 1922    |

3. Now symbol linking is removed from this window.

| 👫 Bid/Offer1 🛛 🗕 🗖 🗙 |      |      |                                      |        |        |  |  |  |  |
|----------------------|------|------|--------------------------------------|--------|--------|--|--|--|--|
| SUPER                | 2    | Buy  | Buy 64.30% 35 <mark>.70% Sell</mark> |        |        |  |  |  |  |
| Trade                | Side | Vo   | lume                                 | Change | %Chg   |  |  |  |  |
| 2.94↑                | В    | 9    | 9500                                 | +0.52  | +21.49 |  |  |  |  |
| Volume               |      | Bid  |                                      | Offer  | Volume |  |  |  |  |
| 8850                 |      | 2.94 |                                      | 2.96   | 6891   |  |  |  |  |
| 500                  |      | 2.92 |                                      | 2.98   | 3741   |  |  |  |  |
| 10301                |      | 2.90 |                                      | 3.00   | 10120  |  |  |  |  |
| 3244                 |      | 2.88 |                                      | 3.02   | 220    |  |  |  |  |
| 1180                 |      | 2.86 |                                      | 3.04   | 1922   |  |  |  |  |

# **Deleting a Group**

- 1. Click on the **Symbol Linking** icon 📴 on the object title bar.
- 2. Click **Delete Group**.

| 🚼 Bid/Offer1 |     |        |        | 🧧 – 🗆 × |  |
|--------------|-----|--------|--------|---------|--|
| SUPER        | В   | Delete | % Sell |         |  |
| Trade Side   |     | Delete | %Chg   |         |  |
| 2.94↑ B      | _   | 99500  | +0.52  | +21.49  |  |
| Volume       | Bi  | d      | Offer  | Volume  |  |
| 8850         | 2.9 | 4      | 2.96   | 6891    |  |
| 500          | 2.9 | 2      | 2.98   | 3741    |  |
| 10301        | 2.9 | 0      | 3.00   | 10120   |  |
| 3244         | 2.8 | 8      | 3.02   | 220     |  |
| 1180         | 2.8 | 6      | 3.04   | 1922    |  |

3. Now symbol linking is removed from every window.

# **Creating a Custom Template**

This page building exercise will show you step-by-step how to create the page drawn below, which contains two Charts, a Quote window, a Bid/Offer window and a News window.

| 🦛 Aspe          | 🐡 Aspen for Browser (beta) - My Page 🛛 👘 👔 |            |                |          |           |               |                 |            |                     |                  |                                                     | ) 🕕 😐              |              |
|-----------------|--------------------------------------------|------------|----------------|----------|-----------|---------------|-----------------|------------|---------------------|------------------|-----------------------------------------------------|--------------------|--------------|
| 📂 🔒 😽           | <b>₩</b> •                                 | Q          | si 😰 🔤 🔢       | ПСК      | Fr 🧟 💪    | • 😗• 🗄        | 3- 💼 🕏          |            |                     |                  |                                                     |                    |              |
| 🛺 Chart2        |                                            |            |                |          |           | . es          | - 🗆 🗙 👼         | Chart1     |                     |                  |                                                     | <b>2</b>           | – 🗆 ×        |
| # 🚮 🔬           |                                            | ⇒          | A 🌞 🌞 🏌        | J Z      | 6 %       | • 🗐 🔹         | × ₽             |            | ****                | A 🔹 🔹 1          |                                                     | % 💁 -              | <b>0</b> - ≫ |
| E.I.I           | BA                                         |            | IC CO.,LTD. (B | ANPU)    |           | 28.           | 60 🖡            |            | BANPU PU            | BLIC CO.,LTD. (E | ANPU)                                               | 33                 | 3.00         |
| Ē, I,           |                                            |            |                |          |           | - 28.         | 40              |            |                     |                  |                                                     |                    | 2.00         |
|                 |                                            |            |                |          |           | 28.           | 20 E            |            |                     |                  |                                                     | 31                 | 1.00         |
|                 |                                            |            |                |          |           | - <u>27</u> . | <mark>75</mark> |            | Lake Marte          | 1 <b>1</b> 1     | <mark>, , , , , , , , , , , , , , , , , , , </mark> | 30                 | 0.00         |
|                 | ╀┘┘┟┝╺┲╺┟                                  | ┢╾┼╻╌╿╵    | ┛┙             |          | ╓┲┦═┯┼┽   | 27.           | 60 F<br>40 FL   | , P.       |                     |                  | ••                                                  | 29                 | 9.00         |
|                 |                                            |            |                |          | ****      | 27.           | 20              | ≜+T        |                     | ₽ <b>₩₽</b> ₽₩₽  |                                                     | 27                 | 7.75         |
|                 |                                            |            |                |          |           | - 27.         | 00 E            |            |                     |                  |                                                     |                    | 5.00         |
| Ēļ              |                                            |            |                |          |           |               |                 |            |                     |                  |                                                     |                    | _            |
|                 | 11/4                                       |            | 11/5           |          |           | 15            | 5 Min           | 9/2        | 9/9  9/16  <u>9</u> | 9/23  9/30  10/7 | <b>' 10/14  </b> 1                                  | 10/28              | Day          |
| 🧱 Quote1        |                                            |            |                |          |           |               |                 |            |                     | × 👫 Bid/Offer:   | 1                                                   | 1                  | – 🗆 ×        |
| _ <u>₽_</u> ≫_× |                                            |            | Z Ž+ B A       | A        |           |               |                 |            |                     | BANPU            | A Buy 52.3                                          | 3 <b>7% 47.6</b> 3 | 3% Sell      |
| SYMB            | %BUY/                                      | %SELL      | PROJECTED      | BID      | ASK       | TRADE         | CHANGE          | %CHG       | VOLUME              | Trade S          | Side Volum                                          | e Change           | %Chg         |
| BANPU           | 52%                                        | 48%        | 27.75          | 5 27.50  | 27.75     | 27.75         |                 | 3.74       | 51107               | 27.75↑           | B 440                                               | 2 +1.00            | +3.74        |
|                 | 61%                                        | 39%        | 312.00         | 311.00   | 312.00    | 312.00        | 1.00            | 0.32       | 39/26               | Volume           | Bid                                                 | Offer              | Volume       |
| KBANK           | 52%                                        | 48%        | 184.50         | ) 184.50 | 185.00    | 184.50        | 4.50            | 2.50       | 60785               | 1871             | 27.50                                               | 27.75              | 2657         |
| SCB             | 65%                                        | 35%        | 160.50         | 160.50   | 161.00    | 160.50        | 3.50            | 2.23       | 45684               | 10598            | 27.25                                               | 28.00              | 8760<br>1590 |
| TRUE            | 67%                                        | 33%        | 8.4(           | 8.40     | 8.45      | 8.40          | 0.60            | 7.69       | 3847983             | ▼ 7880           | 26.75                                               | 28.50              | 5107         |
|                 | _                                          | _          |                | _        | _         | _             | _               |            | • •                 | 6789             | 26.50                                               | 28.75              | 789          |
| News1           |                                            |            |                |          |           |               |                 |            |                     |                  |                                                     | P                  | - 🗆 ×        |
| H All           | 1 <b>1</b>                                 | A          | A .            |          | 2         | _             | -               | _          | _                   | _                | _                                                   | _                  |              |
|                 |                                            |            |                |          |           | C%B/          | anpu (bai       | NPU)       |                     |                  |                                                     |                    | _            |
| 10/31           | 9:53                                       | CMNT       | BANPU: กรุง    | ศรี แนะ  | น้ำ "ถือ' | ี ราคา เงื    | ใาหมาย 28       | 8 บาท/หุ้เ | น                   |                  |                                                     |                    | <b>^</b>     |
| 10/31           | 9:24                                       | CMNT_      | BANPU: เดเ     | ดเทรด    | แนะนำ '   | "ถือ" ราด     | าาเป้าหมาย      | 1 28.00    | บาท/ห้น             |                  |                                                     |                    |              |
| 10/51           | 0.2.1                                      | - Children | 5744 O. 6716   |          |           |               |                 | 20.00      | 0 m/ ų.             |                  |                                                     |                    | · ·          |

- 1. Get a blank screen by click 🔤 Windows icon on the main toolbar and select Close all windows from the drop down menu.
- 2. Click a Chart icon two times to get two chart windows.
- 3. Click **Quote** icon to get a quote window.
- 4. Click **Bid/Offer** icon to get a bid/offer window.
- 5. Click **News** icon to get a news window.

6. All windows will be displayed on the screen.

| 1 | 🄲 Aspen for Browser (beta) - page1 |             |                                                    |       |  |  |  |  |  |  |  |
|---|------------------------------------|-------------|----------------------------------------------------|-------|--|--|--|--|--|--|--|
| 2 | 8 😼 🤞                              | <u>هم</u> ا | 🗮 🖸 🔢 🔤 🔤 🔤 🖉 🥥 🐥 - 😕 - 🚍 - 🛤 🚉                    |       |  |  |  |  |  |  |  |
|   | Bid/Offer1                         | _           | ×                                                  |       |  |  |  |  |  |  |  |
|   | News1                              |             |                                                    |       |  |  |  |  |  |  |  |
|   | 🛧 All                              |             |                                                    |       |  |  |  |  |  |  |  |
|   |                                    |             | Results for: All                                   |       |  |  |  |  |  |  |  |
|   | 18:13                              | SIMS        | MPIC: Inform the appointment of Direc <sup>_</sup> |       |  |  |  |  |  |  |  |
|   | 18:13                              | SIMS        | MPIC: แจ้งแต่งตั้งกรรมการ —                        |       |  |  |  |  |  |  |  |
|   | 18:12                              | XNA         | 1st LD Writethru: World powers prepar              | – 🗆 × |  |  |  |  |  |  |  |
|   | 18:12                              | XNA         | Senior CPC official meets Lao delegat              |       |  |  |  |  |  |  |  |
|   | 18:11                              | XNA         | CEIS: Roundup: China helps unlock Uga              |       |  |  |  |  |  |  |  |
|   | 18:11                              | XNA         | CEIS: China to continue crackdown on               | _     |  |  |  |  |  |  |  |
|   | 18:11                              | XNA         | CEIS: China refutes int'l institute r              |       |  |  |  |  |  |  |  |
|   | 4                                  |             | •                                                  |       |  |  |  |  |  |  |  |
|   |                                    |             | -                                                  |       |  |  |  |  |  |  |  |
|   |                                    |             |                                                    |       |  |  |  |  |  |  |  |
|   |                                    | E           |                                                    |       |  |  |  |  |  |  |  |
|   |                                    |             |                                                    |       |  |  |  |  |  |  |  |
|   |                                    | $\sim$      |                                                    |       |  |  |  |  |  |  |  |

- 7. Re-arrange all windows to fit your desire layout by left-clicking and dragging their title bars.
- 8. Resize all windows to fit your desire layout.

To resize a window (make it smaller or bigger), point to any of the window's borders or corners. When the mouse pointer changes to a two-headed arrow, drag the border or corner to shrink or enlarge the window.

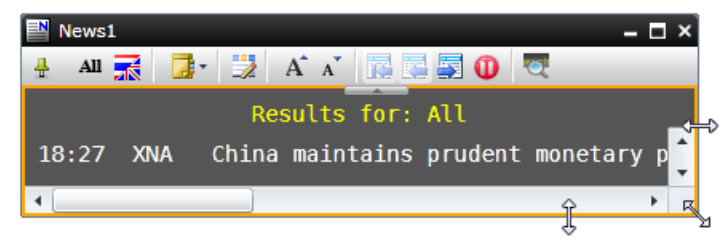

- 9. Grouping all windows in a group. See **<u>Symbol Linking</u>** for more details.
- 10. Click 🥪 Save As icon. Save As dialog is displayed.
- 11. Type in your page name in the 'File name:' box.

| Save As                                        | 23       |  |  |  |  |  |  |  |  |
|------------------------------------------------|----------|--|--|--|--|--|--|--|--|
| Pages                                          | - 🔰 🞽    |  |  |  |  |  |  |  |  |
| <pre> Pct_change.agpx </pre>                   |          |  |  |  |  |  |  |  |  |
| QuoteList-Test.agpx                            |          |  |  |  |  |  |  |  |  |
| S2M.agpx                                       | S2M.agpx |  |  |  |  |  |  |  |  |
| a test.agpx                                    |          |  |  |  |  |  |  |  |  |
| #TEST1.agpx                                    |          |  |  |  |  |  |  |  |  |
| #TEST2.agpx                                    |          |  |  |  |  |  |  |  |  |
| test3.agpx                                     |          |  |  |  |  |  |  |  |  |
| Warrants.agpx                                  |          |  |  |  |  |  |  |  |  |
| World Indices.agpx                             |          |  |  |  |  |  |  |  |  |
|                                                |          |  |  |  |  |  |  |  |  |
| File name: My Page                             | Save     |  |  |  |  |  |  |  |  |
| Files of type: Aspen Graphics Pages (*.agpx) 🔻 | Cancel   |  |  |  |  |  |  |  |  |

12. Click Save.

# Save as Startup Template

To save any template as your startup template, follow these steps:

- 1. Open the template that you want to save as startup.
- 2. Click 🥪 Save As icon. Save As dialog is displayed.
- 3. Type '**page1**' in the '**File name:**' box.

| Save As        |                                 | 23     |  |  |  |  |  |  |  |
|----------------|---------------------------------|--------|--|--|--|--|--|--|--|
| 🍃 Pages        | •                               | 📄 🖻 🞽  |  |  |  |  |  |  |  |
| Pct_change     | e.agpx                          |        |  |  |  |  |  |  |  |
| QuoteList-     | Test.agpx                       |        |  |  |  |  |  |  |  |
| S2M.agpx       |                                 |        |  |  |  |  |  |  |  |
| test.agpx      | test.agpx                       |        |  |  |  |  |  |  |  |
| TEST1.agp      | x                               |        |  |  |  |  |  |  |  |
| TEST2.agp      | x                               |        |  |  |  |  |  |  |  |
| test3.agpx     |                                 |        |  |  |  |  |  |  |  |
| Warrants.a     | agpx                            |        |  |  |  |  |  |  |  |
| World Indi     | ces.agpx                        |        |  |  |  |  |  |  |  |
|                |                                 |        |  |  |  |  |  |  |  |
| File name:     | page1                           | Save   |  |  |  |  |  |  |  |
| Files of type: | Aspen Graphics Pages (*.agpx) 💌 | Cancel |  |  |  |  |  |  |  |

4. Click Save.

# **Pre-defined Templates**

You can also use any of the pre-defined templates which already made available for you.

To view Pre-defined Templates, follow these steps:

- 1. Click 👾 View icon on the main toolbar.
- 2. Click **Page Explorer** from the drop down menu.
- 3. A sided panel will appear on the left hand side.

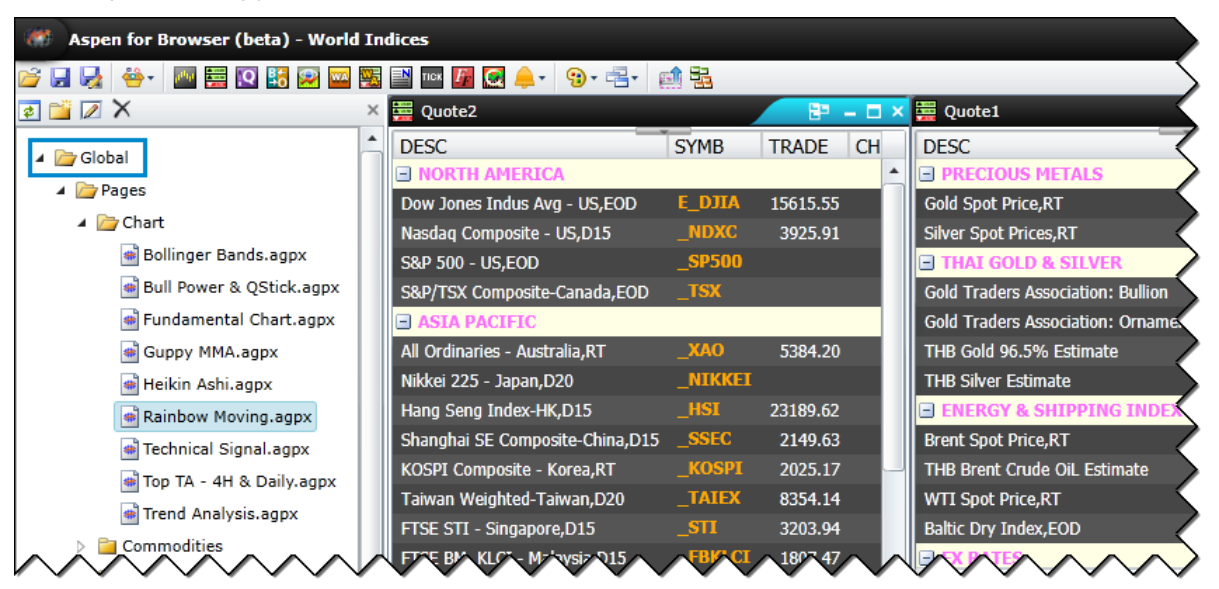

- Double click at Pages under Global.
   All pre-defined templates are stored under Global.
- 5. Double click to open the selected template.

Note: Page templates are provided in the 'Global' folder is read-only.

# **User-defined Templates**

To view User-defined Templates, follow these steps:

- 1. Click 🍄 🕶 View icon on the main toolbar.
- 2. Click **Page Explorer** from the drop down menu.
- 3. A sided panel will appear on the left hand side.

| Aspen for Browser (beta) - Favorite |   |          |      |            |        |        |       |                 |  |  |
|-------------------------------------|---|----------|------|------------|--------|--------|-------|-----------------|--|--|
| F                                   |   |          |      |            |        |        |       |                 |  |  |
| z 🖆 🖉 🗙                             | × | 🧱 Quote1 |      |            |        | 8      | = = × | Chart1          |  |  |
| 🔺 🗁 Global                          |   | SYMB     | %BUY | /%SELL     | TRADE  | CHANGE | %CH   | 사 🕹 🔝 🗛 🖗 🗧     |  |  |
| 👂 🚞 Pages                           |   | JAS      | 60%  | 40%        | 7.80   |        | -2. 📤 | SET In/         |  |  |
| 🔺 🍺 User                            |   | TRUE     | 39%  | 61%        | 7.80   |        | -9.   |                 |  |  |
| A Pages                             |   | AOT      | 49%  | 51%        | 189.00 |        | -8.   |                 |  |  |
| E Chart                             |   | KBANK    | 54%  | 46%        | 180.00 |        | -2.   | 11 📝 🥂 🕹 🚺      |  |  |
|                                     |   | ADVANC   | 44%  | 56%        | 246.00 |        | -1.   |                 |  |  |
| Commodities                         |   | КТВ      | 42%  | 58%        | 18.80  |        | -4.   | No Gaps         |  |  |
| 🔺 🗁 Equity                          |   | IVL      | 43%  | 57%        | 23.10  |        | -6.   | 9-9 9-16 9-23 9 |  |  |
| 📸 BidOffer.agpx                     |   | SCB      | 51%  | 49%        | 157.00 |        | -2,   | M Chart2        |  |  |
| Favorite.agpx                       |   | INTUCH   | 57%  | 43%        | 81.75  |        | -1.   | SET Inc         |  |  |
| 🖷 Fundamental.agpx                  | μ | BTS      | 38%  | 62%        | 8.50   |        | -3,   |                 |  |  |
|                                     |   | PT67     | ~0%  | <b>√</b> ₩ | 76.50  |        |       |                 |  |  |

4. Double click at **Pages** under **User**.

All user-defined templates are stored under **Global** folder.

5. Double click to open the selected template.